# **HP Business Service Management**

Windows および Linux オペレーティング・システム用 ソフト ウェア・バージョン: 9.22

# BSM アップグレード・ガイド - 8.0x から 9.22

ドキュメント・リリース日:2013年4月(英語版) ソフトウェア・リリース日:2013年4月(英語版)

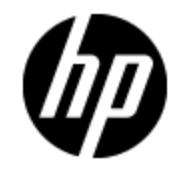

ご注意

# 保証

HP 製品,またはサービスの保証は、当該製品,およびサービスに付随する明示的な保証文によってのみ規定されるものとします。ここでの記載で追加保証を意図するものは一切ありません。ここに含まれる技術的、編集上の誤り、または欠如について、HP はいかなる責任も負いません。

ここに記載する情報は、予告なしに変更されることがあります。

# 権利の制限

機密性のあるコンピュータ・ソフトウェアです。これらを所有,使用,または複製するには,HP からの 有効な使用許諾が必要です。商用コンピュータ・ソフトウェア,コンピュータ・ソフトウェアに関する文 書類,および商用アイテムの技術データは,FAR 12.211 および 12.212の規定に従い,ベンダーの標 準商用ライセンスに基づいて米国政府に使用許諾が付与されます。

# 著作権について

© Copyright 2005-2013 Hewlett-Packard Development Company, L.P.

# 商標について

Adobe® および Acrobat® は, Adobe Systems Incorporated の商標です。

AMD および AMD Arrow ロゴは, Advanced Micro Devices, Inc. の商標です。

Google™ および Google Maps™は, Google Inc. の商標です。

Intel®, Itanium®, Pentium®, および Intel® Xeon®は、米国およびその他の国における Intel Corporationの商標です。

iPod は Apple Computer, Inc. の商標です。

Java は, Oracle Corporation およびその関連会社の登録商標です。

Microsoft<sup>®</sup>, Windows<sup>®</sup>, Windows NT<sup>®</sup>, Windows<sup>®</sup> XP, および Windows Vista<sup>®</sup> は, Microsoft Corporation の米国登録商標です。

Oracle は, Oracle Corporation およびその関連会社の登録商標です。

UNIX® は The Open Group の登録商標です。

# 謝辞

本製品には、Apache Software Foundation(http://www.apache.org/)(英語サイト)によって開発されたソフトウェアが含まれています。

本製品には, JDOM Project( http://www.jdom.org/) (英語サイト) によって開発されたソフトウェアが 含まれています。 本製品には, MX4J Project(http://mx4j.sourceforge.net)(英語サイト)によって開発されたソフトウェアが含まれています。

# ドキュメントの更新情報

このマニュアルの表紙には、以下の識別番号が記載されています。

- ソフトウェアのバージョン番号は、ソフトウェアのバージョンを示します。
- ドキュメント・リリース日は、ドキュメントが更新されるたびに変更されます。
- ソフトウェア・リリース日は、このバージョンのソフトウェアのリリース期日を表します。

更新状況,およびご使用のドキュメントが最新版かどうかは、次のサイトで確認できます。

#### http://support.openview.hp.com/selfsolve/manuals

このサイトを利用するには、HP Passport への登録とサインインが必要です。HP Passport ID の登録は、次の Web サイトから行なうことができます。

#### http://h20229.www2.hp.com/passport-registration.html (英語サイト)

または、HP Passport のログイン・ページの[New users - please register]リンクをクリックします。

適切な製品サポート・サービスをお申し込みいただいたお客様は、更新版または最新版をご入手いただけます。詳細は、HPの営業担当にお問い合わせください。

本ドキュメントの最終更新日:2013年7月2日

サポート

HP ソフトウェア・サポート・オンライン Web サイトを参照してください。

#### http://support.openview.hp.com

このサイトでは, HP のお客様窓口のほか, HP ソフトウェアが提供する製品, サービス, およびサポー に関する詳細情報をご覧いただけます。

HP ソフトウェア・オンラインではセルフソルブ機能を提供しています。お客様のビジネスを管理するのに 必要な対話型の技術サポート・ツールに、素早く効率的にアクセスできます。HP ソフトウェア・サポートのWeb サイトでは、次のようなことができます。

- 関心のある技術情報の検索
- サポート・ケースの登録とエンハンスメント要求のトラッキング
- ソフトウェア・パッチのダウンロード
- サポート契約の管理
- HP サポート窓口の検索
- •利用可能なサービスに関する情報の閲覧
- 他のソフトウェア・カスタマとの意見交換
- ソフトウェア・トレーニングの検索と登録

ー部のサポートを除き、サポートのご利用には、HP Passport ユーザとしてご登録の上、サインインしていただく必要があります。また、多くのサポートのご利用には、サポート契約が必要です。HP Passport ID を登録するには、次の Web サイトにアクセスしてください。

http://h20229.www2.hp.com/passport-registration.html (英語サイト)

アクセスレベルの詳細については、次の Web サイトをご覧ください。

http://support.openview.hp.com/access\_level.jsp

# 目次

| BSM アップグレード・ガイド - 8.0x から 9.22        | 1  |
|---------------------------------------|----|
| 目次                                    | 6  |
| はじめに                                  | 10 |
| ステージング・アップグレードと直接アップグレードとの比較の概要       | 11 |
| 直接 アップグレード                            | 13 |
| BSM 8.0x から 9.2x への直接 アップグレードの概要      | 14 |
| 前提条件                                  |    |
| 一般的な前提条件                              | 15 |
| インストールの前 提条件 - Windows                | 19 |
| インストールの前提条件 - Linux                   |    |
| OMi アップグレード 前 の手 順                    | 21 |
| HPOM イベント・バッファリングの設定                  |    |
| BSM 8.0x のアンインストール                    |    |
| BSM 9.10 のインストール                      |    |
| 最新のBSM 9.1x Minor-Minor リリースとパッチ      |    |
| OMi アップグレード本処理の手順                     |    |
| 9.1x アップグレード・ウィザード                    |    |
| 設定の手順                                 |    |
| OMi アップグレード後の手順                       |    |
| 一般的な設定手順                              | 45 |
| アップグレード前処理用ツール                        | 48 |
| BSM 9.1x のアンインストール                    | 50 |
| BSM 9.20 のインストール                      |    |
| 最新のBSM 9.2x Minor-Minor リリースとパッチ      | 53 |
| イベント・トラフィックの設定(OM エージェント 8.60を使用する場合) | 54 |
| 9.2x アップグレード・ウィザード                    | 55 |
| インストール後の手順                            |    |

| インストール後の一般的な手順                         |     |
|----------------------------------------|-----|
| BSM の開始と停止                             | 60  |
| ログインとログアウト                             | 60  |
| BSM サーバの追加                             | 61  |
| ステージング・アップグレード                         | 63  |
| BSM 8.0x から 9.2x へのステージング・アップグレード の概 要 | 64  |
| 前提条件                                   |     |
| 一般的な前提条件                               | 65  |
| インストールの前提条件 - Windows                  | 69  |
| インストールの前提条件 - Linux                    | 70  |
| OMi アップグレード 前 の手 順                     | 71  |
| HPOM イベント・バッファリングの設定                   | 76  |
| BSM 9.10 のインストール                       |     |
| 最新のBSM 9.1x Minor-Minor リリースとパッチ       | 79  |
| データベースの複製                              |     |
| OMi アップグレード本処理の手順                      | 81  |
| 9.1x アップグレード・ウィザード                     | 90  |
| 設定の手順                                  | 91  |
| OMi アップグレード 後 の手 順                     | 91  |
| 一般的な設定手順                               | 97  |
| アップグレード前処理用ツール                         |     |
| BSM 9.1x のアンインストール                     | 101 |
| BSM 9.20 のインストール                       |     |
| 最新のBSM 9.2x Minor-Minor リリースとパッチ       | 104 |
| イベント・トラフィックの設定(OM エージェント 8.60を使用する場合)  | 105 |
| 9.2x アップグレード・ウィザード                     |     |
| ステージング・モード                             |     |
| インストール後の手順                             |     |
| インストール後の一般的な手順                         |     |
| BSM の開始と停止                             | 112 |
| ログインとログアウト                             | 112 |
| BSM サーバの追加                             |     |

| アップグレード・プロセスの完了                                                    | 114          |
|--------------------------------------------------------------------|--------------|
| ステージング・データ・レプリケーター                                                 | 116          |
| ステージング・データ・レプリケーター - 概要                                            |              |
| (組み込まれる)ステージング・データ・レプリケータの実行                                       |              |
| ステージング・データ・レプリケータ(スタンドアロン)の実行                                      |              |
| SDR サーバが実運用サーバと通信できるかどうかの検証                                        |              |
| ソース・サーバからのステージング・データ・レプリケータの登録解除                                   | 119          |
| 基本認証を使用する SDR の実行                                                  | 120          |
| ステージング・データ・レプリケータの SSL 設定                                          | 120          |
| 付録                                                                 | 122          |
| Windows プラットフォームでの BSM のインストール                                     | 123          |
| インストールに必要な情報の準備                                                    | 123          |
| Web サーバでの作 業                                                       |              |
| BSM サーバのインストール                                                     | 125          |
| Linux プラットフォームでの BSM のインストール                                       |              |
| インストールに必要な情報の準備                                                    |              |
| Web サーバでの作 業                                                       |              |
| BSM サーバのインストール                                                     | 129          |
| サーバ・デプロイメントおよびデータベース・パラメータの設定                                      | 132          |
| セット アップおよびデータベース設 定 ユーティリティの概 要                                    | 132          |
| データベース・パラメータの設定                                                    | 133          |
| データベース・パラメータの設定に必要な情報                                              | 134          |
| セットアップおよびデータベース設定ユーティリティの実行                                        | 136          |
| BSM のサイレント・インストール                                                  |              |
| BSM 9.2x のフル・サイレント・インストールの方法                                       | 139          |
| ポストインストール・ウィザードとセットアップおよびデータベース設定 ユーティリティ<br>ントに再実行する応答ファイルを生成する方法 | をサイレ<br>141  |
| セットアップおよびデータベース設定ユーティリティのサイレント実行時のWindowの設定方法                      | /s 認証<br>142 |
| 応答ファイルのパスワードの暗号化方法                                                 | 142          |
| アップグレード・ウィザード                                                      | 143          |
| アップグレード・ウィザードの概要                                                   | 143          |
| アップグレード・ウィザードの情報の準備                                                |              |

| BSM 9.1x の設 定 アップグレード の進 行 状 況 の追 跡         | 144 |
|---------------------------------------------|-----|
| BSM サービス・ユーザの変更                             | 148 |
| BSM 統合 アップグレード 情報                           | 149 |
| HP Universal CMDB(組み込み/外部)アップグレード情報         | 149 |
| HP Universal CMDB 統合のアップグレード - 分割手順         | 151 |
| NNMi アップグレード情報                              | 152 |
| 変 更 済 み UCMDB 統 合 ( フェデレーション) アダプタの移 行      | 153 |
| HP Operations Orchestration 統合のアップグレード      |     |
| EMS 統合 のアップグレード                             | 154 |
| RTSM アップグレードの制限事項                           | 154 |
| サーバ接続の信頼関係の確立方法                             | 154 |
| 動的なトポロジ同期の実行方法                              |     |
| カスタム・ルール                                    | 161 |
| ベースラインと連携する BSM 9.x から 9.2x への SLA のアップグレード |     |
| トラブルシューティング                                 | 168 |
| トラブルシューティングのリソース                            |     |
| インストールと接続に関する問題のトラブルシューティング                 |     |
| アップグレード・プロセスのトラブルシューティング                    | 174 |
| 9.1x アップグレード・ウィザードのトラブルシューティング              | 175 |

# 第1章

# はじめに

BSM ・アップグレード・ガイド へようこそ。このガイドでは, BSM のをインストール する方法を説明します。

## 本書の構成

本書は、次の3つの部分に分割されています。

- 第1部では,直接メソッドを使用してアップグレードするワークフローを説明します。
- 第2部では、ステージング・メソッドを使用してアップグレードするワークフローを説明します。
- 第3部の付録には、ステージングとアップグレードのワークフローの両方に該当する参照情報を掲載しています。

ステージング・ワークフローまたは直接ワークフローのいずれかを選択する必要があります。どちらの ワークフローを選択しても、必要に応じて、時間順で読み取り、実行されます。

# 第2章

# ステージング・アップグレードと直接アップグレード との比較の概要

**注:** ソース環境とターゲット環境とで異なるオペレーティング・システムを実行している場合, ステージング・メソッドを使用してアップグレードする必要があります。

BSM のアップグレードでステージング環境を使用することは、アップグレードのプロセスが実行している 間も元のBSM サーバが機能し続けられるように、(ステージング環境と呼ばれる)異なる複数のマシ ンおよびデータベース・スキーマに新しいソフトウェアをインストールすることになります。この場合、元の マシンは実運用環境と呼ばれます。これにより、元のサーバの接続が切断されるまでに新しいサーバ が確実に必要に応じて機能するようになり、ダウンタイムが最小化されます。

ステージング環境をアップグレードする際, BSM がステージング・サーバにインストールされます。実運 用サーバとステージング・サーバの両方がインストールされると、ステージング・モードが開始します。ス テージング・モードの間, ステージング・データ・レプリケーター(SDR)を使用して、メトリック・データが実 運用サーバからステージング・サーバに転送されます。 イベント・データはステージング・モード中に転送されません。

ステージング・モードの間は、データベースに対する変更のみが転送されます。実運用サーバに対する 設定変更は転送されません。

注:

- ステージング・モードの状態の間は、定期レポートはステージング・サーバから送信されません。
  詳細については、「アップグレード・プロセスのトラブルシューティング」(174ページ)を参照してください。
- ステージング環境のすべてのBSMマシンは、ソース環境と同じタイムゾーンに設定する必要があります。タイムゾーンの設定に不一致があると、履歴データのレポートが不正確になる場合があります。
- BSM がステージング環境から実運用環境モードに切り替わるまで, BSM または BPI のメニュー内に使用可能な BPI コンポーネントまたはメニューはありません。BSM に対するアップグレードの一部として、ユーザの BPI データを保護するために、モデラ、プロセス・レポジトリ、および BPI プロセス図の機能が無効化されます。
- オペレーティング・システムを切り替えている場合は、ステージング環境を使用してアップグレードする必要があります。BSM 9.2x では、Windows Server 2003 がサポート対象外になりましたので、ユーザはステージング・アップグレードを使用してサポートされているオペレーティング・システムへのアップグレードを実行することになります。

直接アップグレードを行うことは、元のバージョンがあるサーバおよびデータベース・スキーマと同じものに 新しいバージョンをインストールすることになります。この場合、元のバージョンをアンインストールした後 で実行可能になるため、ダウンタイムが大きくなります。

本書は、次の3つの部分に分割されています。

- 第1部では、直接メソッドを使用してアップグレードするワークフローを説明します。
- 第2部では、ステージング・メソッドを使用してアップグレードするワークフローを説明します。
- 第3部では、ステージングおよび直接アップグレードのワークフローの両方に該当する参照情報を 掲載しています。

第1部分

直接アップグレード

本項では,直接メソッドを使用して BSM をアップグレード するワークフローを説明します。

第3章

# BSM 8.0x から 9.2x への直接 アップグレードの概要

BSM 8.0x から BSM 9.2x へのアップグレードには多くのマイルストーンが含まれています。次の図は主なステップ,およびそれらがどのように環境に影響するかを示します。

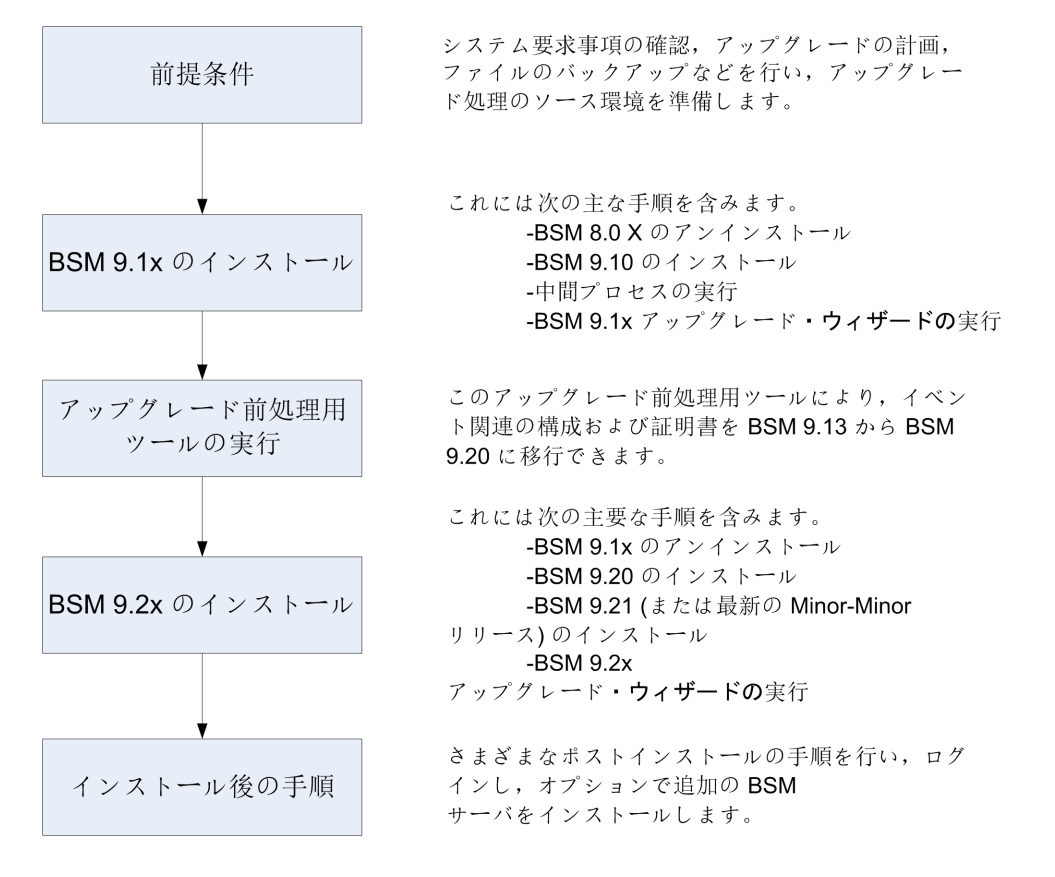

# 第4章

# 前提条件

アップグレード・プロセスを続行する前に、本章で指定されたすべてのステップを実行してください。

| 一般的な前提条件              | 15 |
|-----------------------|----|
| インストールの前提条件 - Windows | 19 |
| インストールの前提条件 - Linux   | 20 |
| OMi アップグレード前の手順       | 21 |
| HPOM イベント・バッファリングの設定  | 26 |

# 一般的な前提条件

アップグレード・プロセスを継続する前に、必要に応じて次の手順を実行します。

# 1. デプロイメント計画の作成

必要なソフトウェア, ハードウェア, およびコンポーネントを含む完全なデプロイメント計画を作成 します。詳細については, BSM計画ガイドとBSMシステム要件とサポート・マトリックスを参照し てください。

### 2. アップグレード計画の作成

アップグレード計画では、ステージング・アップグレードと直接アップグレードのどちらを行うか、予想 されるダウンタイムなどを計画します。

**データベース管理者**: アップグレード・プロセスの間, データベース管理者のサービスが必要になる場合があります。

**複数のサーバ:** 複数のBSM サーバをアップグレードしている場合, アップグレード手順は1つの ゲートウェイ・サーバおよび1つのデータ処理サーバ上でのみ実行します。アップグレード・プロセス が完了したら, 『BSM インストール・ガイド』の説明に従って, 追加のサーバをインストールし, 設 定ウィザードを使用してデータベース・スキーマに接続します。

統合:他の製品との統合では、多くの場合アップグレードの手順も影響を受けます。

| 製品                                | 詳細                                                                                       |
|-----------------------------------|------------------------------------------------------------------------------------------|
| Operations Orchestration<br>( OO) | OOをBSM 8.0x で使用していた場合は, OO 7.51<br>以降にアップグレードする必要があります。詳細につ<br>いては、サポート・マトリックスを参照してください。 |

| 製品                                | 詳細                                                                                                    |
|-----------------------------------|----------------------------------------------------------------------------------------------------|
| Service Manager( SM)              | HP Universal CMDB を介して SM とBSM 8.0x を<br>統合した場合は, HP Universal CMDB のアップグ<br>レード 手順の指示に従ってください。詳細について<br>は,「HP Universal CMDB 統合のアップグレード -<br>分割 手順」(151ページ)を参照してください。 |
| CLIP                              | HP CLIP 1.5 との統合のアップグレードの詳細については、 カスタマ・サポートまでお問い合わせください。                                                                                                    |
| HP Universal CMDB                 | HP Universal CMDB および統合する製品のアップ<br>グレードの詳細については、「HP Universal CMDB<br>(組み込み/外部)アップグレード情報」(149ページ)<br>を参照してください。                                                        |
| Network Node Manager i<br>( NNMi) | NNMi との統合をアップグレード せずに継続して<br>BSM 9.1x を使用することができます。NNMi 9.x へ<br>のアップグレードを決めた場合は、この統合へのオプ<br>ションのアップグレードがあります。詳細については、<br>「NNMi アップグレード情報」(152ページ)を参照して<br>ください。       |

## 3. ライセンスの注文および登録

デプロイメント計画に基づいて、営業担当者にライセンスを注文します。お使いのBSMを登録 すると、HPの全製品に関するテクニカル・サポートおよび情報 ヘアクセスできるようになります。また、更新とアップグレードも受けられます。BSMのコピーの登録は、HP ソフトウェア・サポート・サ イト(http://support.openview.hp.com)で行えます。

### 4. 関連する情報の確認

BSM 8.0x から BSM 9.1x への変更について記述した関連情報を確認します。BSM の設定に応じて、『BSM 9.1x アップグレード・ガイド』の関連するアップグレードについての章を参照してください。

# 5. データベース・サーバの設定

**注:** 設定とランタイム・データを保持しておく場合は、アップグレード中にデータベース・タイプ を変更することはできません。たとえば、現在 Oracle を実行している場合は、新しい BSM 環境でも Oracle を使用する必要があります。

BSM 9.20 では, SQL Server 2005 のサポートは削除されました。アップグレードを開始する前に, データベースがサポートされ, 互換性パラメータが最新であることを確認してください。

データベースが次のように設定されていることを確認します。

 Oracle: Oracle のパーティショニング・オプションは有効にしておく必要があります。BSM データ ベース・ガイドに記述されているように、パラメータ RECYCLEBIN が Off に設定されていること を確認します。

データベース・サーバのセットアップの詳細については, BSM データベース・ガイド を参照してください。

## 6. 最新のBSM 8.0x サービス・パックのインストール

BSM 8.0x サーバに最新のサービス・パック(9.22 リリースの時点では8.07)をインストールします。 BSM 8.0 から開始している場合は、8.01、次に8.07 をインストールして行います。詳細については、サービス・パックのリリース・ノートを参照してください。

**注**: BAC のバージョンが8.0x 以前(7.50 など)の場合,このアップグレード・ガイドに記載されたプロセスを開始する前に,BAC 8.0x にアップグレードする必要があります。詳細については,『BAC 8.0x デプロイメント・ガイド』のアップグレードの項を参照してください。

## 7. アップグレード前ツールの実行

アップグレード前ツールを実行して、アップグレードの開始前に注意が必要な項目のカスタマイズ された一覧を確認します。詳細については、『BSM 8.07 Pre-Upgrade Tool Guide』を参照してく ださい。

### 8. 外部 HP Universal CMDB のアップグレード

外部 HP Universal CMDB を使用している場合は、使用している BSM のバージョンと互換性のあるバージョンにアップグレードします。

### 9. DDM コンテンツ・パック 8 のインポート

アップグレードを続ける前に DDM コンテンツ・パック8 が必要です。外部 HP Universal CMDB を 使用している場合は、外部 HP Universal CMDB サーバで実行してください。そうでない場合 は、BSM サーバ上で実行します。コンテンツ・パックとそのインストール手順を https://hpln.hp.com/group/content-packs-ddm からダウンロードします。

## 10. EUM のアップグレード前の手順

すべての必要なセッション ID 設定に空のセッション ID 値が含まれていないことを確認します。空のセッション ID 値が含まれている設定はアップグレードされません。

すべての BPM スクリプトをスクリプト・リポジトリにチェックインします。アップグレード・プロセスでは, チェックアウトされたスクリプトのステータスを保持しません。

## 11. カスタムの統合アダプタの移行

カスタムの統合アダプタを使用している場合,あるいは製品付属のアダプタを修正した場合は, それらを手動でBSM 9.1x に移行する必要があります。詳細については、「変更済み UCMDB 統合(フェデレーション)アダプタの移行」(153ページ)を参照してください。

### 12. サービス状況とSLM のカスタム・ルールの移行

9.0 未満のバージョンの BSM でカスタムの Java ルール, カスタム・ルール .jar ファイル, あるいはカ スタム Groovy ルール・ファイルを作成した場合は, アップグレード前にそれらのファイルを BSM 9.x 向けに変更およびパッケージする方法について HP サポートに問い合わせてください。詳細につ いては,「カスタム・ルール」(161ページ)を参照してください。

### 13. conf ディレクトリへの手動の変更の移行

<HP BSM のルート・ディレクトリ>\WebServer\conf ディレクトリ内のファイルに変更を加えた場合は、変更されたファイルをバックアップし、アップグレードの後、変更を新しいファイルに再適用します(新しいファイルの上に古いファイルをコピーしないでください)。

## 14. コンテンツ・パックの互換性の検証

コンテンツ・パックが使用しているバージョンの HP Universal CMDB と互換性があることを確認します。 互換性がないと、 アップグレード 中に問題が発生 することがあります。 たとえば、 コンテンツ・ パック 9 を HP Universal CMDB 8.x にインストールすると、 アップグレード 中に問題が発生 すること があります。

# 15. データベース・スキーマのバックアップ(推奨)

データ損失のリスクを最小限に抑えるため、データベース・スキーマの復元のバックアップは、アンインストールの直前に行うことを推奨します。

### 16. **ファイルのバックアップ**

次のファイルを元のBSM サーバからバックアップします。

- <ゲートウェイ・サーバのインストール・ディレクト リ>\AppServer\webapps\site.war\openapi\excels ディレクトリ
- <データ処理サーバのインストール・ディレクトリ>\cmdb\general ディレクトリ
- <データ処理サーバのインストール・ディレクトリ>\BLE\rules\<カスタム・ルールjar> ファイル
- <ゲートウェイ・サーバのインストール・ディレクトリ>\JRE\lib\security\cacerts
- <ゲートウェイ・サーバのインストール・ディレクトリ>\JRE64\lib\security\cacerts

### 17. RTSM 統合の無効化(オプション)

RTSM Integration Studio で統合(たとえば、中央 UCMDBとRTSM の間のトポロジ同期統合)が設定されている場合は、統合がスケジュールされていなくても、アップグレード 直後にアクティブな統合ポイントの作成ジョブがデータ・フロー・プローブで実行されます。統合を実行しない場合は、統合を無効にしてから、以前のBSM 9.x バージョンからアップグレードを実行してください。

# インストールの前提条件 - Windows

BSM サーバをWindows プラットフォームにインストールする場合は、以下の点に注意してください。

- BSM サーバは、少なくとも 20 GB の空きディスク容量 があるドライブにインストールすることをお勧めします。サーバ・システム要件の詳細については、BSM システム要件とサポート・マトリックスを参照してください。
- データベース・サーバを含む BSM サーバを複数のネットワーク・セグメントにインストールする場合は、サーバ間のホップ数と遅延を最小限に抑えてください。ネットワークに遅延があると、BSM アプリケーションに悪影響を及ぼす場合があり、パフォーマンスや安定性の問題が発生する可能性があります。ホップ数にかかわらず、ネットワーク遅延は5ミリ秒以下に抑えるようお勧めします。詳細については、HP ソフトウェア・サポートにお問い合わせください。
- BSM サーバは、他のアプリケーションを実行しない専用機にインストールする必要があります。一部のBSM コンポーネントはBSM サーバ上で共存できます。共存性サポートの詳細については、 『BSM システム要件とサポート・マトリックス』を参照してください。
- IIS Web サーバを使用している場合は、BSM をインストールする前に IIS Web サーバを起動し、 稼動している必要があります。
- BSM サーバは、ローカルまたはネットワークのリソースに割り当てられているドライブにインストールしないでください。
- 特定のWebブラウザの制限のため、ゲートウェイ・サーバを実行するサーバ・マシンの名前は、英数字(a~z, A~Z, 0~9)、ハイフン(-)、ピリオド(.)のみで構成してください。たとえば、ゲートウェイ・サーバを実行しているマシンの名前にアンダースコアが含まれていると、Microsoft Internet Explorer 7.0以降を使用している場合にはBSMサイトにログインできないことがあります。
- BSM サーバのインストール時には、BSM ディレクトリとして別のパスを指定できますが(標準設定は C:\HPBSM),ディレクトリへのフル・パスにスペースを含めてはならず、15文字を超えるはできず、HPBSM で終わる必要があります。
- Windows Server 2008 SP2 マシンに BSM をインストールする場合は、インストール・プロセスの間、User Access Control(UAC)を無効にする必要があります。
- セキュリティを強化したプラットフォーム(HTTPS プロトコルの使用を含む)でBSM サーバを実行することを計画している場合は、BSM Hardening Guideで説明する強化手順を参照してください。
- お使いのソース環境にプロファイル・データベースが存在しない場合は、アップグレードの前にプロファイル・データベースを追加してください。データベースは、デフォルトのプロファイル・データベースとしてマーキングされている必要があります。大半の環境ではすでにプロファイル・データベースが存在していますが、BSMをOMi専用に使用している場合など、一部の環境では、プロファイル・データベースが作成されてないことがあります。
- **注:** インストール時に、Windows レジストリ・キー HKLM\SYSTEM\CurrentControlSet\Services\Tcpip\Parameters\ReservedPortsの値 は、BSM が必要とする次のポート範囲を含むように更新されます。1098-1099, 2506-2507, 8009-8009, 8080-8080, 4444-4444, 8083-8083, 8093-8093.

これらのポート範囲は, BSM のアンインストール時にレジストリ・キーから削除されません。ほかのアプリケーションで必要なくなった場合, BSM のアンインストール後, レジストリ・キーからこれらのポートを手動で削除する必要があります。

# インストールの前提条件 - Linux

BSM サーバを Linux プラットフォームにインストールする場合は、以下の点に注意してください。

- BSM サーバは、少なくとも 20 GB の空きディスク容量 があるドライブにインストールすることをお勧めします。サーバ・システム要件の詳細については、BSM システム要件とサポート・マトリックスを参照してください。
- データベース・サーバを含む BSM サーバを複数のネットワーク・セグメントにインストールする場合は、サーバ間のホップ数と遅延を最小限に抑えてください。ネットワークに遅延があると、BSM アプリケーションに悪影響を及ぼす場合があり、パフォーマンスや安定性の問題が発生する可能性があります。ホップ数にかかわらず、ネットワーク遅延は5ミリ秒以下に抑えるようお勧めします。詳細については、HP ソフトウェア・サポートにお問い合わせください。
- BSM サーバは、他のアプリケーションを実行しない専用機にインストールする必要があります。一部のBSM コンポーネントはBSM サーバ上で共存できます。共存性サポートの詳細については、 『BSM システム要件とサポート・マトリックス』を参照してください。
- BSMをLinux マシンにインストールする前に、SELinux がBSMをブロックしないことを確認してください。具体的には、SELinuxを無効にするか、32-ビット版のjavaの実行を許可するように設定します。
  - SELinux を無効にするには、/etc/selinux/config ファイルを開き、SELINUX=disabled を設定して、Linux マシンを再起動します。
  - 32ビット版のJavaを実行できるようにSELinuxを設定するには, setsebool –P allow\_ execmod on コマンドを実行します。
- BSM サーバをネットワーク・リソースに割り当てられているドライブにインストールすることはできません。
- 特定のWebブラウザの制限のため、ゲートウェイ・サーバを実行するサーバ・マシンの名前は、英数字(a~z, A~Z, 0~9)、ハイフン(-)、ピリオド(.)のみで構成してください。たとえば、ゲートウェイ・サーバを実行しているマシンの名前にアンダースコアが含まれていると、BSMサイトにログインできないことがあります。この場合にBSMサイトにアクセスするには、アンダースコアを含んだマシン名ではなく、マシンのIPアドレスを使用します。
- セキュリティを強化したプラットフォーム(HTTPS プロトコルの使用を含む)でBSM サーバを実行することを計画している場合は、BSM Hardening Guideで説明する強化手順を参照してください。
- サーバ・マシンに BSM をインストールするには、ルート・ユーザである必要 があります。
- BSM は、ルート・ユーザとして実行する必要があります。
- BSM サーバ・マシンでは、DISPLAY 環境変数を正しく設定する必要があります。アップグレード・ プロセスはサイレントに実行できないため、インストール元のマシンで X-Server を起動しておく必要 があります。
- お使いのソース環境にプロファイル・データベースが存在しない場合は、アップグレードの前にプロファイル・データベースを追加してください。データベースは、デフォルトのプロファイル・データベースとしてマーキングされている必要があります。大半の環境ではすでにプロファイル・データベースが存在していますが、BSMをOMi専用に使用している場合など、一部の環境では、プロファイル・データベースが作成されてないことがあります。

# OMi アップグレード前の手順

**BSM 8.0x で OMi を使用していた場合は**, BAC 8.x から BSM 9.1x へのアップグレードを開始する前に次の手順を実行してください。

**注:** このプロセスでは、OMi データベース・スキーマは自動的にアップグレードされません。8.x から アップグレードする際に、新規のOMi DB スキーマを作成する必要があります。アップグレードの 完了時にOMi 構成が復元されるようにするには、以下に示す手順の一部を実行する必要が あります。

### 1. サポートされている HPOM バージョンの確認

BSM 9.2x で使用する予定のHPOMのバージョンがサポートされていることを確認します。サポートされているバージョンの詳細については, BSM システム要件とサポート・マトリックスを参照してください。

### 2. HPOM システム上の HP Operations Smart Plug-in のアップグレード (推奨)

HP では、最新バージョンでのさまざまな改良点を十分に活用いただくため、HP Operations Smart Plug-in (SPI)を SPI DVD リリース 2010以降にアップグレードすることを強くお勧めします。 SPI のアップグレードの詳細については、SPI 付属のドキュメントを参照してください。サポートされているバージョンの詳細については、次のサポート・マトリックスを参照してください。

http://support.openview.hp.com/selfsolve/document/KM32348

このサイトを閲覧するには、HP Passport に登録してサインインする必要があります。

#### 制限事項

SPIをアップグレードしないと、次のような制限が課されることがあります。

今回のアップグレードでは、次のインジケータ(およびそのカスタマイズ)はバージョン 9.1x に移行されません。9.1x コンテンツ・パックでは、これらのインジケータが同名の新しいインジケータで置換されます。SPI DVD リリース 2010 より前のバージョンの SPI では、これらの新しいインジケータは、互換性がないため使用できません。

| インジケータ      | 9.1x コンテンツ・パック                            |
|-------------|-------------------------------------------|
| Ping可用性     | インフラストラクチャ・コンテンツ・パックと一 部 の<br>依存コンテンツ・パック |
| サーバ負荷       | Lync Server コンテンツ・パック                     |
| EJB タイムアウト率 | JEE アプリケーション・サーバのコンテンツ・パック                |

| インジケータ                  | 9.1x コンテンツ・パック             |
|-------------------------|----------------------------|
| JMS サーバ使 用率             | JEE アプリケーション・サーバのコンテンツ・パック |
| トランザクション・タイムアウト・エ<br>ラー | JEE アプリケーション・サーバのコンテンツ・パック |
| トランザクション容量使用率           | JEE アプリケーション・サーバのコンテンツ・パック |
| トランザクション・システム・エラー       | JEE アプリケーション・サーバのコンテンツ・パック |

### 3. OMi 8.10 コンテンツ・パックに対する修正箇所の記録

次の状況では、OMi 8.10 コンテンツ・パックに対する各修正箇所をメモしておきます。

- OMi8.10 で使用していた SPI を保持しておき,後日, SPI DVD リリース 2010 にアップグレードする場合。
- すでに SPI から SPI DVD リリース 2010 にアップグレード済みの場合。

修正箇所が多い場合は,OMi 8.10のすべての修正箇所を含む新規のコンテンツ・パックを作成 することも検討してください。コンテンツ・パックの作成に関する詳細については,BSM プラット フォーム管理ガイドを参照してください。

### 4. OMi構成ファイルのバックアップ(推奨)

ここでは, OMi構成 ファイルのバックアップ方法を説明します。構成 ファイルには, コンテンツ・パック, トポロジ同期 データ, およびカスタム・アイコンが含まれています。

**注:** イベント,イベント・ブラウザ・フィルタ,イベントの割り当ての構成,グラフ・テンプレート, およびグラフ割り当ては,本稼働環境への移行の対象にはなりません。

移行後も同じフィルタを使用する場合は、元のフィルタをメモしておき、オペレータおよび管理者領域で、当該フィルタに関連付けられたユーザーごとに、それらのフィルタを再作成する 必要があります。

コンテンツ・パックおよびトポロジ同期ルールをバックアップするには、次の手順を実行します。

a. BAC 8.x データ処理サーバ・ホスト・システムで,次のディレクトリおよびサブディレクトリにある すべてのファイルをコピーします。

#### %TOPAZ\_HOME%\conf\opr

- b. コピーしたファイルを安全な場所に保存します。次に保存場所の例を示します。
  - Windows: %TEMP%\migration
  - Linux: /tmp/migration

注:これらのファイルは、バックアップ用にコピーされます。移行先に自動的にコピーされること

はありません。標準設定のコンテンツ・パックを修正した場合は、アップグレード後に修正箇所を手動で移行する必要があります。また、標準設定のトポロジ同期パッケージを修正した場合は、アップグレード後に、手動で再度同じ修正を行う必要があります。

#### カスタム・アイコンをバックアップするには、次の手順を実行します。

a. BAC 8.x ゲートウェイ・サーバ・ホスト・システムで,次のディレクトリおよびサブディレクトリにある すべてのファイルをコピーします。

#### %TOPAZ\_HOME%\opr\resources\images\hivalues\

- b. コピーしたファイルを安全な場所に保存します。次に保存場所の例を示します。
  - Windows: %TEMP%\migration
  - Linux: /tmp/migration

*ステージングの場合のみ。*上記のファイルをBSM 9.1x ゲートウェイ・サーバ・ホスト・システム 上の安全な場所にコピーします。

#### イベントの割り当ての構成を再作成できるようにするには、次の手順を実行します。

- a. 各イベント割り当てルールとそのルールに関連付けられたフィルタをメモします。
- b. 移行先で、これらのフィルタとイベント割り当てルールを再作成します。

イベント・ブラウザおよび終了したイベント・ブラウザで使用するフィルタを再作成できるようにするには、次の手順を実行します。

- a. 各ユーザーとそのユーザーに関連付けられたフィルタ構成をメモします。
- b. これらのフィルタを移行先で再作成します。

#### グラフ・テンプレートとグラフ割り当てを再作成できるようにするには、次の手順を実行します

- a. 作成済みの各グラフ・テンプレートとグラフ割り当てをメモします(BAC 8.x から 9.1x に移行後,BSM 9.1x にコンテンツ・パック 9.1 をインストールする際に、コンテンツ・マネージャで、すべてのコンテンツ・パックの新規のグラフ・テンプレートが使用可能になります)。
- b. 移行先で,各グラフ・テンプレートとグラフ割り当てを再作成します。

### 5. 短いホスト名を持つ CI の削除

*Microsoft Active Directory および Microsoft SQL Server コンテンツ・パックの場合のみ*:名前が 完全修飾ドメイン名ではない CI を削除します。

#### 短いホスト名を持つ CI を削除するには、次の手順を実行します。

a. [名前]フィールドが完全修飾ドメイン名(FQDN)ではない Active Directory フォレストの CI をすべて特定し,削除します。

たとえば、forest1(FQDN: forest1.com)という名前のClとforest2.com(FQDN: forest2.com)という名前のClが存在する場合は、forest1 Clを削除します。

b. Active Directory ドメイン CI(再帰的), および削除した Active Directory フォレスト CI に属 する Active Directory Site をすべて削除します。

上記の例では、forest1のすべてのドメインとサイト CI を削除する必要があります。

c. 名前フィールドが FQDN ではない SQL Server CI をすべて特定し削除します。

### 6. ホスト CI の空のホスト名属性の更新

*仮想インフラストラクチャ用 HP Operations Smart Plug-in の場合のみ:* 仮想インフラストラクチャ 用 SPI によって作成されたホスト CI の Host Name 属性は空なので、それらの CI は正しく移行 されません。この問題を修正するには、Name 属性の値を Host Name 属性にコピーするエンリッ チメント・ルールを作成します。

空の Host Name 属性を更新するには、次の手順を実行します。

a. BAC 8.x エンリッチメント・マネージャで,新規のTQL に基づいて,新規のアクティブなエンリッ チメント・ルールを作成します。

[Admin]>[Universal CMDB]>[モデリング]>[エンリッチメント マネージャ]を選択します。

新規のエンリッチメント・ルールを作成するには、エンリッチメント ルール]ペイン内の任意の場所を右クリックし、[新規]をクリックします。

エンリッチメント ルール ウィザードで、ルールの名前と説明を指定します。[ルールを有効にする]をオンにします。基本 TQL 型として、 [Base the Enrichment on a new TQL]をオンにします。 [完了]をクリックしてウィザードを閉じます。

- b. Cl タイプ[Host]を編集ペインにドラッグします。
- c. 編集ペインで[ホスト]を右クリックして, [ノードのプロパティ]を選択します。
- d. 緑のプラス記号の付いたボタンをクリックして新規の属性条件を追加します。必要に応じて 新規の条件を選択し、 [**属性名:**]ドロップダウンリストから[Host Name - (string)]を選択し ます。

[演算子:]ドロップダウン・リストから[Null である]演算子を選択します([値]フィールドは空のままです)。[OK]をクリックします。

- e. オプション: TQL クエリの結果を計算します。
- f. 編集ペインの左上隅にある[TQL モード]をクリックし, [エンリッチメント モード]を選択します。
- g. 編集ペインで[ホスト]を右クリックして, [ノードを更新]を選択します。
- h. [ノード定義]ダイアログで, [名前]列の[ホスト名]属性を選択してから[属性別]ボタンをク リックします。[属性別]ボタンの横のドロップダウン・リストに[ホスト]という文字列が表示され ます。

属性値を指定するには、[ホスト]属性の右側にあるドロップダウンリストから[名前]を選択 します。[OK]をクリックします。

i. スケジューラに移動して、次の順に選択します。

[管理]>[Universal CMDB]>[設定]>[スケジューラ]

緑のプラス記号の付いたボタンをクリックして新規のジョブを追加します。[ジョブ定義]ダイア ログが開いたら、ジョブの名前と定義を指定します。 ジョブにアクションを追加するには、[アクション]の下にある緑のプラス記号の付いたボタンをクリックします。[アクション定義]ダイアログが開きます。[エンリッチメント ルールを実行]を選択して[次へ]をクリックします。上記で作成したエンリッチメント ルールを選択して、[完了]をクリックします。

- j. [ジョブ定義]ダイアログで, [スケジューラ]の下にある[1回]を選択して, 現在時刻を指定 します。[OK]をクリックして, ジョブ定義を保存し, ダイアログを閉じます。
- k. エンリッチメントが完了するまで待ちます。上記で作成したエンリッチメント・クエリがどのホスト にも一致しなくなっていることを確認します。

エンリッチメント・ルールとスケジューリングの詳細については、HP UCMDB オンライン・ヘルプの [Model Management] セクションを参照してください。

### 7. OMi構成データのエクスポート(オプション)

ここでは, コンテンツ・マネージャ・コマンドライン・インタフェースを使用して, OMi構成データをエクスポートする方法を説明します。

OMi 8.10構成データをエクスポートするのは、次のような場合です。

- OMi 8.10 で使用してきた SPI を保持する場合は、ContentManager コマンドライン・インタフェース・ツールを使用して、OMi 構成データ全体が格納されたスナップショットをBSM パッケージ・ファイルにエクスポートします。
- SPI から SPI DVD リリース 2010 へのアップグレード が完了しており, OMi 8.10 コンテンツの修正箇所をまとめたカスタムのコンテンツ・パックを作成した場合は, そのコンテンツ・パックだけをエクスポートします。

#### OMi構成データをエクスポートするには、次の手順を実行します。

a. BAC 8.x Gateway Server のコマンド・プロンプトで,次のディレクトリに移動します。

#### %TOPAZ\_HOME%\opr\bin\

b. OMi 8.10 で使用していた HPOM Plug-in(SPI)を保持する場合は、 すべての8.10 コンテン ツ・パックをエクスポートします。次のコマンドを入力します。

ContentManager -snapshot -username <管理者アカウント> -password <管理者パス ワード> -o <スナップショット・ファイル名>.xml

ここで, 管理者アカウントには, コンテンツ・マネージャに対する読み書きアクセス権を与えて おく必要があります。

c. OMi 8.10 コンテンツに対する修正箇所をカスタムのコンテンツ・パックにまとめた場合は、その カスタム・コンテンツ・パックをエクスポートします。次のコマンドを入力します。

ContentManager -username < 管理者アカウント> -password < 管理者パスワード> -e < カスタム・コンテンツ・パック名> -o <カスタム・ファイル名>.xml

ここで,管理者アカウントには,コンテンツ・マネージャに対する読み書きアクセス権を与えておく必要があります。

d. エクスポートしたデータ出力ファイルを一時的な場所に保存します。次に例を示します。

- Windows: **%TEMP%\migration**
- Linux: /tmp/migration

(ステージングの場合のみ)ステージング・モードでアップグレードしている場合で,BSM 9.1x Gateway Server ホスト・システムがインストール済みで使用可能なときは、エクスポートした データ出力ファイルをBSM 9.1x Gateway Server ホスト・システム上の一時的な場所にコ ピーします。

エクスポートしたデータは, BSM 9.1x で必要な構文とモデルに変換しておく必要があります。 詳細については、「OMi 8.10 コンテンツ・パックの 9.1x モデルと構文への変換 - オプション」(86 ページ)を参照してください。

### 8. イベントのアーカイブ(オプション)

このタスクでは, 未処理のイベントを閉じてアーカイブします。このタスクは, BSM サーバ(GW または DPS)上で実行してください。次のコマンド・ライン・ツールを実行して, イベントを閉じ,アーカイブします。

- a. %TOPAZ\_HOME%\bin\opr-close-events.bat -all
- b. %TOPAZ\_HOME%\bin\opr-archive-events.bat -o %TEMP%\opr-event-archive-8.0.xml -u 2099.01.01

# HPOM イベント・バッファリングの設定

HPOM を使用して BSM にイベントを転送していた場合は、次の手順を実行します。

移行処理中も, HPOMは, BSM環境へのイベントの送信を継続します。OMi サーバに到達できない場合, HPOMは, OMi サーバが再度オンラインになるまで, イベントをバッファに格納します。 オフラ イン期間の長さとイベントの数に応じて, 配信タイムアウトの最大長とバッファ・ファイルの最大サイズ を調整して, HPOMによって未送信のイベントが破棄されないようにしてください。

Windows イベントをバッファリングするように HPOM を設定するには,次の手順を実行します。

- 1. コンソール・ツリーで[Operations Manager]を右クリックし, [設定]>[サーバ...]をクリックしま す。[サーバの設定]ダイアログ・ボックスが開きます。
- 2. [名前空間]をクリックし, [サーバーによるフレキシブル管理]をクリックします。
- 3. [Forwarding delivery timeout (in seconds)]および[Forwarding queue size maximum (in megabytes)]の値に注意してください。アップグレード後に復元できるように, これらの値をメモしておきます。
- 4. [Forwarding delivery timeout (in seconds)](デフォルトは1時間)の値を変更します。たと えば、タイムアウトを7日に設定するには、「604800」と入力します。
- 5. [Forwarding queue size maximum (in megabytes)](デフォルトは 50 MB)の値を変更しま す。たとえば、バッファ・サイズを 2 GB に設定するには「2000」と入力します。
- 6. *オプション:* [Forwarding queue size warning threshold (in megabytes)](デフォルトは 40 MB)の値を変更します。たとえば、注意域しきい値を2GBに設定するには「2000」と入力します。
- 7. [OK]をクリックして、新しい値を保存し、ダイアログ・ボックスを閉じます。

UNIX または Linux イベントをバッファリングするように HPOM を構成 するには,次の手順を実行します。

1. *オプション:* HTTPS ベースの転送 パラメータの現在 値を確認 するために,次のように入力します。

ovconfget -ovrg server opc.opcforwm

このコマンドは, 非 デフォルト値のみを表示します。 アップグレード後に復元 できるように, これらの値をメモしておきます。

2. タイムアウト値を調整します。たとえば、タイムアウトを2日に設定するには、次のように入力します。

ovconfchg -ovrg server -ns opc.opcforwm -set REQUEST\_TIMEOUT 604800

3. オプション: UNIX または Linux 版 HPOM では, バッファ・サイズがデフォルトで 0( 無制限) に設定 されています。バッファ・サイズを変更するには, 次のように入力します。

ovconfchg -ovrg server -ns opc.opcforwm -set MAX\_FILE\_BUFFER\_SIZE < bytes>

注:アップグレードが完了したら、元のバッファ設定値を復元できます。

# 第5章

# BSM 8.0x のアンインストール

[スタート]>[プログラム]>[HP Business Service Management]>[管理]>[HP Business Service Management の無効化]を選択して、すべてのサーバ上でBSMを無効にします。

次の手順のいずれかを実行して、すべてのサーバ上のBSM 8.0x をアンインストールします。

# Windows 環境での BSM サーバのアンインストール

Windows 環境で HP Business Service Management サーバを完全にアンインストールするには, 次の手順を実行します。

- 1. Windows ユーザ・インタフェースによる、またはサイレントでの BSM のアンインストール
  - a. Windows ユーザ・インタフェースを使用して BSM をアンインストールする
    - i. HP Business Service Management をアンインストールするマシン上で、[スタート]>[コ ントロールパネル]>[プログラムと機能]を選択します。[HP Business Service Management]を選択します。
    - ii. [**削除**]をクリックして, BSM アンインストール・スクリプトが既存の更新を削除するのを 待機し、プロンプトが表示されたらその画面の指示に従います。

注: このプロセスは, 30 分以上かかることがあります。

**注:** Minor-Minor BSM リリース(9.01)を削除すると、このリリース上にインストールされている BSM 公開パッチも削除されます。

- iii. [更新プログラムの表示]チェック・ボックスが選択されている場合, BSMを使用してインストールされているすべての更新が表示されます。BSMを削除すると、すべての更新も削除されます。
- b. BSM をサイレントにアンインストールする
  - i. すべての BSM サーバを停止します。
  - コマンド <HPBSM のインストール・ディレクトリ>\installation\bin\uninstall.exe -i silent を実行します。
- 2. サーバ・マシンを再起動します。

# Linux 環境での BSM サーバのアンインストール

- 1. ルート・ユーザとしてサーバにログインします。
- アンインストール・プログラムにアクセスするには、次のように入力します。cd /opt/HP/BSM/installation/bin

- 3. すべての BSM サーバを停止します。
- 4. 次のスクリプトを UI モードで実行してアンインストールします。./uninstall.sh この手順をサイレント・モードで実行するには、コマンド./uninstall.sh -i silent を実行します。
- 5. BSM アンインストール・プログラムが開始します。 画面の指示に従って操作します。 アンインストール・プログラムが完了すると、 正常終了したことを示すメッセージが表示されます。
- 6. [終了]をクリックします。
- 7. /tmp ディレクトリにある HPBsm\_<version>\_HPOvInstaller.txt ログ・ファイルを開き, エラーがないか確認します。以前のインストール・ファイルは, /tmp/HPOvInstaller/HPBsm\_<version> ディレクトリにあります。

**注:** アンインストール手順の実行中に問題が発生した場合は、HP ソフトウェア・サポートにお問い合わせください。

# 第6章

# BSM 9.10 のインストール

BSM サーバのセットに BSM 9.10をインストールします。このセットには、1 台 のゲートウェイ・サーバと1 台 のデータ処理 サーバ、または1 台 のマシンのみを使 用したサーバのいずれかを使 用 できます。前者の場合、まずデータ処理 サーバでウィザードを実行します。このウィザードの指示に従って、ゲートウェイ・サーバへのインストールを開始します。

インストール・ウィザードおよびポスト・インストール・ウィザードを実行します。アップグレードはまだ実行 しないでください。ポスト・インストール・ウィザードの最後の画面でウィザードを終了したら、作業を停 止してください。

• Windows の場合:

DVD1> windows\_setup> HPBsm\_9.10\_setup.exe

• Linux の場合:

DVD2>linux\_setup>HPBsm\_9.10\_setup.bin

詳細については、次のセクションを参照してください。

「Windows プラットフォームでの BSM のインストール」(123ページ)

「Linux プラットフォームでの BSM のインストール」(128ページ)

# 第7章

# 最新の BSM 9.1x Minor-Minor リリースとパッチ

BSM 9.1xの最新のminor-minorバージョンとパッチ(利用可能な場合)をインストールします。

- 1. 前提条件
  - カスタマイズしたすべてのBSMデータベースとファイルをバックアップすることをお勧めします。
  - BSM がすべてのマシンで完全に停止しており、どのマシンからもBSM ルート・ディレクトリまた はそのサブディレクトリに対して(たとえば Windows エクスプローラから)開いた接続が存在しな いことを確認します。
- 2. SSO サイトから最新のパッチおよび中間パッチをダウンロードおよびインストールします
  - a. SSO サイトに移動します。

http://support.openview.hp.com/selfsolve/patches

- b. [Application Performance Management (BAC)]を選択し, 9.1xの最新のminor-minor バージョンを選択します。
- c. [検索]をクリックして、インストール・ファイルを探します。
- d. パッケージをローカルの場所に保存し、適切なセットアップ・ファイルを起動してパッチをインストールします。
- e. すべての BSM サーバ(ゲートウェイ・サーバとデータ処理 サーバ)上 でインストール・ファイルを 実行します。
- f. ポストインストール・ウィザードを実行します。このウィザードは、パッチのインストール後、自動 的に実行されます。
- g. 最新の中間パッチ(利用可能な場合)について、この手順を実行します。

#### 3. 手動で変更内容を再適用します

お使いのシステムで強化手順を実行中に、パッチのインストール中に更新された HP BSM ルート・ディレクトリ内のファイルに変更を加えた場合は、すべての該当する BSM マシンにパッチをインストールした後、変更内容を再適用します。変更されたファイルは、< HP BSM ルート・ディレクトリ> \installation\< パッチ名 > \backup\< ファイルへのパス> にあるバックアップ・フォルダにあります。

# 第8章

# OMi アップグレード本処理の手順

OMi を BSM 8.0x で使用していた場合は, BAC 8.x を BSM 9.1x にアップグレード するときに, ポスト インストール・ウィザード とアップグレード・ウィザード の実行の間 でこの手順を実行します。

### 1. 信頼関係の確立

BSM とHPOM システム間の接続および通信では、システム間の信頼関係を確立する必要があります。

**注:**次の手順では, ovcert, ovconfchg および bbcutil コマンドライン・ツールを使用します。 ツールは次の場所にあります。

Windows: %OvInstallDir%\bin

Linux: /opt/OV/bin

BSMとHPOM システム間で信頼関係を確立するには、次の手順を実行します。

- a. 証明書がゲートウェイ・サーバと処理サーバに設定されたことを確認します。詳細について は, BSM インストール・ガイドの「インストール後のタスク」を参照してください。
- b. BSM 処理サーバで次のコマンドを実行します。

ovcert -exporttrusted -file BSM\_DPS<#>.cer

c. HPOM 管理サーバで次のコマンドを実行します。

ovcert -exporttrusted -file other.cer

- d. HPOM 管理サーバからすべての BSM 処理サーバに other.cer をコピーします。
- e. BSM 処理サーバから HPOM 管理サーバおよび他のすべての BSM 処理サーバに BSM\_ DPS<#>.cerをコピーします。
- f. BSM 処理サーバで次のコマンドを実行します。

ovcert -importtrusted -file other.cer

ovcert -importtrusted -file other.cer -ovrg server

g. HPOM 管理サーバ,およびすべてのBSM 処理サーバで,次のコマンドを実行します。

ovcert -importtrusted -file BSM\_DPS<#>.cer

ovcert -importtrusted -file BSM\_DPS<#>.cer -ovrg server

h. 複数のマシンによるデプロイメントを行っている場合は、すべてのゲートウェイ・サーバで次のコ マンドを実行します。

setup-secure-communication <BSM 処理サーバシ

ゲートウェイ・サーバの証明書が発行済みかどうかがわからない場合は, ovconfchg -editコ マンドを実行して hp.XplConfig.ovconfchg ファイルをチェックします。 sec.cm.client.certificate\_server が HPOM 管理サーバに設定されている場合, 証明書は 発行済みです。

i. 証明書がすでにシステムにインストールされていた場合は、すべてのゲートウェイ・サーバで次のコマンドを実行します。

#### ovcert -updatetrusted

j. 証明機関とセットアップに応じて, BSM インストール・ガイドの指示に従ってロード・バランサと リバース・プロキシを設定します。中央証明機関を使用しない場合は,新しいデータ処理 サーバの証明書が信頼できるものであることを確認してください。

BSMとHPOMシステム間の信頼関係の確立後,2つのシステム間の接続を確認します。

#### BSMとHPOM間の接続を確認するには、次の手順を実行します。

a. HPOM 管理サーバから, BSM インストールとの通信が可能であること(期待の戻り値は eServiceOk)を, HPOM サーバ上で次のコマンドを実行して確認します。

bbcutil -ping https://<BSM ロード・パランサ, プロキシ・サーバ, または単一のゲートウェイ・サーバ>

このコマンドの結果例は次のとおりです。

https://<BSM サーバ名>: status=eServiceOKcoreID=7c66bf42-d06b-752e-0e93e82d1644cef8 bbcV=06.10.105appN=ovbbccb appV=06.10.105 conn=1 time=1094 ms

b. すべての BSM 処理 サーバ・ホスト から次 のコマンドを実行して, HPOM 管理 サーバ・ホストとの通信が可能であること(期待の戻り値は eServiceOk)を確認します。

bbcutil -ping https://<HPOM 管理サーバのホスト名>

このコマンドの結果例は次のとおりです。

https://<HPOM サーバ名 >: status=eServiceOK coreID=0c43c032-5c94-7535-064a-f7654a86f2d3 bbcV=06.10.070appN=ovbbccb appV=06.10.070 conn=7 time=140 ms

c. HPOM 管理サーバ上で, ディスカバリ・データのターゲット・サーバのリストに新しい BSM ゲート ウェイ・サーバ, ロード・バランサ, またはリバース・プロキシを追加します。

HPOM 管理サーバ上で, ディスカバリ・サーバ・プロセスを再起動します。

Windows 用のHPOM:

- net stop "OvAutoDiscovery Server"
- net start "OvAutoDiscovery Server"

HPOM for UNIX / HPOM for Linux :

- ovc -stop opcsvcdisc
- ovc -start opcsvcdisc

### 2. OMi 8.10 コンテンツ・パックの 9.1x モデルと構文への変換 -オプション

OMi 8.10 インストールからエクスポートしたコンテンツ・パックを, BSM 9.1x によって要求される構 文とモデルに変換します。この手順は、「OMi アップグレード前の手順」(71ページ)に従ってコンテ ンツをエクスポートした場合にのみ実行する必要があります。

ContentMigration 移行ツールは次の場所にあります。

- Windows: %TOPAZ\_HOME%\opr\bin\ContentMigration.bat
- Linux: /opt/HP/BSM/opr/bin/ContentMigration.sh

ContentMigration 移行ツールには次のオプションがあります。

ContentMigration <inputFileName> <outputFileName> [-A Availability\_KPI\_UUID] [-P Performance\_KPI\_UUID]

ContentMigration コマンドが使用するパラメータの詳細については、次のリストを参照してください。

#### <inputFileName>

入力ファイルの名前。これは、OMi 8.10 からの XML ファイル形式の OMi コンテンツ・パックである 必要があります。

#### <outputFileName>

BSM 9.1x 形式のコンテンツ・パックの XML ファイルが書き込まれる出力ファイルの名前。

#### [-A <Availability\_KPI\_UUID>]

オプション:代替の可用性 KPIを標準の可用性 KPIの割り当てとして指定します。詳細については、「代替 KPI」(35ページ)を参照してください。

#### [-P <Performance\_KPI\_UUID>]

オプション:代替のパフォーマンス KPIを標準の可用性 KPI の割り当てとして指定します。詳細については、「代替 KPI」 (35ページ)を参照してください。

**注:**標準設定では、可用性とパフォーマンスへのOMi 8.10 KPI の割り当ては、それぞれシステムの可用性とシステム・パフォーマンスへの割り当てに置き換えられます。代替のKPIを標準の可用性 KPI の割り当てとして割り当てる方法については、「代替 KPI」(35ページ)を参照してください。

# OMi 8.10 コンテンツ・パックを, BSM 9.1x によって要求されるモデルと構文に変換するには、次の手順を実行します。

- a. 「OMi アップグレード前の手順」(71ページ)で OMi 8.10 インストールからエクスポートしたコンテ ンツ・パックのエクスポートされたデータ出力ファイルをコピーします。たとえば次のように、最初 にアップグレードされる BSM 9.1x ゲートウェイ・サーバのホスト・システムの一時的な場所に出 力ファイルを格納します。
  - Windows: **%TEMP%\migration**
  - Linux: \tmp\migration

- b. BSM 9.1x ゲートウェイ・サーバのホスト・システムで, エクスポートされたコンテンツ・パックを変換します。
  - すべての OMi 8.10 コンテンツ・パックのエクスポートされたスナップショットを変換 するには,次のコマンドを入力します。
    - Windows: %TOPAZ\_HOME%\opr\bin\ContentMigration <スナップショット・ファイル 名> <出 カファイル名>
    - Linux: /opt/HP/BSM/opr/bin/ContentMigration <スナップショット・ファイル名 > <出 カファイル名 >
  - OMi 8.10 変更を含むエクスポートされたカスタムのコンテンツ・パックを変換するには、次の コマンドを入力します。
    - Windows: %TOPAZ\_HOME%\opr\bin\ContentMigration <カスタム・ファイル名 > <</li>
      出力ファイル名 >
    - Linux: /opt/HP/BSM/opr/bin/ContentMigration <カスタム・ファイル名 > <出カファイル名 >

必要に応じて,適切なファイル名に置き換え,代替のKPIを指定します。「代替 KPI」(35 ページ)も参照してください。

- c. 変換された OMi 8.10 コンテンツ・パックのスナップショットを, BSM 9.1x ゲートウェイ・サーバの ホスト・システムの次の場所にコピーします。
  - Windows: %TOPAZ\_HOME%\conf\opr\content\migration
  - Linux: /opt/HP/BSM/conf/opr/content/migration

アップグレード・ウィザードは、その場所に存在するすべての変換されたコンテンツ・パックを自動的にアップロードします。

- d. オプション: 元の, 変換されていない OMi 8.10 コンテンツ・パックを, BSM 9.1x データ処理 サーバのホスト・システムの次の一時 ディレクトリから削除します。
  - Windows: %TEMP%\migration
  - Linux: /tmp/migration

### 代替 KPI

代替のKPIを標準設定のKPIに割り当てることができます。そのためには、どのKPIが利用可能であるか、SH-DefaultKPIs.xml ファイルでは KPIの stableld 属性がどのように設定されているかを知る必要があります。

#### 代替の KPI を割り当てるには、次の手順を実行します。

- a. 次のファイルを開きます。
  - Windows: %TOPAZ\_HOME%\conf\opr\content\en\_US\SH-DefaultKPIs.xml
  - Linux: /opt/HP/BSM/conf/opr/content/en\_US/SH-DefaultKPIs.xml
- b. 代替のKPIをその stabeld 属性により選択します。

KPIは <Dimension> と呼ばれる XML 要素に含まれています。application 属性が dashboard (application="dashboard")に等しい KPIを選択します。

c. ContentMigration 移行ツールを実行し, -A または -P パラメータに対して選択した KPI の stableld 属性を指定します。

ContentMigration <exported\_OMi\_8.10\_content\_pack>.xml <converted\_BSM\_9.1x\_ content\_pack>.xml -A < stableld\_of\_alternative\_Availability\_KPI> -P < stableld\_of\_alternative\_Performance\_KPI>

## 3. OMi 8.10 からのカスタム・アイコンの復元 - オプション

状況インジケータに対する OMi 8.10 アイコンのコピーを保存し,引き続き使用する場合は,保存された OMi 8.10 ファイルを BSM 9.1x インストールにコピーします。

- a. いくつかのアイコンが 9.1x で変更 されたため, BSM 9.1x ゲート ウェイ・サーバのホスト・システ ムから,次のディレクトリおよびサブディレクトリのすべてのファイルのバックアップ・コピーを作成し ます。
  - Windows: %TOPAZ\_HOME%\AppServer\webapps\site.war\images\gui\severities
  - Linux: /opt/HP/BSM/AppServer/webapps/site.war/images/gui/severities
- b. 「OMi アップグレード前の手順」(71ページ)の手順でOMi 8.10 インストールから保存したカス タム・アイコン・ファイルを, BSM 9.1x ゲートウェイ・サーバのホスト・システムの次の場所にコ ピーします。
  - Windows: %TOPAZ\_HOME%\AppServer\webapps\site.war\images\gui\severities
  - Linux: /opt/HP/BSM/AppServer/webapps/site.war/images/gui/severities

## 4. JRE トラスト・ストアへのセキュリティ証明書のインポート

セキュア保護された環境のみ: Java Runtime Environment(JRE)とLDAP サーバ間の信頼関係を再度有効にするには、LDAP の信頼された証明書をJREトラスト・ストアにインポートする必要があります。

実運用サーバまたはバックアップから新しいBSM サーバに次のファイルを復元する:

- <ゲートウェイ・サーバのインストール・ディレクトリ>/JRE/lib/security/cacerts
- <ゲートウェイ・サーバのインストール・ディレクトリ>/JRE64/lib/security/cacerts

## 5. アップグレード・ウィザードについての注意

移行された OMi 8.10 コンテンツと 9.1x コンテンツは create モードを使用してアップロードされます。overwrite モードは使用されず, SPI DVD リリース 2008.1 SPI をサポートするために OMi 8.10 コンテンツが保持されます。

アップグレード・ウィザードは、まずシステムに設定されたロケールのコンテンツ・パックをアップロード し、続いて、最初のアップロード段階ではアップロードされなかった英語のコンテンツ・パックをアップ ロードします。たとえば、ロケールが日本語に設定されている場合、最初に日本語のコンテン
ツ・パック, 続いて英語のコンテンツ・パックがアップロードされます。このアップロードによって, コンテンツに複数の言語が混在する場合があります。

**注**: 設定のアップグレード中に OprUpgrader コンポーネントが部分的に失敗する場合 は、opr-admin.log ファイルを調べて、HPOprInf、HPOprJEE、HPOprMss、および HPOprOra のコンテンツ・パックが正しく読み込まれていることを確認します。

- Windows: %TOPAZ\_HOME%\log\EJBContainer\opr-admin.log
- Linux: /opt/HP/BSM/log/EJBContainer/opr-admin.log

これらのコンテンツ・パックが正しく読み込まれていれば、[アップグレードに成功しました]をク リックしてアップグレードを継続することができます。これらのコンテンツ・パックのいずれかが正 しくアップグレードされていない場合は、最初にその問題を修正する必要があります。そうし ないと、後に続くSiSConfigurationEnrichmentのアップグレードが失敗します。

第9章

# 9.1x アップグレード・ウィザード

元の8.0x 形式から9.1x 形式にデータを転送するには、すべての9.1x マシン上でBSM 9.1x アップグ レード・ウィザードを実行します。SDR およびデータ転送ツールはまだ実行しないでください。アップグ レード・ウィザードがSDRを実行するための画面に到達したら、外部 SDRを選択して、SDRを実 行せずにウィザードを続行します。

ウィザードの最終画面で, [今すぐクリーンアップを実行する]オプションを選択します。 アップグレード・ウィザードが, 完了モードで再度実行され, アップグレード・プロセスが終了します。

**注**: このウィザードを実行する場合,新しいイベント・データベース・スキーマを作成する必要があります。すでに作成済みのスキーマは,アップグレードの失敗の原因となる場合があるので,使用しないでください。

アップグレード・ウィザードはすべてのゲートウェイ・サーバ, データ処理サーバ, およびワンマシン・サーバ に用意されています。

• Windows:

<BSM のホーム・ディレクトリ>\bin\upgrade\_wizard\_run.bat

• Linux:

/opt/HP/BSM/bin/upgrade\_wizard\_run.sh

ウィザードが終了したら、すべてのBSM サーバを起動します。詳細については、「BSM の開始と停止」(112ページ)を参照してください。

アップグレード・ウィザードの詳細については、「アップグレード・ウィザード」(143ページ)を参照してください。

# 第 10 章

# 設定の手順

本章の手順に従ってください。いくつかの手順は,特定のBSM環境に依存し,BSMの一部のアップグレード・シナリオでは不要になる場合があります。

| OMi アップグレード後の手順 | . 39 |
|-----------------|------|
| 一般的な設定手順        | 45   |
| アップグレード前処理用ツール  | .48  |

# OMi アップグレード後の手順

**OMi を BSM 8.0x で使用していた場合は**, BAC 8.x から BSM 9.1x にアップグレード するときに, アップグレード・ウィザードの実行後にこの手順を実行します。

#### 1 HPOM から同期された CI 収集のキー属性の更新

BSM 9.10 では, CI 収集の CI タイプのために新しいキー属性が導入されました。

以前に HPOM ノード・グループを BSM 8.x または BSM 9.0x に同期していた場合は,名前属 性の値を CI 収集の ID 属性にコピーするエンリッチメント・ルールを作成します。

#### CI 収集の ID 属性を更新するには、次の手順を実行します。

- a. エンリッチメント・マネージャで,次の手順を実行し,新しい TQL に基づいて新しい有効なエ ンリッチメント・ルールを作成します。
  - i. [管理]>[RTSM 管理]>[エンリッチメント マネージャ]を選択します。
  - ii. [エンリッチメント ルール]ペインで右 クリックし, [新規]をクリックします。
  - iii. エンリッチメント ルールウィザードで、ルールの名前と説明を指定します。
  - iv. [**ルールを有効にする**]を選択し, [次へ]をクリックします。
  - v. ベース・クエリ・タイプについては、 [新しいクエリのエンリッチメント ルールに基づく]を選択 します。
  - vi. [完了]をクリックしてエンリッチメント・ルールを保存します。
- b. Cl タイプの[Cl 収集]を, 新しく作成したエンリッチメント・ルールの編集用のペインにドラッグ します。
- c. 編集用のペインで[CI収集]を右クリックし, [クエリノードのプロパティ]を選択します。
- d. [**クエリノードのプロパティ**]ウィンドウで, [**サブタイプを含める**]をクリアします。
- e.新しい属性条件を追加します( 1 )。
- f. 新しい条件を選択して、[属性名:]ドロップダウン・リストから、[CI 収集 ID (文字列)]を

選択します。

- g. From the **Operator:** drop-down list, select **Is null**. ([値] フィールド は空になります)。
- h. 別の新しい属性条件を追加します( 📩 )。この条件が, AND によって前の条件とリンクされ ていることを確認します。
- i. 新しい条件を選択して、[属性名:]ドロップダウン・リストから、[監視者 (文字列\_リスト)] を選択します。
- j. From the **Operator:** ]ドロップダウン・リストから, [以下を含む]を選択します。
- k. [値]フィールドに,「OM」と入力します。
- I. [OK]をクリックしてクエリ・ノードのプロパティを保存します。
- m. オプション: クエリ結果を計算します。
- n. [**クエリモード**]を[エンリッチメントモード]に変更します(編集用のペインの左上角にある最初のフィールド)。
- o. 編集用のペインで[CI 収集]アイコンを右クリックし, [クエリノードを更新]を選択します。
- p. [クエリノード定義]ダイアログで, [名前]列から[CI 収集 ID] 属性を選択します。
- q. [**属性別**]ラジオ・ボタンを選択します。文字列名[**Cl 収集**]が, [**属性別**]ボタンの隣の最初のドロップダウン・リストに表示されます。

使用する属性を指定するには、[CI収集]属性フィールドの右側のドロップダウン・リストで [名前]属性を選択します。

[保存]アイコンをクリックします。

- r. [OK]をクリックします。
- s. スケジューラに移動します。

[管理]>[RTSM 管理]>[スケジューラ]

- t. 新しいジョブ条件を追加します(\*)。
   [ジョブ定義]ダイアログ・ボックスで名前と定義を指定します。
- u. ジョブにアクションを追加します([ジョブ定義]ダイアログ・ボックスの[アクション]にある 📌)。
- v. [アクション定義]ダイアログ・ボックスで[エンリッチメント ルールを実行]を選択し, [次へ]をク リックします。
- w. 手順1で作成したエンリッチメント・ルールを選択し、[完了]をクリックします。
- x. [ジョブ定義]ダイアログ・ボックスの[スケジューラ]で, [一回]を選択し, 現在の時間を指定します。
- y. [OK]をクリックしてジョブ定義を保存し、ダイアログ・ボックスを閉じます。
- z. エンリッチメントが完了するまで待ちます。手順1で作成したエンリッチメント・クエリが、どのホ ストにも一致しないことを確認します。

エンリッチメント・ルールとスケジュールの詳細については, BSM のオンライン・ヘルプにある「モ デル管理」の項を参照してください。

#### 2. HPOMとBSM間の証明書の交換

システム間の信頼関係を確立します。詳細については、「サーバ接続の信頼関係の確立方法」(154ページ)を参照してください。

#### 3. HPOM での BSM ノードの管理

HPOM で, BSM システムを表わすノードを更新します。

HPOM とOMi 8.10 間の通信を有効にするため, BAC 8.x サーバは HPOM で管理対象ノードとして設定されました(ただし HP Operations Agent ソフトウェアはインストールされていません)。移行の後は, BAC 8.x サーバを表わす管理対象ノードは HPOM では不要となるため削除することができます。詳細については、「HPOM での BAC 8.x 管理対象ノードの削除」(41ページ)を参照してください。(通信を有効にするために BSM 9.1x サーバを HPOM に追加する必要はありません。)

HP Operations Agent ソフトウェアがインストールされ, HPOM がシステムとパフォーマンスの管理の目的で BAC 8.x サーバを監視する場合は, BAC 8.x 管理対象ノードを削除しないでください。

- 直接アップグレードの場合にこのことが当てはまる場合は、システムが新しい証明書を受信しているため、HPOMでノードのコアIDを更新する必要があります。詳細については、「 HPOM for Windows でのコアIDの更新」(42ページ)と「HPOM for UNIX および HPOM for Linux でのコアIDの更新」(43ページ)を参照してください。
- ステージング・アップグレードを実行していて、HPOM で新しい BSM 9.1x システムを監視したい場合は、HPOM に新しい管理対象ノードとして 9.1x システムを追加し、これらのノードにHP Operations Agent ソフトウェアをインストールします。詳細については、HPOM のドキュメントを参照してください。

#### HPOM での BAC 8.x 管理対象ノードの削除

HPOM とOMi 8.10 間の通信を有効にするため, BAC 8.x サーバは HPOM で管理対象ノードとして設定されました(ただしエージェント・ソフトウェアはインストールされていません)。移行の後は, BAC 8.x サーバを表わす管理対象ノードは HPOM では不要となるため削除することができます。

**注:** HP Operations Agent ソフトウェアがインストールされ, HPOM がシステムとパフォーマンスの管理の目的で BAC 8.x サーバを監視する場合は, BAC 8.x 管理対象ノードを削除しないでください。

#### HPOM for Windows で BAC 8.x 管理対象ノードを削除するには、次の手順を実行します。

- a. [Configure Nodes]ダイアログを開き、コンソール・ツリーの[ノード]フォルダを右クリックして、 [設定]>[ノード]を選択します。
- b. BAC 8.x サーバを表わすノードを選択し、 削除キーを押します。

- c. [はい]をクリックして, ノードを削除することを確認します。
- d. [ノードの構成]ダイアログを閉じます。

HPOM for UNIX/Linux で BAC 8.x 管理対象ノードを削除するには、次の手順を実行します。

HPOM for UNIX/Linux 管理サーバで, opcnode コマンドライン・ツールを使用し, 次のように入力してノードを削除します。

# opcnode -del\_node node\_name=<node\_name> \net\_type=<
network\_type>

<node\_name>: HPOM データベースから削除する管理対象ノードの名前。

<**network\_type**>: Type of managed node, for example: Non IP, IP (ネットワーク)または外部(ノード)などです。

opcnode コマンドはまた,任意のノード・グループへの管理対象ノードの割り当てが削除されていることを確認します。opcnode コマンドおよびそのパラメータとオプションの詳細については, opcnode(1m)のマニュアル・ページを参照してください。

#### HPOM for Windows でのコア ID の更新

BAC 8.x データ処理サーバ,ゲートウェイ・サーバおよびロード・バランサは,HPOM に管理対象 ノードとして引き続き存在します。ただし,これらのシステムは新しい証明書を受信している場 合があるため,HPOM 内でそのコア ID を更新する必要があります。

#### HPOM でコア ID を更新するには、次の手順を実行します。

- a. BSM 9.1x 処理サーバ,ゲートウェイ・サーバおよびロード・バランサ上で,次のように入力して コア ID を識別します。
  - Windows: ovcoreid
  - Linux: /opt/OV/bin/ovcoreid
- b. HPOM システムで,次のようにして HPOM コンソールを起動します。

[スタート]>[プログラム](または[すべてのプログラム]>[HP]>[HP Operations Manager]

- c. [HP Operations Manager Console]をクリックします。
- d. [ノード]を右クリックし, [設定]>[ノード]を選択します。

[管理ノードの構成]ダイアログ・ボックスが開きます。

- e. 右ペインで変更したい管理対象ノードを右クリックし、[プロパティ]を選択します。
   [ノード プロパティ]ダイアログ・ボックスが開きます。
- f. [一般]をクリックして[一般]タブを開きます。
- g. [A詳細の構成]をクリックします。

[詳細の構成]ダイアログ・ボックスが開きます。

- h. [エージェント ID/コア ID の変更]を選択し、ボックスに新しいコア ID を貼り付けます。
- i. [OK]をクリックして変更を保存し、すべてのダイアログ・ボックスを閉じます。

#### HPOM for UNIX および HPOM for Linux でのコア ID の更新

BAC 8.x データ処理サーバ,ゲートウェイ・サーバおよびロード・バランサは,HPOM に管理対象 ノードとして引き続き存在します。ただし,これらのシステムは新しい証明書を受信している場 合があるため,HPOM 内でそのコア ID を更新する必要があります。次の手順を実行します。

#### HPOM でコア ID を更新するには、次の手順を実行します。

- a. BSM 9.1x 処理サーバ,ゲートウェイ・サーバおよびロード・バランサ上で,次のように入力して コア ID を識別します。
  - Windows: ovcoreid
  - Linux: /opt/OV/bin/ovcoreid
- b. HPOM for UNIX または HPOM for Linux システムで,次のコマンドを入力します。

/opt/OV/bin/OpC/utils/opcnode -chg\_id node\_name=<node\_name> id=<new\_id>

<node\_name>をBSM処理サーバ、ゲートウェイ・サーバ、またはバランサの完全修飾ドメイン名に置き換えます。<new\_id>をovcoreidコマンドの出力に置き換えます。

#### 4.動的なトポロジ同期の設定

Operations Manager 管理サーバからオペレーション管理へのトポロジ(ノードおよびサービス) データの転送を設定する前に、「動的なトポロジ同期の実行方法」(156ページ)の手順を実行します。

#### 5. トポロジ同期の検証

標準設定のトポロジ同期パッケージを変更した場合,9.1xトポロジ同期パッケージ内で変更を 手動で再作成する必要があります。

OMi 8.10 でカスタムのトポロジ同期パッケージを作成して保存した場合は、保存されたカスタム・ パッケージを BSM 9.1x インストールにコピーします。これらのカスタムの同期パッケージが標準設 定の CI タイプを使用する場合、BSM 9.1x で同期パッケージが希望の結果を生成することを確 認し、次の手順を実行します。

トポロジ同期を検証するには、次の手順を実行します。

- a. 「OMi アップグレード前の手順」(71ページ)の手順でOMi 8.10 インストールから保存したカス タムのトポロジ同期ルールを, BSM 9.1x データ処理サーバのホスト・システムの次の場所にコ ピーします。
  - Windows: %TOPAZ\_HOME%\conf\opr\topology-sync\sync-packages
  - Linux: /opt/HP/BSM/conf/opr/topology-sync/sync-packages
- b. BSM 9.1x データ処理サーバのホスト・システムで,基本のトポロジ同期を実行します。 コマン

ド・プロンプトまたはシェル・プロンプトを開いて、次を入力します。

- Windows: %TOPAZ\_HOME%\bin\opr-startTopologySync.bat
- Linux: /opt/HP/BSM/bin/opr-startTopologySync.sh
- c. 標準設定のCIタイプがBSM 9.1x で変更されている場合,同期プロセスはエラーを生成して終了します。同期ログ・ファイルをチェックします。
  - Windows: %TOPAZ\_HOME%\log\opr-topologysync
  - Linux: /opt/HP/BSM/log/opr-topologysync
- d. データ・ダンプ・オプションを有効にし、CI属性を検証します。
  - i. インフラストラクチャ設定マネージャの[HPOMトポロジ同期設定]に移動します。

[インフラストラクチャ設定]>[アプリケーション]>[オペレーション管理]>[オペレーショ ン管理 - HPOMトポロジ同期設定]>[ダンプデータ]

- ii. [ダンプ データ]の値を[true]に変更します。
- iii. 次のコマンドを入力して、トポロジ同期ツールを実行します。
  - Windows: <HPBSM のルート・ディレクトリ>\bin\opr-startTopologySync.bat
  - Linux: <HPBSM のルート・ディレクトリ>/bin/opr-startTopologySync.sh
- iv. 次のディレクトリのファイルに同期パッケージの CI に期待される属性がすべて含まれるか チェックします。
  - Windows: %TOPAZ\_HOME%\opr\tmp\datadump\postenrichment
  - Linux: /opt/HP/BSM/opr/tmp/datadump/postenrichment
- e. BSM 9.1x の Cl タイプ・マネージャを使用して,変更された Cl タイプの検索,マッピング・ルールの調整,トポロジ同期の再実行を行います。

すべてのマッピング・エラーが解決されるまで、このプロセスを繰り返します。

トポロジ同期の詳細については、『HP Operations Manager i 拡張性ガイド』を参照してください。

## 6. 9.1x での OMi 8.10 変更の再作成 - オプション

移行の前に SPIを SPI DVD リリース 2010 にアップグレードした場合は, OMi 8.10 コンテンツに 適用した変更を 9.1x インストールで手動で作成し直す必要があります。「OMi 8.10 コンテンツ・ パックに対する修正箇所の記録」(72ページ)で作成したメモを参照してください。

あるいは、カスタムのコンテンツ・パックをエクスポートして変換した場合は、移行の後でカスタムの コンテンツ・パックを create モードでアップロードします。

# カスタムのコンテンツ・パックを作成し直して create モードでアップロードするには、次の手順を実行します。

a. たとえば次のように,変換されたカスタムのコンテンツ・パックが存在するBSM 9.1x ゲートウェイ・サーバのホスト・システムの一時的な場所に移動します。

- Windows: **%TEMP%\migration**
- Linux: /tmp/migration
- b. カスタムのコンテンツ・パックを create モード でアップロードし,次のコマンドを入力します。

<HPBSM のインストール・ディレクトリ>/opr/bin/ContentManager -username admin - password admin -i <変換されたカスタムのコンテンツ・パック>

ここで,管理者アカウントには,コンテンツ・マネージャに対する読み書きアクセス権を与えて おく必要があります。

c. コンテンツ・パック・マネージャで, アップロードされたコンテンツ・パックを検証します。

## 7. 9.1x コンテンツの再 インポート - オプション

移行の前に SPI を SPI DVD 2010 リリースにアップグレード せず,移行の後で新しい SPI に切り 替えることを決定した場合は,overwrite モードを使用して 9.1x のコンテンツをインポートし直す 必要があります。ただし,overwrite モードを使用すると、すべての変更が上書きされます。その 後,9.1x コンテンツ内で手動で OMi 8.10 の変更を作成し直す必要があります。

9.1x コンテンツをインポートし直すには、次の手順を実行します。

- a. SPI とともに提供されるドキュメントの説明に従って、HP Operations SPI を SPI DVD リリース 2010 にアップグレードします。
- b. 9.1x のコンテンツを overwrite モードでインポートし直し,次のコマンドを入力します。

<HPBSM のインストール・ディレクトリ>/opr/bin/ContentManager -username admin - password admin -a -forceReload -f

c. 9.1x コンテンツ内で手動で OMi 8.10 の変更を作成し直します。「OMi 8.10 コンテンツ・ パックに対する修正箇所の記録」(72ページ)で作成したメモを参照してください。

## 一般的な設定手順

次の手順を実行します。

#### ・カスタマイズされたサービス状況 KPI のアップグレード

BSM 9.2x では、KPI パラメータ「KPI は次の場合、危険域となります」の内部フォーマットが変更されました。その結果、KPI を作成またはカスタマイズした場合、この値はアップグレード後に不正になることがあります。

これを修正するには、次の操作を実行します。

- a. http://<ゲートウェイ・サーバ名 >:8080/jmx-console 経由 でゲートウェイ・サーバの JMX コンソー ルにアクセスし、ユーザ名 とパスワードを入力します。
- b. [Topaz] セクションの[service=repositories-manager]をクリックします。
- c. upgradeCriticallf()操作を探します。
- d. [**起動**]をクリックします。

#### - Service Health と SLM レポジトリ - アップグレード後の手順

BSM 9.x をインストールすると、コンテンツ・パックによりインポートされたコンテンツは、Service HealthとSLMレポジトリ内で[定義済み]としてではなく、[カスタム]または[定義済み(カスタマイ ズ済み)]に分類されます。

BSM 9.13 のインストールが完了したら、Repository Data Transfer ツールを実行して、レポジトリ内のコンテンツのラベルを「**Predefined**」から自動的に付け換えます。具体的に次の手順に従います。

- a. http://<ゲートウェイ・サーバ名 >:8080/jmx-console 経由 でゲートウェイ・サーバの JMX コンソー ルにアクセスし、ユーザ名 とパスワードを入力します。
- b. [Topaz] セクションの [service=content-manager]をクリックします。
- c. invokeRepositoryTool()操作を探します。
- d. [**起動**]をクリックします。

注: すでにカスタマイズしたレポジトリの項目は, この手順の影響を受けません。

#### - Service Health Top View - アップグレード後

BSM 9.2x では, Top View コンポーネントが大幅に改善されました。詳細については, 『BSM ユーザ・ガイド』および『BSM アプリケーション管理ガイド』の「トップ・ビュー」を参照してください。

その結果, 旧バージョンの BSM における次のインフラストラクチャ設定は, BSM 9.2x で廃止されました。

- トップ・ビュー・データ更新頻度 レガシー MyBSM
- トップ・ビューのフォント名
- トップ・ビューの背景色のプロパティ

これらのインフラストラクチャ設定は、サービスの状況のインフラストラクチャ設定の[サービス状況ア プリケーション - トップビュー プロパティ] セクションにあります。 アップグレード前にカスタマイズした設定は削除されます。

また, アップグレード後に Top View のカスタム背景画像を使用する場合は, <ゲートウェイ・サーバ のルート・ディレクトリ>/AppServer/webapps/site.war/images/topviewに画像を保存 し, 画像ファイル名を[カスタム背景画像の名前] インフラストラクチャ設定に入力します。

# SLM - ベースラインを使用して SLA を BSM 9.x から BSM 9.2x にアップグレードする

次節は、パフォーマンス HI に定義された BPM Percentile Sample-Based ルールまたは Groovy ルール(Rules API) による BPM トランザクション CI を伴う SLA を持 つユーザ向 けの説明です。

BSM 9.2x では、ベースライン化という概念が導入されました。エンド・ユーザ管理データベースは、Business Process Monitor のパフォーマンス・メトリクスは、長期的に分析され、受け入れ可能なパフォーマンス範囲を確立するベースライン比較として提供されます。

ベースラインは、トランザクションのしきい値に影響を与えるため、SLAの計算にも影響します。この影響を最小化して、SLA計算がベースライン前の値と同レベルになるようにするには、「ベースラインと連携するBSM 9.x から 9.2x への SLAのアップグレード」(162ページ)に記載された手順を実行してください。

#### • ETI 表示ラベル

イベント・テンプレートを使用して, 警告を設定した場合, ETI には, 手動でアップグレードするラベルが表示されます。表示ラベルをアップグレードするには, 次のJMX コマンドを BSM 9.2x データ処理サーバから実行します。

BAC.Alerts.Upgrade service=change Etl name to ID update()

## カスタム・レポートのアップグレード

アップグレード時にカスタム・レポートが適切に移行されないことがあります。その場合は,次のコマンドをJMX コンソール上で実行します。

- a. http://<BSM ゲートウェイ・サーバの DNS>:8080/jmx-console/ にアクセスして, JMX コンソー ルを開きます。
- b. [Topaz] セクションの [EUM Custom report upgrader service]を選択します。
- c. 必要な事項をフィールドに入力して、[起動]をクリックします。

#### ・ インターネット ー 時 ファイルの削除

アップグレード後に BSM に初めてログインする場合は、ブラウザのインターネットー時ファイルを削除します。 この操作は、 BSM にアクセスするブラウザごとに行う必要があります。

ファイルのバックアップ

次のファイルをBSM 9.1xサーバからバックアップします。

- < ゲートウェイ・サーバのインストール・ディレクト リ> /AppServer/webapps/site.war/openapi/excels directory
- < データ処理サーバのインストール・ディレクトリ> /cmdb/general directory
- <データ処理サーバのインストール・ディレクトリ>/BLE/rules/<カスタム・ルールjar>ファイル

## ・SHA ベースライン・データ

次の説明は、次のSPIを含む Performance Agentまたは Operations Agentの SHA を使用して いたユーザだけに該当します。WebLogic, WebSphere, Oracle, または MSSQL

ベースラインは, アップグレード・ウィザードを実行してから1週間ほどは不正確になるかもしれません。これは, SPI のインスタンスを SHA が解釈 する方法が改善されたためです。

# アップグレード前処理用ツール

アップグレード前ツールを実行すると、いくつかの設定と証明書を一時的にBSM データベースに格納 し、9.2x に移行することができます。このツールは、すべてのBSM ゲートウェイ・サーバおよび DPS サーバ上で実行する必要があります。

#### 1. ゲートウェイ・サーバでのアップグレード前ツールの実行

1つの最新のBSMゲートウェイ・サーバ上で、次のコマンドを使用して PreUpgradeTool を実行します。

- Linux: <HPBSM のインストール・ディレクトリ>/opr/bin/PreUpgradeTool.sh-d
- Windows: <HPBSM のインストール・ディレクトリ>\opr\bin\PreUpgradeTool.bat -d
- 2. アクティブなデータ処理サーバ上でのアップグレード前ツールの実行

アクティブな BSM データ処理サーバ上で、次のコマンドを使用して PreUpgradeTool を実行します。

- Linux: <HPBSM のインストール・ディレクトリ>/opr/bin/PreUpgradeTool.sh -d
- Windows: <HPBSM のインストール・ディレクトリ>\opr\bin\PreUpgradeTool.bat -d

データベースに終了したイベントが大量に格納されていると、アップグレードには長い時間がかか る場合があります。ツールの指示に従って、終了したイベントをアップグレードの開始前にアーカ イブしたい場合は、プロンプトに対して「Yes」(Y)と入力し、アーカイブ・ファイルの格納先の場所 を指定します。

#### 追加情報

アップグレード前ツールの最新バージョンを入手するには, 最新のパッチをインストールします。 このツー ルは, まずゲートウェイ・サーバ上で実行し, 続いてアクティブなデータ処理サーバ上で実行してください。

アップグレード前ツールは、次の手順を実行します。

- アップグレードされた 9.2x インストールによって必要となるファイルをバックアップする(イベント同期 スクリプト,証明書など)
- Sonic キューが空であることを確認する
- 顧客に,終了したイベントのアップグレードを選択しないようにしてアップグレード・プロセスを短縮 する方法を提供する

**注:** BSM 9.1x をシャットダウンまたアンインストールする前にアップグレード前ツールを実行しなかった場合,次の項目は9.2x インストールに移行されません。

- 接続されたサーバの信頼関係を含む証明書データ。
- BSM 9.1x 環境に Groovy スクリプトを作成している場合, これらのスクリプトは BSM 9.2x インストールにインポートされません。
- BSM 9.1x 環境からのイベントは失われる場合があります。

この場合,アップグレードが正常に完了した後で,BSM 9.2x インストール上で次の手順を手動で実行する必要があります。

- 接続されたサーバの信頼関係を定義します。詳細については, BSM アプリケーション管理ガ イドの「OMi セットアップ」の項を参照してください。
- イベントを転送するために Groovy スクリプトを使用している場合は、可能であればそれらを 実運用環境からインポートします。

# 第 11 章

# BSM 9.1x のアンインストール

[スタート]>[プログラム]>[HP Business Service Management]>[管理]>[HP Business Service Management の無効化]を選択して、すべての 9.1x サーバ上で BSM を無効にします。

次の手順のいずれかを実行して、すべてのサーバ上のBSM 9.1x をアンインストールします。

# Windows 環境での BSM サーバのアンインストール

Windows 環境で HP Business Service Management サーバを完全にアンインストールするには, 次の手順を実行します。

- 1. Windows ユーザ・インタフェースによる、またはサイレントでの BSM のアンインストール
  - a. Windows ユーザ・インタフェースを使用して BSM をアンインストールする
    - i. HP Business Service Management をアンインストールするマシン上で、[スタート]>[コ ントロールパネル]>[プログラムと機能]を選択します。[HP Business Service Management]を選択します。
    - ii. [**削除**]をクリックして, BSM アンインストール・スクリプトが既存の更新を削除するのを 待機し、プロンプトが表示されたらその画面の指示に従います。

注: このプロセスは, 30 分以上かかることがあります。

**注:** Minor-Minor BSM リリース(9.01)を削除すると、このリリース上にインストールされている BSM 公開パッチも削除されます。

- iii. [更新プログラムの表示]チェック・ボックスが選択されている場合, BSMを使用してインストールされているすべての更新が表示されます。BSMを削除すると、すべての更新も削除されます。
- b. BSM をサイレントにアンインストールする
  - i. すべてのBSM サーバを停止します。
  - コマンド <HPBSM のインストール・ディレクトリ>\installation\bin\uninstall.exe -i silent を実行します。
- 2. サーバ・マシンを再起動します。

# Linux 環境での BSM サーバのアンインストール

- 1. ルート・ユーザとしてサーバにログインします。
- アンインストール・プログラムにアクセスするには、次のように入力します。cd /opt/HP/BSM/installation/bin

- 3. すべての BSM サーバを停止します。
- 4. 次のスクリプトを UI モードで実行してアンインストールします。./uninstall.sh この手順をサイレント・モードで実行するには、コマンド./uninstall.sh -i silent を実行します。
- 5. BSM アンインストール・プログラムが開始します。 画面の指示に従って操作します。 アンインストール・プログラムが完了すると、 正常終了したことを示すメッセージが表示されます。
- 6. [終了]をクリックします。
- 7. /tmp ディレクトリにある HPBsm\_<version>\_HPOvInstaller.txt ログ・ファイルを開き, エラーがないか確認します。以前のインストール・ファイルは, /tmp/HPOvInstaller/HPBsm\_<version> ディレクトリにあります。

**注:** アンインストール手順の実行中に問題が発生した場合は、HP ソフトウェア・サポートにお問い合わせください。

# 第 12 章

# BSM 9.20 のインストール

BSM サーバのセットに BSM 9.20 をインストールします。このセットには、1 台 のゲートウェイ・サーバと1 台 のデータ処理 サーバ、または1 台 のマシンのみを使 用したサーバのいずれかを使 用 できます。前者 の場 合,まずデータ処理 サーバでウィザードを実 行します。このウィザードの指示に従って、ゲートウェ イ・サーバへのインストールを開始します。

インストール・ウィザードおよびポスト・インストール・ウィザードを実行します。アップグレードはまだ実行 しないでください。ポスト・インストール・ウィザードの最後の画面でウィザードを終了したら、作業を停 止してください。

• Windows の場合:

DVD1> windows\_setup> HPBsm\_9.20\_setup.exe

• Linux の場合:

DVD2>linux\_setup>HPBsm\_9.20\_setup.bin

これらのウィザードは、サイレント・モードでも実行できます。詳細については、「BSM のサイレント・インストール」 (139ページ)を参照してください。

詳細については、次のセクションを参照してください。

- 「Linux プラットフォームでの BSM のインストール」(128ページ)
- 「Windows プラットフォームでの BSM のインストール」(123ページ)

# 第 13 章

# 最新の BSM 9.2x Minor-Minor リリースとパッチ

BSM 9.2xの最新のminor-minorバージョンとパッチ(利用可能な場合)をインストールします。

- 1. 前提条件
  - カスタマイズしたすべてのBSMデータベースとファイルをバックアップすることをお勧めします。
  - BSM がすべてのマシンで完全に停止しており、どのマシンからもBSM ルート・ディレクトリまた はそのサブディレクトリに対して(たとえば Windows エクスプローラから)開いた接続が存在しな いことを確認します。
- 2. SSO サイトから最新の minor-minor バージョンをダウンロード およびインストールします
  - a. SSO サイトに移動します。

http://support.openview.hp.com/selfsolve/patches

- b. [Application Performance Management (BAC)]を選択し, 9.2x の最新の minor-minor バージョンを選択します。
- c. [検索]をクリックして、インストール・ファイルを探します。
- d. パッケージをローカルの場所に保存し、適切なセットアップ・ファイルを起動してパッチをインストールします。
- e. すべての BSM サーバ(ゲートウェイ・サーバとデータ処理 サーバ)上 でインストール・ファイルを 実行します。
- f. ポストインストール・ウィザードを実行します。このウィザードは、パッチのインストール後、自動 的に実行されます。
- g. 最新の中間パッチ(利用可能な場合)について、この手順を実行します。

#### 3. 手動で変更内容を再適用します

お使いのシステムで強化手順を実行中に、パッチのインストール中に更新された HP BSM ルート・ディレクトリ内のファイルに変更を加えた場合は、すべての該当する BSM マシンにパッチをインストールした後、変更内容を再適用します。

# 第 14 章

# イベント・トラフィックの設定(OM エージェント 8.60 を 使用する場合)

OM エージェント 8.60を備えた Linux マシンに BSM をインストールした場合は、次のバッチ処理を実行します。バッチ処理を実行しないと、BSM サーバ上の OM エージェントとの接続が切断されることがあります。

次のバッチ処理をすべてのBSM マシン(GW とDPS)に実行します。

- /opt/OV/lbin/bbc/install/configure.sh
- /opt/OV/lbin/xpl/install/configure.sh

# 第 15 章

# 9.2x アップグレード・ウィザード

元の8.0x 形式から9.2x 形式にデータを転送するには、すべての9.2x マシン上でBSM 9.2x アップグ レード・ウィザードを実行します。完了したら、アップグレード・ウィザードを再度実行します。アップグ レード・ウィザードは完了モードで実行し、アップグレード・プロセスを終了させます。

アップグレード・ウィザードはすべてのゲートウェイ・サーバ, データ処理 サーバ, およびワンマシン・サーバ に用意されています。

• Windows:

<BSM のホーム・ディレクトリ>\bin\upgrade\_wizard\_run\_from80.bat

• Linux:

#### /opt/HP/BSM/bin/upgrade\_wizard\_run\_from80.sh

アップグレード・ウィザードの詳細については、「アップグレード・ウィザード」(143ページ)を参照してください。

# 第 16 章

# インストール後の手順

アップグレード・プロセスを実行するには、次のタスクを実行します。

| インストール後の一般的な手順      | 56 |
|---------------------|----|
| BSM の開始 <i>と</i> 停止 | 60 |
| ログインとログアウト          | 60 |
| BSM サーバの追加          | 61 |

# インストール後の一般的な手順

アップグレード・プロセスを実行するには、次のタスクを実行します。

#### • BSM サーバ間 でのファイアウォールの無効化

BSM サーバ間 へのファイアウォール設置は通常, サポートされていません。オペレーティング・システ ムのファイアウォールが BSM サーバ・マシン(GW または DPS)でアクティブな場合, BSM マシン (GW または DPS)間のトラフィックを許可するために, チャネルを開く必要があります。

#### • データ・コレクタの更新

各 データ・コレクタをサポートされている最新 バージョンにアップグレード することをお勧めします。詳細は、 [**ヘルプ]> [計画とデプロイメント**]を選択して、 『BSM システム要件とサポート・マトリックス』を参照してください。

#### 実運用サーバからファイルをコピーするか、またはバックアップからファイル を復元する

実運用サーバまたはバックアップから新しいBSM サーバに次のファイルを復元する:

- < ゲートウェイ・サーバのインストール・ディレクト リ> /AppServer/webapps/site.war/openapi/excels directory
- <データ処理サーバのインストール・ディレクトリ>/cmdb/general directory
- <データ処理サーバのインストール・ディレクトリ>/BLE/rules/<カスタム・ルールjar>ファイル
- <ゲートウェイ・サーバのインストール・ディレクトリ>/JRE/lib/security/cacerts
- <ゲートウェイ・サーバのインストール・ディレクトリ>/JRE64/lib/security/cacerts

#### ・HPOMとの統合の再設定

この手順はステージング・アップグレードを実行するときだけ必要です。HPOM との統合をすでに設定した場合は、この接続を初めて設定した際に実行した次の手順を繰り返してください。詳細については、『BSM - Operations Manager Integration Guide』の「How to Set Up a Forwarding Target in the HPOM for UNIX Node Bank」を参照してください。

#### ・ 強化手順の実行

アップグレード前の環境がSSLでセキュリティ保護されており、ステージング環境を使用してアップ グレードする場合は、BSM Hardening Guideに記載されている強化手順を再実行する必要があ ります。

アップグレード前の環境がSSLでセキュリティ保護されており,直接アップグレードする場合は、以下の強化手順を再実行する必要があります。

- a. お使いのシステムで強化手順を実行中にくHP BSM ルート・ディレクト リ> \EJBContainer\server\mercury\deploy\jboss-web.deployer\server.xml を変更した 場合は、すべての該当する BSM マシンにパッチをインストールした後、『強化ガイド』の 「Securing JBOSS」の手順を再実行します。
- b. BSM が使用する IIS 7.x Web サーバ上で SSL を構成していた場合は, IIS の HTTPS ポート・バインディングが正しいポート(443)に設定されていることを確認する必要があります。
- c. BSM が使用する Apache Web サーバ上で SSL を構成していた場合は, httpd.conf および httpd-ssl.conf ファイルに変更を再適用する必要があります。
  - くHP BSM ルート・ディレクトリ> \WebServer\conf\httpd.conf ファイルで、次の2行のコ メントアウトを解除します。

LoadModule ssl\_module modules/mod\_ssl.so

Include conf/extra/httpd-ssl.conf

- < HP BSM root directory>\WebServer\conflextra\httpd-ssl.conf ファイル
   に, SSLCertificateFile および SSLCertificateKeyFile に対 するパスを指定します。
- HP BSM Apache Web サービスを再起動します

#### ・ すべてのプロセスが正しく開始されたことを確認

すべてのプロセスが正しく開始されたことを確認できます。詳細については, BSM プラットフォーム 管理ガイドの「プロセスおよびサービスのステータスを表示する方法」を参照してください。

#### ・ インストール・ログ・ファイルを確認します。

インストール・ログ・ファイルは、インストーラ・ウィンドウの下部にある[ログファイルを表示します]リンクをクリックして表示できます。

Windows 環境では、このログ・ファイルが別のインストール・パッケージの追加ログ・ファイルと一緒に、%temp%\..\HPOvInstaller\<BSM バージョン>ディレクトリに格納されています。

Linux 環境では, ログ・ファイルが/tmp/HPOvInstaller/<BSM バージョン> ディレクトリに格納されています。

インストーラのログ・ファイル名の形式は次のとおりです。

HPBsm\_<VERSION>\_<DATE>\_ HPOvInstallerLog.html または HPBsm\_<VERSION>\_ <DATE>\_ HPOvInstallerLog.txt( HPBsm\_9.10\_2010.10.21\_13\_34\_HPOvInstallerLog.html など)。

個々のインストール・パッケージのログ・ファイル名の形式は次のとおりです。

**Package\_<PACKAGE\_TYPE>\_HPBSM\_<PACKAGE\_NAME>\_install.log**(Package\_msi\_ HPBSM\_BPIPkg\_install.log など)。

#### カスタム変更の上書き(任意)

BSM 9.2x には, 組み込みのコンテンツ・パックが付属しています。これらのコンテンツ・パックのデー タが既存のカスタム変更と競合する場合は, BSM ではカスタム変更を維持し, 上書きを行いません。

カスタム変更を新規 9.2x データで上書きするには、次の手順を実行します。

- a. [**管理]>[プラットフォーム]>[コンテンツ パック**]を選択してコンテンツ・パックのページを開きます。
- b. 各コンテンツ・パックを選択します。コンテンツ・パック・サマリには、各アーティファクトの送信元を示す列があります。これは、値が定義済み(カスタマイズ済み)である項目では、アーティファクトがカスタマイズされており、9.2xで提供されたものとは異なることを示します。
- c. 変更を上書きするには、対応する管理者ユーザ・インタフェースを検索し、[標準設定に復元]を選択します。

#### • BSM サービスの変更の復元

別のユーザを手動で設定して BSM サービスを実行する場合は、これらの設定を再度設定する 必要があります。詳細については、「BSM サービス・ユーザの変更」(148ページ)を参照してください。

#### コンポーネント・セットアップ・ファイルのインストール

コンポーネント・セットアップ・ファイルは、BSM が使用するコンポーネントのインストールに使用されま す。コンポーネント・セットアップ・ファイルは、BSM の基本インストールの一部としてはインストールさ れません。これらのファイルは、Web 配信パッケージのダウンロード・エリアおよび BSM DVD の Data Collectors and Components\components ディレクトリにそれぞれ含まれており、BSM の [ダウンロード]ページに個別にインストールする必要があります。その後、コンポーネント・セットアッ プ・ファイルは BSM からダウンロードして、必要に応じて使用できます。BSM の[ダウンロード] ページの詳細については、BSM プラットフォーム管理ガイドの「ダウンロードの概要」を参照してくだ さい。 注: [ダウンロード] ページの各コンポーネントは、メジャー・リリースおよびマイナー・リリース(たと えば、9.00と9.20)のたびに更新されます。マイナー・リリース(たとえば、9.22)用に更新され たコンポーネントとパッチをダウンロードするには、http://www.hp.com/go/hpsoftwaresupport で公開されている「Software Updates and Software Patches」のページにアクセスしてくださ い。

BSM データ・コレクタとコンポーネントをすべてダウンロード するには, インストール用 のすべての DVD を実 行 する必 要 があります。

注: ネットワークまたは DVD 上 にあるコンポーネントのセットアップ・ファイルを直接使用すると、 そのコンポーネントをインストールできます。 コンポーネントをインストールする方法の詳細につ いては、インストールする個々のコンポーネントのドキュメントを参照してください。 コンポーネン トのセットアップ・ファイルを BSM の[ダウンロード]ページにコピーすると、この場所から関連ド キュメントを使用できるようになります。

[ダウンロード]ページにコンポーネント・セットアップ・ファイルをインストールする手順は, BSMの Web 配信 バージョンとDVD 配信 バージョンのいずれをインストールするかによって異なります。

■ Web 配信 バージョンを使用 するコンポーネント・セット アップ・ファイルのインストール

[ダウンロード] ページで入手できるコンポーネント・セットアップ・ファイルを, リリース・ダウンロード・ エリアの適切なディレクトリから, BSM ゲートウェイ・サーバの **< BSM ルート・ディレクト リ> \AppServer\webapps\site.war\admin\install** ディレクトリにコピーします 。必要に応じて, admin\install ディレクトリ構造を作成します。

■ DVD 配信 バージョンを使用 するコンポーネント・セット アップ・ファイルのインストール

DVD の Data Collectors and Components ディレクトリにセットアップ・ユーティリティがあります。 このユーティリティは、DVD のコンポーネント・セットアップ・ファイルを BSM ゲートウェイ・サーバの **< BSM** ルート・ディレクトリ> \AppServer\webapps\site.war\admin\install にコピーします。

セットアップ中 に, 対応するチェックボックスを選択することにより, コピーするデータ・コレクタを選択できます。

注: 一部または全部のコンポーネント・セットアップ・ファイルを複数のゲートウェイ・サーバに インストールできます。その場合, 個々のサーバの[ダウンロード]ページから, そのサーバに インストールされているファイルを利用できます。

コンポーネント・セットアップ・ファイルを BSM の[ダウンロード]ページにインストールするには、次の手順を実行します。

- i. コンポーネント・セットアップ・ファイルをコピーする BSM ゲートウェイ・サーバのドライブ に, BSM DVD を挿入します。
- ii. セットアップ・ウィンドウで, [Data Collectors and Components Downloads Page Setup]リンクをクリックしてデータ・コレクタ・ウィザードを開きます。

セットアップ・ウィンドウが画面上に表示されない場合は, DVD の Data Collectors and Components ディレクトリに移動し, copydc.bat を実行します。

iii. 画面の指示に従ってウィザードでの操作を完了します。

# BSMの開始と停止

BSM サーバのインストールが完了したら、コンピュータを再起動します。 これはできるだけ早く行うこと をお勧めします。 マシンが再起動したら、 マシンの再起動前のログインで使用したものと同じユーザ 名でログインする必要があります。

BSM サーバのインストール(1つのマシンにー 緒にインストールするか,あるいは分散デプロイメントの場合,サーバ・タイプごとに少なくとも1つのインスタンスをインストールする)と,サーバ・マシンのデータベースへの接続が正常に完了したら,各サーバ・マシン上でBSMを起動します。

注: <BSM サーバのルート・ディレクトリ>\conflTopazSetup.ini ファイルの[INSTALLED\_ SERVERS] セクションを見ると、BSM サーバ・マシンにインストールされた BSM サーバと機能を確 認できます。たとえば、Data\_Processing\_Server=1 は、データ処理 サーバがマシンにインストー ルされていることを示します。

Windows で BSM を起動または停止するには、次の手順を実行します。

[スタート]> [プログラム]> [HP Business Service Management]> [管理]> [Business Service Management の有効化/無効化]を選択します。 分散環境を有効にする場合は、まず データ処理サーバを有効にし、次にゲートウェイ・サーバを有効にします。

Linux で BSM を起動または停止するには、次を実行します。

/opt/HP/BSM/scripts/run\_hpbsm start | stop

デーモン・スクリプトを使用して BSM を起動, 停止, 再起動するには, 次を実行します。

/etc/init.d/hpbsmd {start| stop | restart}

**注:** BSM を停止しても, BSM サービスは Microsoft の[サービス] ウィンド ウからは削除されません。このサービスは, BSM をアンインストールした後にのみ削除されます。

# ログインとログアウト

BSM には, クライアント・マシンのブラウザからログイン・ページを使 用してログインします。LW-SSO は, BSM の標 準 設 定 の認 証 方 法 です。詳 細 については, BSM プラットフォーム管 理 ガイド の「LW-SSO を使 用した BSM へのログイン」を参 照してください。

シングル・サインオン認証を完全に無効にするか, LW-SSOを無効にしてサポートされているほかの 認証方法を使用することができます。認証方法の選択に関する詳細については, BSM プラット フォーム管理ガイドの「認証方法の設定」を参照してください。

**ヒント:** ログインに関する完全なヘルプについては、ログイン・ページの[ヘルプ]ボタンをクリックします。

BSM ログイン・ページにアクセスし、初めてログインするには、次の手順を実行します。

Web ブラウザで, URL http://くサーバ名>.<ドメイン名>/HPBSM を入力します。< サーバ</li>
 名>および<ドメイン名>は, BSM サーバの FQDN を表します。サーバが複数ある場合,また

は BSM が分散 アーキテクチャにデプロイされている場合は,必要に応じて,ロード・バランサまた はゲート ウェイ・サーバの URL を指定します。

**注:** 以前のバージョンのBSMを実行しているユーザは、URL http://くサーバ名>.<ドメイン名>/mercuryam および http://くサーバ名>.<ドメイン名>/topaz にアクセスするように 設定されているブックマークを引き続き使用できます。

- 標準設定の管理者のユーザ(「admin」),セットアップおよびデータベース設定ユーティリティに指定したパスワードを入力し、[ログイン]をクリックします。ログイン後,ユーザ名がページ右上に表示されます。
- 追加の管理ユーザを作成し、BSM 管理者がシステムにアクセスできるようにすることをお勧めします。BSM システムにユーザを作成する詳細については、BSM プラットフォーム管理ガイドの「ユーザ管理」を参照してください。

注:

- ログインのトラブルシューティングに関する情報については、BSM プラットフォーム管理ガイドの 「トラブルシューティングおよび制限事項」を参照してください。
- BSM で使用できるログイン認証方法の詳細については, BSM プラットフォーム管理ガイドの「認証方法 概要」を参照してください。
- BSM に安全にアクセスする方法の詳細については、BSM Hardening Guide を参照してください。

セッションが完了したら,不正な侵入を防ぐため,Webサイトからログアウトします。

ログアウトするには、次の手順で行います。

ページ上部の[ログアウト]をクリックします。

## BSM サーバの追加

9.2x 環境へのアップグレード作業がすべて完了したら,必要に応じて,新規のゲートウェイ・サーバと データ処理サーバを追加できます。

新規のBSM サーバを既存のBSM 環境に追加するには, 次の手順を実行します。

- 1. インストール・ウィザードおよびポストインストール・ウィザードを実行します。
  - Windows:

DVD1< windows\_setup> HPBsm\_9.20\_setup.exe

詳細については、「Windows プラットフォームでの BSM のインストール」 (123ページ)を参照してください。

Linux:

DVD2>linux\_setup>HPBsm\_9.20\_setup.bin

詳細については、「Linux プラットフォームでの BSM のインストール」 (128ページ)を参照してください。

- 2. BSM 9.2xの最新のminor-minorバージョンとパッチ(利用可能な場合)をインストールします。
  - a. SSO サイトに移動します。

http://support.openview.hp.com/selfsolve/patches

- b. [Application Performance Management (BAC)]を選択し, 9.2x の最新の minor-minor バージョンを選択します。
- c. [検索]をクリックして、インストール・ファイルを探します。
- d. パッケージをローカルの場所に保存し, 適切なセットアップ・ファイルを起動してパッチをインストールします。
- e. すべての BSM サーバ(ゲートウェイ・サーバとデータ処理サーバ)上 でインストール・ファイルを 実行します。
- f. ポストインストール・ウィザードを実行します。このウィザードは、パッチのインストール後,自動 的に実行されます。
- g. 最新の中間パッチ(利用可能な場合)について、この手順を実行します。
- 3. セット アップおよびデータベース設定 ユーティリティを実行します。

ポスト・インストール・ユーティリティの終わりに設定ユーティリティを実行してステージング・データ ベース・サーバに接続するオプションを選択します。これらのユーティリティの詳細については, 「サーバ・デプロイメントおよびデータベース・パラメータの設定」(132ページ)を参照してください。

4. すべてのBSM サーバを再起動します。

追加のサーバをすべてインストールしたら,他のすべてのBSM サーバおよびデータ・コレクタを再起動して,追加した新規のサーバを認識させます。

第2部分

ステージング・アップグレード

本項では、ステージング・メソッドを使用してBSMをアップグレードするワークフローを説明します。

第 17 章

# BSM 8.0x から 9.2x へのステージング・アップグレードの概要

BSM 8.0x から BSM 9.2x へのアップグレードには多くのマイルストーンが含まれています。次の図は主なステップ,およびそれらがどのように環境に影響するかを示します。

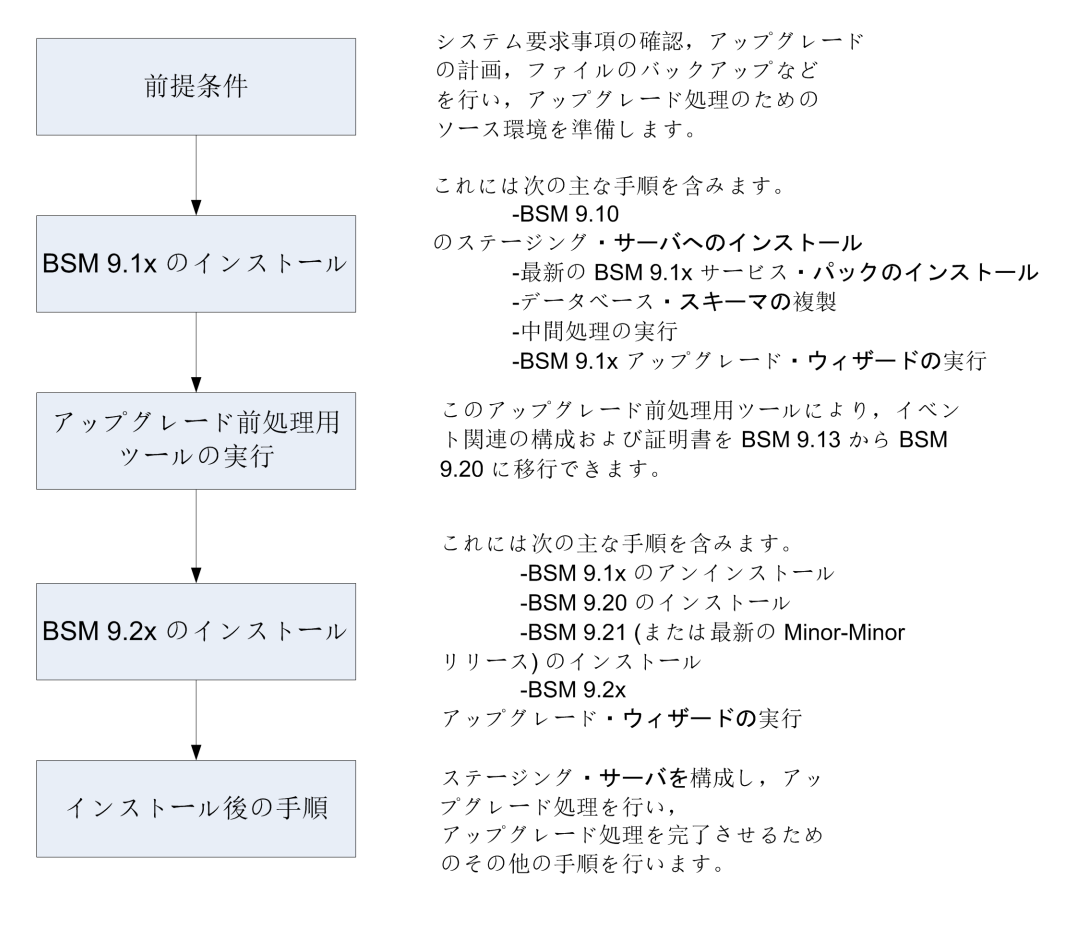

# 第 18 章

# 前提条件

アップグレード・プロセスを続行する前に、本章で指定されたすべてのステップを実行してください。

| 一般的な前提条件              | 65 |
|-----------------------|----|
| インストールの前提条件 - Windows | 69 |
| インストールの前提条件 - Linux   | 70 |
| OMi アップグレード前の手順       | 71 |
| HPOM イベント・バッファリングの設定  | 76 |

# 一般的な前提条件

アップグレード・プロセスを継続する前に、必要に応じて次の手順を実行します。

## 1. デプロイメント計画の作成

必要なソフトウェア, ハードウェア, およびコンポーネントを含む完全なデプロイメント計画を作成 します。詳細については, BSM計画ガイドとBSMシステム要件とサポート・マトリックスを参照し てください。

#### 2. アップグレード計画の作成

アップグレード計画では、ステージング・アップグレードと直接アップグレードのどちらを行うか、予想 されるダウンタイムなどを計画します。

追加ディスク容量の割り当て:データベースの複製には,元の(実運用)データベースのディスク容量の1.5倍の容量を必要とします。アップグレード・ウィザードのこのオプションを選択してオリジナル・データを保存するには,元のデータベースのディスク容量の2倍の容量が必要です。

ステージング・データ・レプリケーター:外部サーバ上でステージング・データ・レプリケータ(SDR)を 実行する場合は、ステージング・モードでSDRを実行するために追加サーバが必要です。詳細 については、「ステージング・データ・レプリケーター」(116ページ)を参照してください。

**データベース管理者**: アップグレード・プロセスの間, データベース管理者のサービスが必要になる場合があります。

複数のサーバ: 複数のBSM サーバをアップグレードしている場合, アップグレード手順は1つの ゲートウェイ・サーバおよび1つのデータ処理サーバ上でのみ実行します。アップグレード・プロセス が完了したら, 『BSM インストール・ガイド』の説明に従って, 追加のサーバをインストールし, 設 定ウィザードを使用してデータベース・スキーマに接続します。

統合:他の製品との統合では、多くの場合アップグレードの手順も影響を受けます。

| 製品                                | 詳細                                                                                                    |
|-----------------------------------|----------------------------------------------------------------------------------------------------|
| Operations Orchestration<br>(OO)  | OOをBSM 8.0x で使用していた場合は, OO 7.51<br>以降にアップグレードする必要があります。詳細につ<br>いては、サポート・マトリックスを参照してください。                                                                               |
| Service Manager( SM)              | HP Universal CMDB を介して SM とBSM 8.0x を<br>統合した場合は, HP Universal CMDB のアップグ<br>レード 手順の指示に従ってください。詳細について<br>は,「HP Universal CMDB 統合のアップグレード -<br>分割 手順」(151ページ)を参照してください。 |
| CLIP                              | HP CLIP 1.5 との統合のアップグレードの詳細については, カスタマ・サポートまでお問い合わせください。                                                                                                    |
| HP Universal CMDB                 | HP Universal CMDB および統合する製品のアップ<br>グレードの詳細については、「HP Universal CMDB<br>(組み込み/外部)アップグレード情報」(149ページ)<br>を参照してください。                                                        |
| Network Node Manager i<br>( NNMi) | NNMi との統合をアップグレード せずに継続して<br>BSM 9.1x を使用することができます。NNMi 9.x へ<br>のアップグレードを決めた場合は、この統合へのオプ<br>ションのアップグレードがあります。詳細については、<br>「NNMi アップグレード情報」(152ページ)を参照して<br>ください。       |

#### 3. ライセンスの注文および登録

デプロイメント計画に基づいて、営業担当者にライセンスを注文します。お使いのBSMを登録 すると、HPの全製品に関するテクニカル・サポートおよび情報 ヘアクセスできるようになります。また、更新とアップグレードも受けられます。BSMのコピーの登録は、HP ソフトウェア・サポート・サ イト(http://support.openview.hp.com)で行えます。

#### 4 関連する情報の確認

BSM 8.0x から BSM 9.1x への変更について記述した関連情報を確認します。BSM の設定に応じて、『BSM 9.1x アップグレード・ガイド』の関連するアップグレードについての章を参照してください。

# 5. データベース·サーバの設定

**注:**設定とランタイム・データを保持しておく場合は、アップグレード中にデータベース・タイプ を変更することはできません。たとえば、現在 Oracle を実行している場合は、新しい BSM 環境でも Oracle を使用する必要があります。 BSM 9.20 では, SQL Server 2005 のサポートは削除されました。アップグレードを開始する前に, データベースがサポートされ, 互換性パラメータが最新であることを確認してください。

データベースが次のように設定されていることを確認します。

- Oracle: Oracle のパーティショニング・オプションは有効にしておく必要があります。BSM データ ベース・ガイドに記述されているように、パラメータ RECYCLEBIN が Off に設定されていること を確認します。
- SQL: ステージング環境でアップグレードしている場合,実運用とステージングの両方の環境で 照合が同じである必要があります。

データベース・サーバのセットアップの詳細については, BSM データベース・ガイド を参照してください。

## 6. オペレーティング・システムの移行(任意)

- BSM は、ステージング・モードでアップグレードしている場合、ゲートウェイ・サーバおよびデータ処理サーバのオペレーティング・システムの切り替え(たとえば Windows から Linux)をサポートします。
- BSM は、データベース・ベンダによってサポートされている場合、アップグレード(ステージングと 直接)中にデータベース・サーバのオペレーティング・システムの切り替えをサポートします。
- BSM 9.2x では、Windows Server 2003 をサポートしません。BSM 9.2x にアップグレードする Windows Server 2003 ユーザは、ステージング・アップグレードを実行し、サポートされるオペレーティング・システムに切り替える必要があります。

## 7. Web サーバのセット アップ(オプション)

インストール時に, BSM によってすべての BSM ゲートウェイ・サーバ上に Apache Web サーバがインストールされます。 IIS Web サーバを使用する場合は, BSM のインストール前にすべてのゲートウェイ・サーバに IIS Web サーバをインストールしてください。

#### 8. 最新の BSM 8.0x サービス・パックのインストール

BSM 8.0x サーバに最新のサービス・パック(9.22 リリースの時点では8.07)をインストールします。 BSM 8.0 から開始している場合は、8.01、次に8.07 をインストールして行います。詳細については、サービス・パックのリリース・ノートを参照してください。

**注:** BAC のバージョンが8.0x 以前(7.50 など)の場合, このアップグレード・ガイドに記載されたプロセスを開始する前に, BAC 8.0x にアップグレードする必要があります。詳細については, 『BAC 8.0x デプロイメント・ガイド』のアップグレードの項を参照してください。

#### 9. アップグレード前ツールの実行

アップグレード前ツールを実行して、アップグレードの開始前に注意が必要な項目のカスタマイズ された一覧を確認します。詳細については、『BSM 8.07 Pre-Upgrade Tool Guide』を参照してく ださい。

#### 10. 外部 HP Universal CMDB のアップグレード

外部 HP Universal CMDB を使用している場合は、使用しているBSM のバージョンと互換性のあるバージョンにアップグレードします。

## 11. DDM コンテンツ・パック 8 のインポート

アップグレードを続ける前に DDM コンテンツ・パック8 が必要です。外部 HP Universal CMDB を 使用している場合は、外部 HP Universal CMDB サーバで実行してください。そうでない場合 は、BSM サーバ上で実行します。コンテンツ・パックとそのインストール手順を https://hpln.hp.com/group/content-packs-ddm からダウンロードします。

#### 12. タイムゾーンの不一致の解決

ステージング環境のすべてのBSM マシンは、ソース環境と同じタイムゾーン、夏時間設定、および時刻に設定する必要があります。これは、BSMゲートウェイ・サーバ、データ処理サーバ、およびデータベース・サーバが対象となります。タイムゾーンの設定に不一致があると、履歴データのレポートが不正確になる場合があります。

#### 13. EUM のアップグレード前の手順

すべての必要なセッション ID 設定に空のセッション ID 値が含まれていないことを確認します。空のセッション ID 値が含まれている設定はアップグレードされません。

すべての BPM スクリプトをスクリプト・リポジトリにチェックインします。アップグレード・プロセスでは、 チェックアウトされたスクリプトのステータスを保持しません。

#### 14. カスタムの統合アダプタの移行

カスタムの統合アダプタを使用している場合,あるいは製品付属のアダプタを修正した場合は, それらを手動で BSM 9.1x に移行する必要があります。詳細については,「変更済み UCMDB 統合(フェデレーション)アダプタの移行」(153ページ)を参照してください。

#### 15. サービス状況とSLM のカスタム・ルールの移行

9.0 未満のバージョンの BSM でカスタムの Java ルール, カスタム・ルール .jar ファイル, あるいはカ スタム Groovy ルール・ファイルを作成した場合は, アップグレード前にそれらのファイルを BSM 9.x 向けに変更およびパッケージする方法について HP サポートに問い合わせてください。詳細につ いては,「カスタム・ルール」(161ページ)を参照してください。

#### 16. conf ディレクトリへの手動の変更の移行

<HP BSM のルート・ディレクトリ>\WebServer\conf ディレクトリ内のファイルに変更を加えた場合は、変更されたファイルをバックアップし、アップグレードの後、変更を新しいファイルに再適用します(新しいファイルの上に古いファイルをコピーしないでください)。

#### 17. コンテンツ・パックの互換性の検証

コンテンツ・パックが使用しているバージョンの HP Universal CMDB と互換性があることを確認します。 互換性がないと、 アップグレード 中に問題が発生 することがあります。 たとえば、 コンテンツ・ パック 9 を HP Universal CMDB 8.x にインストールすると、 アップグレード 中に問題が発生 すること があります。

#### 18. データベース・スキーマのバックアップ(推奨)

データ損失のリスクを最小限に抑えるため、データベース・スキーマの復元のバックアップは、アンインストールの直前に行うことを推奨します。

#### 19. RTSM 統合の無効化(オプション)

RTSM Integration Studio で統合(たとえば、中央 UCMDBとRTSM の間のトポロジ同期統合)が設定されている場合は、統合がスケジュールされていなくても、アップグレード直後にアクティブな統合ポイントの作成ジョブがデータ・フロー・プローブで実行されます。統合を実行しない場合は、統合を無効にしてから、以前のBSM 9.x バージョンからアップグレードを実行してください。

# インストールの前提条件 - Windows

BSM サーバをWindows プラットフォームにインストールする場合は、以下の点に注意してください。

- BSM サーバは、少なくとも 20 GB の空きディスク容量 があるドライブにインストールすることをお勧めします。サーバ・システム要件の詳細については、BSM システム要件とサポート・マトリックスを参照してください。
- データベース・サーバを含む BSM サーバを複数のネットワーク・セグメントにインストールする場合は、サーバ間のホップ数と遅延を最小限に抑えてください。ネットワークに遅延があると、BSM アプリケーションに悪影響を及ぼす場合があり、パフォーマンスや安定性の問題が発生する可能性があります。ホップ数にかかわらず、ネットワーク遅延は5ミリ秒以下に抑えるようお勧めします。詳細については、HP ソフトウェア・サポートにお問い合わせください。
- BSM サーバは、他のアプリケーションを実行しない専用機にインストールする必要があります。一部のBSM コンポーネントはBSM サーバ上で共存できます。共存性サポートの詳細については、 『BSM システム要件とサポート・マトリックス』を参照してください。
- IIS Web サーバを使用している場合は、BSM をインストールする前に IIS Web サーバを起動し、 稼動している必要があります。
- BSM サーバは、ローカルまたはネットワークのリソースに割り当てられているドライブにインストールしないでください。
- 特定のWebブラウザの制限のため、ゲートウェイ・サーバを実行するサーバ・マシンの名前は、英数字(a~z, A~Z, 0~9)、ハイフン(-)、ピリオド(.)のみで構成してください。たとえば、ゲートウェイ・サーバを実行しているマシンの名前にアンダースコアが含まれていると、Microsoft Internet Explorer 7.0以降を使用している場合にはBSMサイトにログインできないことがあります。
- BSM サーバのインストール時には、BSM ディレクトリとして別のパスを指定できますが(標準設定は C:\HPBSM)、ディレクトリへのフル・パスにスペースを含めてはならず、15文字を超えるはでき

ず, HPBSM で終わる必要があります。

- Windows Server 2008 SP2 マシンに BSM をインストールする場合は、インストール・プロセスの間、User Access Control(UAC)を無効にする必要があります。
- セキュリティを強化したプラットフォーム(HTTPS プロトコルの使用を含む)でBSM サーバを実行することを計画している場合は、BSM Hardening Guideで説明する強化手順を参照してください。
- お使いのソース環境にプロファイル・データベースが存在しない場合は、アップグレードの前にプロファイル・データベースを追加してください。データベースは、デフォルトのプロファイル・データベースとしてマーキングされている必要があります。大半の環境ではすでにプロファイル・データベースが存在していますが、BSMをOMi専用に使用している場合など、一部の環境では、プロファイル・データベースが作成されてないことがあります。
- , 注:インストール時に、Windows レジストリ・キー HKLM\SYSTEM\CurrentControlSet\Services\Tcpip\Parameters\ReservedPortsの値 は、BSM が必要とする次のポート範囲を含むように更新されます。1098-1099, 2506-2507, 8009-8009, 8080-8080, 4444-4444, 8083-8083, 8093-8093.

これらのポート範囲は, BSM のアンインストール時にレジストリ・キーから削除されません。ほかのアプリケーションで必要なくなった場合, BSM のアンインストール後, レジストリ・キーからこれらのポートを手動で削除する必要があります。

# インストールの前提条件 - Linux

BSM サーバを Linux プラットフォームにインストールする場合は、以下の点に注意してください。

- BSM サーバは、少なくとも 20 GB の空きディスク容量 があるドライブにインストールすることをお勧めします。サーバ・システム要件の詳細については、BSM システム要件とサポート・マトリックスを参照してください。
- データベース・サーバを含む BSM サーバを複数のネットワーク・セグメントにインストールする場合は、サーバ間のホップ数と遅延を最小限に抑えてください。ネットワークに遅延があると、BSM アプリケーションに悪影響を及ぼす場合があり、パフォーマンスや安定性の問題が発生する可能性があります。ホップ数にかかわらず、ネットワーク遅延は5ミリ秒以下に抑えるようお勧めします。詳細については、HP ソフトウェア・サポートにお問い合わせください。
- BSM サーバは、他のアプリケーションを実行しない専用機にインストールする必要があります。一部のBSM コンポーネントはBSM サーバ上で共存できます。共存性サポートの詳細については、 『BSM システム要件とサポート・マトリックス』を参照してください。
- BSMをLinux マシンにインストールする前に、SELinux がBSMをブロックしないことを確認してください。具体的には、SELinuxを無効にするか、32-ビット版のjavaの実行を許可するように設定します。
  - SELinux を無効にするには、/etc/selinux/config ファイルを開き、SELINUX=disabled を設定して、Linux マシンを再起動します。
  - 32 ビット版の Javaを実行 できるように SELinux を設定 するには, setsebool P allow\_ execmod on コマンドを実行します。
- BSM サーバをネットワーク・リソースに割り当てられているドライブにインストールすることはできません。

- 特定のWebブラウザの制限のため、ゲートウェイ・サーバを実行するサーバ・マシンの名前は、英数字(a~z, A~Z, 0~9)、ハイフン(-)、ピリオド(.)のみで構成してください。たとえば、ゲートウェイ・サーバを実行しているマシンの名前にアンダースコアが含まれていると、BSM サイトにログインできないことがあります。この場合にBSM サイトにアクセスするには、アンダースコアを含んだマシン名ではなく、マシンのIP アドレスを使用します。
- セキュリティを強化したプラットフォーム(HTTPS プロトコルの使用を含む)でBSM サーバを実行することを計画している場合は、BSM Hardening Guideで説明する強化手順を参照してください。
- サーバ・マシンに BSM をインストールするには、 ルート・ユーザである必要 があります。
- BSM は、ルート・ユーザとして実行する必要があります。
- BSM サーバ・マシンでは、DISPLAY 環境変数を正しく設定する必要があります。アップグレード・ プロセスはサイレントに実行できないため、インストール元のマシンで X-Server を起動しておく必要 があります。
- お使いのソース環境にプロファイル・データベースが存在しない場合は、アップグレードの前にプロファイル・データベースを追加してください。データベースは、デフォルトのプロファイル・データベースとしてマーキングされている必要があります。大半の環境ではすでにプロファイル・データベースが存在していますが、BSMをOMi専用に使用している場合など、一部の環境では、プロファイル・データベースが作成されてないことがあります。

# OMi アップグレード前の手順

**BSM 8.0x で OMi を使用していた場合は**, BAC 8.x から BSM 9.1x へのアップグレードを開始する前に次の手順を実行してください。

**注:** このプロセスでは、OMi データベース・スキーマは自動的にアップグレードされません。8.x から アップグレードする際に、新規のOMi DB スキーマを作成する必要があります。アップグレードの 完了時にOMi 構成が復元されるようにするには、以下に示す手順の一部を実行する必要が あります。

#### 1. サポートされている HPOM バージョンの確認

BSM 9.2x で使用する予定のHPOMのバージョンがサポートされていることを確認します。サポートされているバージョンの詳細については, BSM システム要件とサポート・マトリックスを参照してください。

#### 2. HPOM システム上の HP Operations Smart Plug-in のアップグレード (推奨)

HP では, 最新 バージョンでのさまざまな改良点を十分に活用いただくため, HP Operations Smart Plug-in (SPI)を SPI DVD リリース 2010以降にアップグレード することを強くお勧めします。 SPI のアップグレードの詳細については, SPI 付属のドキュメントを参照してください。サポートされているバージョンの詳細については,次のサポート・マトリックスを参照してください。

http://support.openview.hp.com/selfsolve/document/KM32348

このサイトを閲覧するには、HP Passport に登録してサインインする必要があります。

#### 制限事項

SPI をアップグレードしないと、次のような制限が課されることがあります。

今回のアップグレードでは、次のインジケータ(およびそのカスタマイズ)はバージョン 9.1x に移行されません。9.1x コンテンツ・パックでは、これらのインジケータが同名の新しいインジケータで置換されます。SPI DVD リリース 2010 より前のバージョンの SPI では、これらの新しいインジケータは、互換性がないため使用できません。

| インジケータ                  | 9.1x コンテンツ・パック                             |
|-------------------------|--------------------------------------------|
| Ping可用性                 | インフラストラクチャ・コンテンツ・パックと一 部 の<br>依存 コンテンツ・パック |
| サーバ負荷                   | Lync Server コンテンツ・パック                      |
| EJB タイムアウト 率            | JEE アプリケーション・サーバのコンテンツ・パック                 |
| JMS サーバ使用率              | JEE アプリケーション・サーバのコンテンツ・パック                 |
| トランザクション・タイムアウト・エ<br>ラー | JEE アプリケーション・サーバのコンテンツ・パック                 |
| トランザクション容量使用率           | JEE アプリケーション・サーバのコンテンツ・パック                 |
| トランザクション・システム・エラー       | JEE アプリケーション・サーバのコンテンツ・パック                 |

#### 3. OMi 8.10 コンテンツ・パックに対する修正箇所の記録

次の状況では, OMi 8.10 コンテンツ・パックに対する各修正箇所をメモしておきます。

- OMi8.10 で使用していた SPI を保持しておき,後日, SPI DVD リリース 2010 にアップグレードする場合。
- すでに SPI から SPI DVD リリース 2010 にアップグレード済みの場合。

修 正 箇 所 が多 い場 合 は, OMi 8.10 のすべての修 正 箇 所 を含 む新 規 のコンテンツ・パックを作 成 することも検 討 してください。コンテンツ・パックの作 成 に関 する詳 細 については, BSM プラット フォーム管 理 ガイドを参 照 してください。

#### 4. OMi構成ファイルのバックアップ(推奨)

ここでは, OMi構成 ファイルのバックアップ方法を説明します。構成 ファイルには, コンテンツ・パック, トポロジ同期 データ, およびカスタム・アイコンが含まれています。

**注:** イベント,イベント・ブラウザ・フィルタ,イベントの割り当ての構成,グラフ・テンプレート, およびグラフ割り当ては,本稼働環境への移行の対象にはなりません。
移行後も同じフィルタを使用する場合は、元のフィルタをメモしておき、オペレータおよび管理者領域で、当該フィルタに関連付けられたユーザーごとに、それらのフィルタを再作成する 必要があります。

#### コンテンツ・パックおよびトポロジ同期ルールをバックアップするには、次の手順を実行します。

a. BAC 8.x データ処理サーバ・ホスト・システムで,次のディレクトリおよびサブディレクトリにある すべてのファイルをコピーします。

#### %TOPAZ\_HOME%\conf\opr

- b. コピーしたファイルを安全な場所に保存します。次に保存場所の例を示します。
  - Windows: %TEMP%\migration
  - Linux: /tmp/migration

**注**: これらのファイルは, バックアップ用にコピーされます。移行先に自動的にコピーされること はありません。標準設定のコンテンツ・パックを修正した場合は, アップグレード後に修正箇 所を手動で移行する必要があります。また, 標準設定のトポロジ同期パッケージを修正し た場合は, アップグレード後に, 手動で再度同じ修正を行う必要があります。

#### カスタム・アイコンをバックアップするには、次の手順を実行します。

a. BAC 8.x ゲートウェイ・サーバ・ホスト・システムで,次のディレクトリおよびサブディレクトリにある すべてのファイルをコピーします。

#### %TOPAZ\_HOME%\opr\resources\images\hivalues\

- b. コピーしたファイルを安全な場所に保存します。次に保存場所の例を示します。
  - Windows: **%TEMP%\migration**
  - Linux: /tmp/migration

*ステージングの場合のみ。*上記のファイルをBSM 9.1x ゲートウェイ・サーバ・ホスト・システム 上の安全な場所にコピーします。

#### イベントの割り当ての構成を再作成できるようにするには、次の手順を実行します。

- a. 各イベント割り当てルールとそのルールに関連付けられたフィルタをメモします。
- b. 移行先で、これらのフィルタとイベント割り当てルールを再作成します。

#### イベント・ブラウザおよび終了したイベント・ブラウザで使用するフィルタを再作成できるようにする には、次の手順を実行します。

- a. 各ユーザーとそのユーザーに関連付けられたフィルタ構成をメモします。
- b. これらのフィルタを移行先で再作成します。

#### グラフ・テンプレートとグラフ割り当てを再作成できるようにするには、次の手順を実行します

- a. 作成済みの各グラフ・テンプレートとグラフ割り当てをメモします(BAC 8.x から 9.1x に移行後, BSM 9.1x にコンテンツ・パック 9.1 をインストールする際に、コンテンツ・マネージャで、すべてのコンテンツ・パックの新規のグラフ・テンプレートが使用可能になります)。
- b. 移行先で,各グラフ・テンプレートとグラフ割り当てを再作成します。

#### 5. <u>短いホスト名を持つ CI の削除</u>

*Microsoft Active Directory および Microsoft SQL Server コンテンツ・パックの場合のみ:* 名前が 完全修飾ドメイン名ではない CI を削除します。

短いホスト名を持つ CI を削除するには、次の手順を実行します。

a. [名前]フィールドが完全修飾ドメイン名(FQDN)ではない Active Directory フォレストのCI をすべて特定し,削除します。

たとえば, forest1(FQDN: forest1.com)という名前のCIとforest2.com(FQDN: forest2.com)という名前のCIが存在する場合は, forest1 CIを削除します。

b. Active Directory ドメイン CI(再帰的), および削除した Active Directory フォレスト CI に属 する Active Directory Site をすべて削除します。

上記の例では、forest1 のすべてのドメインとサイト CI を削除する必要があります。

c. 名前フィールドが FQDN ではない SQL Server CI をすべて特定し削除します。

#### 6. ホスト CI の空のホスト名属性の更新

*仮想インフラストラクチャ用 HP Operations Smart Plug-in の場合のみ:* 仮想インフラストラクチャ 用 SPI によって作成されたホスト CI の Host Name 属性は空なので, それらの CI は正しく移行 されません。この問題を修正するには, Name 属性の値を Host Name 属性にコピーするエンリッ チメント・ルールを作成します。

#### 空の Host Name 属性を更新するには、次の手順を実行します。

a. BAC 8.x エンリッチメント・マネージャで,新規のTQL に基づいて,新規のアクティブなエンリッ チメント・ルールを作成します。

[Admin]>[Universal CMDB]>[モデリング]>[エンリッチメント マネージャ]を選択します。

新規のエンリッチメント・ルールを作成するには、エンリッチメント ルール]ペイン内の任意の場所を右クリックし、 [新規]をクリックします。

エンリッチメント ルール ウィザードで、ルールの名前と説明を指定します。[ルールを有効にする]をオンにします。基本 TQL 型として、 [Base the Enrichment on a new TQL]をオンにします。 [完了]をクリックしてウィザードを閉じます。

- b. CI タイプ[Host]を編集ペインにドラッグします。
- c. 編集ペインで[ホスト]を右クリックして, [ノードのプロパティ]を選択します。
- d. 緑のプラス記号の付いたボタンをクリックして新規の属性条件を追加します。必要に応じて 新規の条件を選択し, [**属性名:**]ドロップダウンリストから[Host Name - (string)]を選択し ます。

[演算子:]ドロップダウン・リストから[Null である]演算子を選択します([値]フィールドは空のままです)。[OK]をクリックします。

e. オプション: TQL クエリの結果を計算します。

- f. 編集ペインの左上隅にある[TQL モード]をクリックし, [エンリッチメント モード]を選択しま す。
- g. 編集ペインで[ホスト]を右クリックして, [ノードを更新]を選択します。
- h. [ノード定義]ダイアログで, [名前]列の[ホスト名]属性を選択してから[属性別]ボタンをク リックします。[属性別]ボタンの横のドロップダウン・リストに[ホスト]という文字列が表示され ます。

属性値を指定するには、[ホスト]属性の右側にあるドロップダウンリストから[名前]を選択 します。[OK]をクリックします。

i. スケジューラに移動して、次の順に選択します。

[管理]>[Universal CMDB]>[設定]>[スケジューラ]

緑のプラス記号の付いたボタンをクリックして新規のジョブを追加します。[ジョブ定義]ダイア ログが開いたら、ジョブの名前と定義を指定します。

ジョブにアクションを追加するには、[アクション]の下にある緑のプラス記号の付いたボタンをクリックします。[アクション定義]ダイアログが開きます。[エンリッチメント ルールを実行]を選択して[次へ]をクリックします。上記で作成したエンリッチメント ルールを選択して、[完了]をクリックします。

- j. [ジョブ定義]ダイアログで、 [スケジューラ]の下にある[1回]を選択して、現在時刻を指定 します。 [OK]をクリックして、ジョブ定義を保存し、ダイアログを閉じます。
- k. エンリッチメントが完了するまで待ちます。上記で作成したエンリッチメント・クエリがどのホスト にも一致しなくなっていることを確認します。

エンリッチメント・ルールとスケジューリングの詳細については、HP UCMDB オンライン・ヘルプの [Model Management] セクションを参照してください。

#### 7. OMi構成データのエクスポート(オプション)

ここでは, コンテンツ・マネージャ・コマンドライン・インタフェースを使用して, OMi構成データをエクスポートする方法を説明します。

OMi 8.10構成データをエクスポートするのは、次のような場合です。

- OMi 8.10 で使用してきた SPI を保持する場合は、ContentManager コマンドライン・インタフェース・ツールを使用して、OMi 構成データ全体が格納されたスナップショットを BSM パッケージ・ファイルにエクスポートします。
- SPI から SPI DVD リリース 2010 へのアップグレード が完了しており, OMi 8.10 コンテンツの修 正箇所をまとめたカスタムのコンテンツ・パックを作成した場合は、そのコンテンツ・パックだけを エクスポートします。

#### OMi構成データをエクスポートするには、次の手順を実行します。

a. BAC 8.x Gateway Server のコマンド・プロンプトで,次のディレクトリに移動します。

#### %TOPAZ\_HOME%\opr\bin\

b. OMi 8.10 で使用していた HPOM Plug-in(SPI)を保持する場合は、 すべての8.10 コンテン ツ・パックをエクスポートします。次のコマンドを入力します。 ContentManager -snapshot -username <管理者アカウント> -password <管理者パス ワード> -o <スナップショット・ファイル名>.xml

ここで, 管理者アカウントには, コンテンツ・マネージャに対する読み書きアクセス権を与えて おく必要があります。

c. OMi 8.10 コンテンツに対する修正箇所をカスタムのコンテンツ・パックにまとめた場合は、その カスタム・コンテンツ・パックをエクスポートします。次のコマンドを入力します。

ContentManager -username < 管理者アカウント> -password < 管理者パスワード> -e < カスタム・コンテンツ・パック名> -o < カスタム・ファイル名>.xml

ここで,管理者アカウントには,コンテンツ・マネージャに対する読み書きアクセス権を与えておく必要があります。

- d. エクスポートしたデータ出力ファイルを一時的な場所に保存します。次に例を示します。
  - Windows: %TEMP%\migration
  - Linux: /tmp/migration

(ステージングの場合のみ)ステージング・モードでアップグレードしている場合で,BSM 9.1x Gateway Server ホスト・システムがインストール済みで使用可能なときは、エクスポートした データ出力ファイルをBSM 9.1x Gateway Server ホスト・システム上の一時的な場所にコ ピーします。

エクスポートしたデータは, BSM 9.1x で必要な構文とモデルに変換しておく必要があります。 詳細については、「OMi 8.10 コンテンツ・パックの 9.1x モデルと構文への変換 - オプション」(86 ページ)を参照してください。

### 8. イベントのアーカイブ(オプション)

このタスクでは, 未処理のイベントを閉じてアーカイブします。このタスクは, BSM サーバ(GW または DPS)上で実行してください。次のコマンド・ライン・ツールを実行して, イベントを閉じ,アーカイブします。

- a. %TOPAZ\_HOME%\bin\opr-close-events.bat -all
- b. %TOPAZ\_HOME%\bin\opr-archive-events.bat -o %TEMP%\opr-event-archive-8.0.xml -u 2099.01.01

## HPOM イベント・バッファリングの設定

HPOM を使用して BSM にイベントを転送していた場合は、次の手順を実行します。

移行処理中も, HPOM は, BSM 環境へのイベントの送信を継続します。OMi サーバに到達できない場合, HPOM は, OMi サーバが再度オンラインになるまで, イベントをバッファに格納します。オフライン期間の長さとイベントの数に応じて, 配信タイムアウトの最大長とバッファ・ファイルの最大サイズを調整して, HPOM によって未送信のイベントが破棄されないようにしてください。

Windows イベントをバッファリングするように HPOM を設定するには、次の手順を実行します。

- 1. コンソール・ツリーで[Operations Manager]を右クリックし, [設定]>[サーバ...]をクリックしま す。[サーバの設定]ダイアログ・ボックスが開きます。
- 2. [名前空間]をクリックし, [サーバーによるフレキシブル管理]をクリックします。

- 3. [Forwarding delivery timeout (in seconds)]および[Forwarding queue size maximum (in megabytes)]の値に注意してください。アップグレード後に復元できるように、これらの値をメモしておきます。
- 4. [Forwarding delivery timeout (in seconds)](デフォルトは1時間)の値を変更します。たと えば、タイムアウトを7日に設定するには、「604800」と入力します。
- 5. [Forwarding queue size maximum (in megabytes)](デフォルトは 50 MB)の値を変更しま す。たとえば、バッファ・サイズを 2 GB に設定するには「2000」と入力します。
- 6. オプション: [Forwarding queue size warning threshold (in megabytes)](デフォルトは 40 MB)の値を変更します。たとえば、注意域しきい値を2GBに設定するには「2000」と入力します。
- 7. [OK]をクリックして、新しい値を保存し、ダイアログ・ボックスを閉じます。

UNIX または Linux イベントをバッファリングするように HPOM を構成 するには, 次の手順を実行します。

1. *オプション:* HTTPS ベースの転送 パラメータの現在 値を確認 するために,次のように入力します。

ovconfget -ovrg server opc.opcforwm

このコマンドは, 非 デフォルト値のみを表示します。 アップグレード後に復元 できるように, これらの値をメモしておきます。

2. タイムアウト値を調整します。たとえば、タイムアウトを2日に設定するには、次のように入力します。

ovconfchg -ovrg server -ns opc.opcforwm -set REQUEST\_TIMEOUT 604800

3. オプション: UNIX または Linux 版 HPOM では, バッファ・サイズがデフォルトで 0(無制限) に設定 されています。バッファ・サイズを変更するには,次のように入力します。

ovconfchg -ovrg server -ns opc.opcforwm -set MAX\_FILE\_BUFFER\_SIZE < bytes>

注:アップグレードが完了したら、元のバッファ設定値を復元できます。

# 第 19 章

# BSM 9.10 のインストール

ステージングサーバのセットに BSM 9.10 をインストールします。このセットには、1 台 のゲートウェイ・ サーバと1 台 のデータ処理 サーバ、または1 台 のマシンのみを使用したサーバのいずれかを使用でき ます。前者の場合、まずデータ処理 サーバでウィザードを実行します。このウィザードの指示に従っ て、ゲートウェイ・サーバへのインストールを開始します。

インストール・ウィザードおよびポスト・インストール・ウィザードを実行します。アップグレードはまだ実行 しないでください。ポスト・インストール・ウィザードの最後の画面でウィザードを終了したら,作業を停 止してください。

• Windows の場合:

DVD1> windows\_setup> HPBsm\_9.10\_setup.exe

• Linux の場合:

DVD2>linux\_setup>HPBsm\_9.10\_setup.bin

詳細については、次のセクションを参照してください。

「Windows プラットフォームでの BSM のインストール」(123ページ)

「Linux プラットフォームでの BSM のインストール」(128ページ)

# 第 20 章

# 最新の BSM 9.1x Minor-Minor リリースとパッチ

BSM 9.1xの最新のminor-minorバージョンとパッチ(利用可能な場合)をインストールします。

- 1. 前提条件
  - カスタマイズしたすべてのBSMデータベースとファイルをバックアップすることをお勧めします。
  - BSM がすべてのマシンで完全に停止しており、どのマシンからもBSM ルート・ディレクトリまた はそのサブディレクトリに対して(たとえば Windows エクスプローラから)開いた接続が存在しな いことを確認します。
- 2. SSO サイトから最新のパッチおよび中間パッチをダウンロードおよびインストールします
  - a. SSO サイトに移動します。

http://support.openview.hp.com/selfsolve/patches

- b. [Application Performance Management (BAC)]を選択し, 9.1xの最新のminor-minor バージョンを選択します。
- c. [検索]をクリックして、インストール・ファイルを探します。
- d. パッケージをローカルの場所に保存し、適切なセットアップ・ファイルを起動してパッチをインストールします。
- e. すべての BSM サーバ(ゲートウェイ・サーバとデータ処理 サーバ)上 でインストール・ファイルを 実行します。
- f. ポストインストール・ウィザードを実行します。このウィザードは、パッチのインストール後、自動 的に実行されます。
- g. 最新の中間パッチ(利用可能な場合)について、この手順を実行します。

#### 3. 手動で変更内容を再適用します

お使いのシステムで強化手順を実行中に、パッチのインストール中に更新された HP BSM ルート・ディレクトリ内のファイルに変更を加えた場合は、すべての該当する BSM マシンにパッチをインストールした後、変更内容を再適用します。変更されたファイルは、< HP BSM ルート・ディレクトリ> \installation\< パッチ名 > \backup\< ファイルへのパス> にあるバックアップ・フォルダにあります。

第 21 章

# データベースの複製

元 データベースを新規のデータベース・サーバに複製します。新規のデータベースは, ステージング環境でアップグレードされ, 最終的に BSM 9.2x データベースとして使用されます。

# 第 22 章

## OMi アップグレード本処理の手順

OMi を BSM 8.0x で使用していた場合は, BAC 8.x を BSM 9.1x にアップグレード するときに, ポスト インストール・ウィザード とアップグレード・ウィザードの実行の間 でこの手順を実行します。

### 1. 信頼関係の確立

BSMとHPOM システム間の接続および通信では、システム間の信頼関係を確立する必要があります。

**注:**次の手順では, ovcert, ovconfchg および bbcutil コマンドライン・ツールを使用します。 ツールは次の場所にあります。

Windows: %OvInstallDir%\bin

Linux: /opt/OV/bin

BSMとHPOM システム間で信頼関係を確立するには、次の手順を実行します。

- a. 証明書がゲートウェイ・サーバと処理サーバに設定されたことを確認します。詳細について は, BSM インストール・ガイドの「インストール後のタスク」を参照してください。
- b. BSM 処理サーバで次のコマンドを実行します。

ovcert -exporttrusted -file BSM\_DPS<#>.cer

c. HPOM 管理サーバで次のコマンドを実行します。

ovcert -exporttrusted -file other.cer

- d. HPOM 管理サーバからすべての BSM 処理サーバに other.cer をコピーします。
- e. BSM 処理サーバから HPOM 管理サーバおよび他のすべての BSM 処理サーバに BSM\_ DPS<#>.cerをコピーします。
- f. BSM 処理サーバで次のコマンドを実行します。

ovcert -importtrusted -file other.cer

ovcert -importtrusted -file other.cer -ovrg server

g. HPOM 管理サーバ,およびすべてのBSM 処理サーバで,次のコマンドを実行します。

ovcert -importtrusted -file BSM\_DPS<#>.cer

ovcert -importtrusted -file BSM\_DPS<#>.cer -ovrg server

h. 複数のマシンによるデプロイメントを行っている場合は、すべてのゲートウェイ・サーバで次のコ マンドを実行します。

setup-secure-communication <BSM 処理サーバシ

ゲートウェイ・サーバの証明書が発行済みかどうかがわからない場合は, ovconfchg -editコ マンドを実行して hp.XplConfig.ovconfchg ファイルをチェックします。 sec.cm.client.certificate\_server が HPOM 管理サーバに設定されている場合, 証明書は 発行済みです。

i. 証明書がすでにシステムにインストールされていた場合は、すべてのゲートウェイ・サーバで次のコマンドを実行します。

#### ovcert -updatetrusted

j. 証明機関とセットアップに応じて, BSM インストール・ガイドの指示に従ってロード・バランサと リバース・プロキシを設定します。中央証明機関を使用しない場合は,新しいデータ処理 サーバの証明書が信頼できるものであることを確認してください。

BSMとHPOMシステム間の信頼関係の確立後,2つのシステム間の接続を確認します。

#### BSMとHPOM間の接続を確認するには、次の手順を実行します。

a. HPOM 管理サーバから, BSM インストールとの通信が可能であること(期待の戻り値は eServiceOk)を, HPOM サーバ上で次のコマンドを実行して確認します。

bbcutil -ping https://<BSM ロード・パランサ, プロキシ・サーバ, または単一のゲートウェイ・サーバ>

このコマンドの結果例は次のとおりです。

https://<BSM サーバ名>: status=eServiceOKcoreID=7c66bf42-d06b-752e-0e93e82d1644cef8 bbcV=06.10.105appN=ovbbccb appV=06.10.105 conn=1 time=1094 ms

b. すべての BSM 処理 サーバ・ホストから次のコマンドを実行して, HPOM 管理 サーバ・ホストとの通信が可能であること(期待の戻り値は eServiceOk)を確認します。

bbcutil -ping https://<HPOM 管理サーバのホスト名>

このコマンドの結果例は次のとおりです。

https://<HPOM サーバ名 >: status=eServiceOK coreID=0c43c032-5c94-7535-064a-f7654a86f2d3 bbcV=06.10.070appN=ovbbccb appV=06.10.070 conn=7 time=140 ms

c. HPOM 管理サーバ上で, ディスカバリ・データのターゲット・サーバのリストに新しい BSM ゲート ウェイ・サーバ, ロード・バランサ, またはリバース・プロキシを追加します。

HPOM 管理サーバ上で、ディスカバリ・サーバ・プロセスを再起動します。

Windows 用のHPOM:

- net stop "OvAutoDiscovery Server"
- net start "OvAutoDiscovery Server"

HPOM for UNIX / HPOM for Linux :

- ovc -stop opcsvcdisc
- ovc -start opcsvcdisc

### 2. BSM 9.1x にイベントを転送するための HPOM の設定

標準設定では、ステージング環境を使用してBSMをアップグレードする場合、元のOMi 8.10 サーバのみがHPOMからイベントを受信します。新しいステージング・サーバへのイベント転送を 可能にするには、HPOMメッセージ転送ポリシーを必要に応じて更新する必要があります。ス テージング・サーバがオンラインになるとすぐに、元のOMi 8.10と新しいBSM 9.1x 環境の両方が HPOMからイベントを受信します。それまでは、移行元のサーバだけがイベントを受信します。

お使いのオペレーティング・システムに応じて,各 HPOM 管理サーバ上で次の手順を実行してください。

#### HPOM 転送ポリシーの設定(Windows の場合)

a. 次のように選択して, HPOM コンソールを起動します。

[スタート]>[プログラム(またはすべてのプログラム)]>[HP]>[HP Operations Manager]

b. HPOM コンソールの左側 のペインで,次のように選択します。

[ポリシー管理]>[タイプごとのサーバー ポリシー]>[サーバーによるフレキシブル管理]

- c. HPOM コンソールの右 側 のペインで, 編集 する既存 のポリシーをダブルクリックします。 [サー バーによるフレキシブル管 理]ダイアログが開きます。
- d. 次のポリシー・テキストの例に示すように、別のメッセージ・ターゲット・マネージャを追加します。

CONTEMPLATES

# none

RESPMGRCONFIGS

RESPMGRCONFIG DESCRIPTION "Forward all messages to OMi"

SECONDARYMANAGERS

ACTIONALLOWMANAGERS

MSGTARGETRULES

MSGTARGETRULE DESCRIPTION "Forward all messages rule"

**MSGTARGETRULECONDS** 

MSGTARGETRULECOND DESCRIPTION "Forward all messages"

MSGTARGETMANAGERS

MSGTARGETMANAGER

TIMETEMPLATE "\$OPC\_ALWAYS"

OPCMGR IP 0.0.0.0 "<最初のターゲット・マネージャ>"

#### MSGTARGETMANAGER

TIMETEMPLATE "\$OPC\_ALWAYS"

OPCMGR IP 0.0.0.0 "<OMi 8.10 完全修飾ホスト名>"

#### **MSGTARGETMANAGER**

TIMETEMPLATE "\$OPC\_ALWAYS"

OPCMGR IP 0.0.0.0 "<BSM 9.1x 完全修飾ホスト名>"

**注:** これにより, すべてのメッセージが OMi に転送されます。送信されるメッセージの数を 削減するには, HPOMドキュメントの「サーバーによるフレキシブル管理」を参照して, 選 択したメッセージ・サブセットだけが OMi に送信されるようにポリシーの設定を変更してく ださい。

e. テキストの < 完全修飾ホスト名>を HPOM メッセージを受信するゲートウェイ・サーバ・システムの完全修飾ホスト名(たとえば HPGwSrv.example.com)に置き換えます。

ロード・バランサ, NAT デバイス, あるいはリバース・プロキシを含むデプロイメントでは、ゲート ウェイ・サーバ・システムにアクセスするために使用されるシステムの完全修飾ホスト名(たとえ ば VirtualSrv.example.com)を使用します。

負荷分散と高可用性の詳細については、『HP Business Service Management デプロイメント・ガイド』の「HP Business Service Management の高可用性」の項を参照してください。

- f. [構文チェック]をクリックして、新しいポリシー設定に構文エラーがないかチェックします。
- g. 構文エラーがあれば修正し, [保存して終了]をクリックします。
- h. HPOM 管理サーバに, サーバベースのフレキシブル管理ポリシーを再デプロイします。

#### HPOM 転送ポリシーの設定(Linux および UNIX の場合)

a. 次のように work\_respmgrs ディレクトリに移動します。

cd /etc/opt/OV/share/conf/OpC/mgmt\_sv/work\_respmgrs/

b. ポリシー・テンプレート・ファイルは次の場所にあります。

/etc/opt/OV/share/conf/OpC/mgmt\_sv/tmpl\_respmgrs/

- c. OMi システムをターゲットとして追加する既存のポリシーを次のように編集します。 vi <ポリシー・ファイル名 >
- d. 次のポリシー・テキストの例に示すように,別のメッセージ・ターゲット・マネージャを追加します。

TIMETEMPLATES

# none

RESPMGRCONFIGS

RESPMGRCONFIG DESCRIPTION "Forward all messages to OMi"

SECONDARYMANAGERS

ACTIONALLOWMANAGERS

**MSGTARGETRULES** 

MSGTARGETRULE DESCRIPTION "Forward all messages rule" MSGTARGETRULECONDS MSGTARGETRULECOND DESCRIPTION "Forward all messages"

MSGTARGETMANAGERS

MSGTARGETMANAGER

TIMETEMPLATE "\$OPC\_ALWAYS"

OPCMGR IP 0.0.0.0 "<最初のターゲット・マネージャ>"

MSGTARGETMANAGER

TIMETEMPLATE "\$OPC\_ALWAYS"

OPCMGR IP 0.0.0.0 "<OMi 8.10 完全修飾ホスト名>"

MSGTARGETMANAGER

TIMETEMPLATE "\$OPC\_ALWAYS"

OPCMGR IP 0.0.0.0 "<BSM 9.1x 完全修飾ホスト名>"

**注:** これにより, すべてのメッセージが OMi に転送されます。送信されるメッセージの数を 削減するには, HPOMドキュメントの「サーバーによるフレキシブル管理」を参照して, 選 択したメッセージ・サブセットだけが OMi に送信されるようにポリシーの設定を変更してく ださい。

e. テキストの < 完全修飾ホスト名>をHPOM メッセージを受信するゲートウェイ・サーバ・システムの完全修飾ホスト名(たとえば HPGwSrv.example.com)に置き換えます。

ロード・バランサ, NAT デバイス, あるいはリバース・プロキシを含むデプロイメントでは、ゲート ウェイ・サーバ・システムにアクセスするために使用されるシステムの完全修飾ホスト名(たとえ ば VirtualSrv.example.com)を使用します。

負荷分散と高可用性の詳細については、『HP Business Service Management デプロイメ ント・ガイド』の「HP Business Service Management の高可用性」の項を参照してください。

f. 次のコマンドを入力して、新しいポリシー設定に構文エラーがないかチェックします。

/opt/OV/bin/OpC/opcmomchk -msgforw <policy file name>

g. 構文エラーがあれば修正し, 次のように respmgrs ディレクトリに修正したポリシーをコピーします。

cp <policy file name> /etc/opt/OV/share/conf/OpC/mgmt\_sv/respmgrs/

h. 次のようにサーバ・プロセスを再起動します。

/opt/OV/bin/OpC/opcsv -stop

/opt/OV/bin/OpC/opcsv -start

## 3. OMi 8.10 コンテンツ・パックの 9.1x モデルと構文への変換 -オプション

OMi 8.10 インストールからエクスポートしたコンテンツ・パックを, BSM 9.1x によって要求される構文とモデルに変換します。この手順は、「OMi アップグレード前の手順」(71ページ)に従ってコンテンツをエクスポートした場合にのみ実行する必要があります。

ContentMigration 移行ツールは次の場所にあります。

- Windows: %TOPAZ\_HOME%\opr\bin\ContentMigration.bat
- Linux: /opt/HP/BSM/opr/bin/ContentMigration.sh

ContentMigration 移行ツールには次のオプションがあります。

ContentMigration <inputFileName> <outputFileName> [-A Availability\_KPI\_UUID] [-P Performance\_KPI\_UUID]

ContentMigration コマンドが使用するパラメータの詳細については、次のリストを参照してください。

#### <inputFileName>

入力ファイルの名前。これは、OMi 8.10 からの XML ファイル形式の OMi コンテンツ・パックである 必要があります。

#### <outputFileName>

BSM 9.1x 形式のコンテンツ・パックの XML ファイルが書き込まれる出力ファイルの名前。

#### [-A <Availability\_KPI\_UUID>]

オプション:代替の可用性 KPIを標準の可用性 KPIの割り当てとして指定します。詳細については、「代替 KPI」(88ページ)を参照してください。

#### [-P <Performance\_KPI\_UUID>]

オプション:代替のパフォーマンス KPIを標準の可用性 KPIの割り当てとして指定します。詳細については、「代替 KPI」(88ページ)を参照してください。

**注:**標準設定では、可用性とパフォーマンスへのOMi 8.10 KPI の割り当ては、それぞれシステムの可用性とシステム・パフォーマンスへの割り当てに置き換えられます。代替のKPIを標準の可用性 KPI の割り当てとして割り当てる方法については、「代替 KPI」(88ページ)

を参照してください。

OMi 8.10 コンテンツ・パックを, BSM 9.1x によって要求されるモデルと構文に変換するには、次の手順を実行します。

- a. 「OMi アップグレード前の手順」(71ページ)で OMi 8.10 インストールからエクスポートしたコンテ ンツ・パックのエクスポートされたデータ出力ファイルをコピーします。たとえば次のように、最初 にアップグレードされる BSM 9.1x ゲートウェイ・サーバのホスト・システムの一時的な場所に出 カファイルを格納します。
  - Windows: %TEMP%\migration
  - Linux: \tmp\migration
- b. BSM 9.1x ゲートウェイ・サーバのホスト・システムで, エクスポートされたコンテンツ・パックを変換します。
  - すべてのOMi 8.10 コンテンツ・パックのエクスポートされたスナップショットを変換するには、 次のコマンドを入力します。
    - Windows: %TOPAZ\_HOME%\opr\bin\ContentMigration <スナップショット・ファイル 名> <出 カファイル名>
    - Linux: /opt/HP/BSM/opr/bin/ContentMigration <スナップショット・ファイル名 > <出 カファイル名 >
  - OMi 8.10 変更を含むエクスポートされたカスタムのコンテンツ・パックを変換するには、次のコマンドを入力します。
    - Windows: %TOPAZ\_HOME%\opr\bin\ContentMigration <カスタム・ファイル名> <</li>
       出力ファイル名>
    - Linux: /opt/HP/BSM/opr/bin/ContentMigration <カスタム・ファイル名 > <出カファイル名 >

必要に応じて,適切なファイル名に置き換え,代替のKPIを指定します。「代替 KPI」(88 ページ)も参照してください。

- c. 変換された OMi 8.10 コンテンツ・パックのスナップショットを, BSM 9.1x ゲートウェイ・サーバの ホスト・システムの次の場所にコピーします。
  - Windows: %TOPAZ\_HOME%\conf\opr\content\migration
  - Linux: /opt/HP/BSM/conf/opr/content/migration

アップグレード・ウィザードは、その場所に存在するすべての変換されたコンテンツ・パックを自動的にアップロードします。

- d. オプション: 元の, 変換されていない OMi 8.10 コンテンツ・パックを, BSM 9.1x データ処理 サーバのホスト・システムの次の一時 ディレクトリから削除します。
  - Windows: %TEMP%\migration
  - Linux: /tmp/migration

#### 代替 KPI

代替のKPIを標準設定のKPIに割り当てることができます。そのためには、どのKPIが利用可能であるか、SH-DefaultKPIs.xml ファイルでは KPIの stableld 属性がどのように設定されているかを知る必要があります。

代替の KPI を割り当てるには、次の手順を実行します。

- a. 次のファイルを開きます。
  - Windows: %TOPAZ\_HOME%\conf\opr\content\en\_US\SH-DefaultKPIs.xml
  - Linux: /opt/HP/BSM/conf/opr/content/en\_US/SH-DefaultKPIs.xml
- b. 代替のKPIをその stabeld 属性により選択します。

KPI は <Dimension> と呼ばれる XML 要素に含まれています。application 属性が dashboard (application="dashboard") に等しい KPI を選択します。

c. ContentMigration 移行ツールを実行し, -A または -P パラメータに対して選択した KPI の stableld 属性を指定します。

ContentMigration <exported\_OMi\_8.10\_content\_pack>.xml <converted\_BSM\_9.1x\_ content\_pack>.xml -A < stableId\_of\_alternative\_Availability\_KPI> -P < stableId\_of\_alternative\_Performance\_KPI>

## 4. OMi 8.10 からのカスタム・アイコンの復元 - オプション

状況インジケータに対する OMi 8.10 アイコンのコピーを保存し,引き続き使用する場合は,保存された OMi 8.10 ファイルを BSM 9.1x インストールにコピーします。

- a. いくつかのアイコンが 9.1x で変更されたため, BSM 9.1x ゲートウェイ・サーバのホスト・システムから, 次のディレクトリおよびサブディレクトリのすべてのファイルのバックアップ・コピーを作成します。
  - Windows: %TOPAZ\_HOME%\AppServer\webapps\site.war\images\gui\severities
  - Linux: /opt/HP/BSM/AppServer/webapps/site.war/images/gui/severities
- b. 「OMi アップグレード前の手順」(71ページ)の手順でOMi 8.10 インストールから保存したカス タム・アイコン・ファイルを, BSM 9.1x ゲートウェイ・サーバのホスト・システムの次の場所にコ ピーします。
  - Windows: %TOPAZ\_HOME%\AppServer\webapps\site.war\images\gui\severities
  - Linux: /opt/HP/BSM/AppServer/webapps/site.war/images/gui/severities

## 5. JRE トラスト・ストアへのセキュリティ証明書のインポート

セキュア保護された環境のみ: Java Runtime Environment(JRE)とLDAP サーバ間の信頼関係を再度有効にするには、LDAP の信頼された証明書をJREトラスト・ストアにインポートする必要があります。

実運用サーバまたはバックアップから新しいBSMサーバに次のファイルを復元する:

- <ゲートウェイ・サーバのインストール・ディレクトリ>/JRE/lib/security/cacerts
- <ゲートウェイ・サーバのインストール・ディレクトリ>/JRE64/lib/security/cacerts

## 6. アップグレード・ウィザードについての注意

移行された OMi 8.10 コンテンツと 9.1x コンテンツは create モードを使用してアップロードされます。overwrite モードは使用されず, SPI DVD リリース 2008.1 SPI をサポートするために OMi 8.10 コンテンツが保持されます。

アップグレード・ウィザードは、まずシステムに設定されたロケールのコンテンツ・パックをアップロード し、続いて、最初のアップロード段階ではアップロードされなかった英語のコンテンツ・パックをアップ ロードします。たとえば、ロケールが日本語に設定されている場合、最初に日本語のコンテン ツ・パック、続いて英語のコンテンツ・パックがアップロードされます。このアップロードによって、コンテ ンツに複数の言語が混在する場合があります。

**注**: 設定のアップグレード中に OprUpgrader コンポーネントが部分的に失敗する場合 は、opr-admin.log ファイルを調べて、HPOprInf、HPOprJEE、HPOprMss、および HPOprOra のコンテンツ・パックが正しく読み込まれていることを確認します。

- Windows: %TOPAZ\_HOME%\log\EJBContainer\opr-admin.log
- Linux: /opt/HP/BSM/log/EJBContainer/opr-admin.log

これらのコンテンツ・パックが正しく読み込まれていれば、[アップグレードに成功しました]をク リックしてアップグレードを継続することができます。これらのコンテンツ・パックのいずれかが正 しくアップグレードされていない場合は、最初にその問題を修正する必要があります。そうし ないと、後に続くSiSConfigurationEnrichmentのアップグレードが失敗します。

# 第 23 章

# 9.1x アップグレード・ウィザード

元の8.0x 形式から9.1x 形式にデータを転送するには、すべての9.1x マシン上でBSM 9.1x アップグ レード・ウィザードを実行します。SDR およびデータ転送ツールはまだ実行しないでください。アップグ レード・ウィザードがSDRを実行するための画面に到達したら、外部 SDRを選択して、SDRを実 行せずにウィザードを続行します。

ウィザードの最終画面で, [**今すぐクリーンアップを実行する**]オプションを選択します。アップグレード・ ウィザードが, 完了モードで再度実行され, アップグレード・プロセスが終了します。

**注**: このウィザードを実行する場合,新しいイベント・データベース・スキーマを作成する必要があります。すでに作成済みのスキーマは,アップグレードの失敗の原因となる場合があるので,使用しないでください。

アップグレード・ウィザードはすべてのゲートウェイ・サーバ, データ処理サーバ, およびワンマシン・サーバ に用意されています。

• Windows:

<BSM のホーム・ディレクトリ>\bin\upgrade\_wizard\_run.bat

• Linux:

/opt/HP/BSM/bin/upgrade\_wizard\_run.sh

ウィザードが終了したら、すべてのBSM サーバを起動します。詳細については、「BSM の開始と停止」(112ページ)を参照してください。

アップグレード・ウィザードの詳細については、「アップグレード・ウィザード」(143ページ)を参照してください。

# 第 24 章

## 設定の手順

本章の手順に従ってください。いくつかの手順は,特定のBSM環境に依存し,BSMの一部のアップグレード・シナリオでは不要になる場合があります。

| OMi アップグレード後の手順 | 91  |
|-----------------|-----|
| 一般的な設定手順        | .97 |
| アップグレード前処理用ツール  | 99  |

## OMi アップグレード後の手順

**OMi を BSM 8.0x で使用していた場合は**, BAC 8.x から BSM 9.1x にアップグレード するときに, アップグレード・ウィザードの実行後にこの手順を実行します。

### 1 HPOM から同期された CI 収集のキー属性の更新

BSM 9.10 では, CI 収集の CI タイプのために新しいキー属性が導入されました。

以前に HPOM ノード・グループを BSM 8.x または BSM 9.0x に同期していた場合は,名前属 性の値を CI 収集の ID 属性にコピーするエンリッチメント・ルールを作成します。

#### CI 収集の ID 属性を更新するには、次の手順を実行します。

- a. エンリッチメント・マネージャで,次の手順を実行し,新しい TQL に基づいて新しい有効なエ ンリッチメント・ルールを作成します。
  - i. [管理]>[RTSM 管理]>[エンリッチメント マネージャ]を選択します。
  - ii. [エンリッチメント ルール]ペインで右 クリックし, [新規]をクリックします。
  - iii. エンリッチメント ルールウィザードで、ルールの名前と説明を指定します。
  - iv. [ルールを有効にする]を選択し, [次へ]をクリックします。
  - v. ベース・クエリ・タイプについては、 [新しいクエリのエンリッチメント ルールに基づく]を選択 します。
  - vi. [完了]をクリックしてエンリッチメント・ルールを保存します。
- b. Cl タイプの[Cl 収集]を, 新しく作成したエンリッチメント・ルールの編集用のペインにドラッグ します。
- c. 編集用のペインで[CI収集]を右クリックし, [クエリノードのプロパティ]を選択します。
- d. [**クエリノードのプロパティ**]ウィンドウで, [**サブタイプを含める**]をクリアします。
- e.新しい属性条件を追加します( 📩 )。
- f. 新しい条件を選択して、[属性名:]ドロップダウン・リストから、[CI 収集 ID (文字列)]を

選択します。

- g. From the **Operator:** drop-down list, select **Is null**. ([値] フィールド は空になります)。
- h. 別の新しい属性条件を追加します( 📩 )。この条件が, AND によって前の条件とリンクされ ていることを確認します。
- i. 新しい条件を選択して、[属性名:]ドロップダウン・リストから、[監視者 (文字列\_リスト)] を選択します。
- j. From the **Operator:** ]ドロップダウン・リストから, [以下を含む]を選択します。
- k. [値]フィールドに,「OM」と入力します。
- I. [OK]をクリックしてクエリ・ノードのプロパティを保存します。
- m. オプション: クエリ結果を計算します。
- n. [**クエリモード**]を[エンリッチメントモード]に変更します(編集用のペインの左上角にある最初のフィールド)。
- o. 編集用のペインで[CI 収集]アイコンを右クリックし, [クエリノードを更新]を選択します。
- p. [クエリノード定義]ダイアログで, [名前]列から[CI 収集 ID] 属性を選択します。
- q. [**属性別**]ラジオ・ボタンを選択します。文字列名[**Cl 収集**]が, [**属性別**]ボタンの隣の最初のドロップダウン・リストに表示されます。

使用する属性を指定するには、[CI収集]属性フィールドの右側のドロップダウン・リストで [名前]属性を選択します。

[保存]アイコンをクリックします。

- r. [OK]をクリックします。
- s. スケジューラに移動します。

[管理]>[RTSM 管理]>[スケジューラ]

- t. 新しいジョブ条件を追加します(\*)。
   [ジョブ定義]ダイアログ・ボックスで名前と定義を指定します。
- u. ジョブにアクションを追加します([ジョブ定義]ダイアログ・ボックスの[アクション]にある 📌)。
- v. [アクション定義]ダイアログ・ボックスで[エンリッチメント ルールを実行]を選択し, [次へ]をク リックします。
- w. 手順1で作成したエンリッチメント・ルールを選択し、[完了]をクリックします。
- x. [ジョブ定義]ダイアログ・ボックスの[スケジューラ]で, [一回]を選択し, 現在の時間を指定します。
- y. [OK]をクリックしてジョブ定義を保存し、ダイアログ・ボックスを閉じます。
- z. エンリッチメントが完了するまで待ちます。手順1で作成したエンリッチメント・クエリが、どのホ ストにも一致しないことを確認します。

エンリッチメント・ルールとスケジュールの詳細については, BSM のオンライン・ヘルプにある「モ デル管理」の項を参照してください。

### 2. BSM 9.1x インストールのみの HPOM メッセージ転送ポリシー の設定 - オプション

すべての HPOM メッセージ転送ポリシーから使用されなくなった OMi 8.10 インストールのエントリを削除します。For details on modifying an HPOM message forwarding policy, see「OMi アップ グレード本処理の手順」(81ページ).

### a HPOMとBSM間の証明書の交換

システム間の信頼関係を確立します。詳細については、「サーバ接続の信頼関係の確立方法」(154ページ)を参照してください。

### 4. HPOM での BSM ノードの管理

HPOM で, BSM システムを表わすノードを更新します。

HPOM とOMi 8.10 間の通信を有効にするため, BAC 8.x サーバは HPOM で管理対象ノードとして設定されました(ただし HP Operations Agent ソフトウェアはインストールされていません)。移行の後は, BAC 8.x サーバを表わす管理対象ノードは HPOM では不要となるため削除することができます。詳細については、「HPOM での BAC 8.x 管理対象ノードの削除」(93ページ)を参照してください。(通信を有効にするために BSM 9.1x サーバを HPOM に追加する必要はありません。)

HP Operations Agent ソフトウェアがインストールされ, HPOM がシステムとパフォーマンスの管理 の目的で BAC 8.x サーバを監視する場合は, BAC 8.x 管理対象ノードを削除しないでください。

- 直接アップグレードの場合にこのことが当てはまる場合は、システムが新しい証明書を受信しているため、HPOMでノードのコアIDを更新する必要があります。詳細については、「OMi アップグレード後の手順」(91ページ)と「OMi アップグレード後の手順」(91ページ)を参照してください。
- ステージング・アップグレードを実行していて、HPOM で新しい BSM 9.1x システムを監視したい場合は、HPOM に新しい管理対象ノードとして 9.1x システムを追加し、これらのノードにHP Operations Agent ソフトウェアをインストールします。詳細については、HPOM のドキュメントを参照してください。

#### HPOM での BAC 8.x 管理対象ノードの削除

HPOM とOMi 8.10 間の通信を有効にするため, BAC 8.x サーバは HPOM で管理対象ノードとして設定されました(ただしエージェント・ソフトウェアはインストールされていません)。移行の後は, BAC 8.x サーバを表わす管理対象ノードは HPOM では不要となるため削除することができます。

**注**: HP Operations Agent ソフトウェアがインストールされ, HPOM がシステムとパフォーマンスの管理の目的で BAC 8.x サーバを監視する場合は, BAC 8.x 管理対象ノードを削除しないでください。

HPOM for Windows で BAC 8.x 管理対象ノードを削除するには、次の手順を実行します。

- a. [Configure Nodes]ダイアログを開き, コンソール・ツリーの[ノード]フォルダを右クリックして, [設定]>[ノード]を選択します。
- b. BAC 8.x サーバを表わすノードを選択し、削除キーを押します。
- c. [はい]をクリックして, ノードを削除することを確認します。
- d. [ノードの構成]ダイアログを閉じます。

HPOM for UNIX/Linux で BAC 8.x 管理対象ノードを削除するには、次の手順を実行します。

HPOM for UNIX/Linux 管理サーバで, opcnode コマンドライン・ツールを使用し, 次のように入力してノードを削除します。

# opcnode -del\_node node\_name=<node\_name> \net\_type=<
network\_type>

<node\_name>: HPOM データベースから削除する管理対象ノードの名前。

<**network\_type**>: Type of managed node, for example: Non IP, IP (ネットワーク)または外部(ノード)などです。

opcnode コマンドはまた,任意のノード・グループへの管理対象ノードの割り当てが削除されていることを確認します。opcnode コマンドおよびそのパラメータとオプションの詳細については, opcnode(1m)のマニュアル・ページを参照してください。

### 5. 動的なトポロジ同期の設定

Operations Manager 管理サーバからオペレーション管理へのトポロジ(ノードおよびサービス) データの転送を設定する前に、「動的なトポロジ同期の実行方法」(156ページ)の手順を実行します。

### 6. イベントの同期の検証

イベントの同期を検証し、HPOMとOMi間の接続をテストします。

HPOM から OMi へのメッセージの転送を検証するには、次の手順を実行します。

本項では、メッセージを HPOM から OMi に送信 するためのメッセージ転送 ポリシーが正確に設定されているかを確認します。これを行うには、次の手順を実行します。

- a. BSM プラットフォームが実行されていることを確認します。
- b. 少なくとも1つのオープン・メッセージ・インタフェース・ポリシーがHPOMシステム上でデプロイされていることを確認します。手順と詳細については、HPOMのドキュメントを参照してください。
- c. HPOM システムで, コマンド・プロンプトまたはシェル・プロンプトを開きます。
- d. 次のコマンドを実行して新しいメッセージを作成します。
  - HPOM for Windows システムの場合:

opcmsg a=App o=Obj msg\_text="Hello"

○ HPOM for UNIX および HPOM for Linux システムの場合:

#### /opt/OV/bin/OpC/opcmsg a=App o=Obj msg\_text="Hello"

サーバベースの柔軟な管理を正しく設定すると、メッセージがHPOM 管理サーバに配信され、OMi に転送されます。オペレーション管理のイベント・ブラウザを使用してイベントを表示することができます。

**注:** メッセージが複数回送信されると、新しいメッセージはHPOMによって生成されません。 これらのメッセージは重複と見なされ、メッセージの重複カウントのみが増加します。

HP OMi イベントとHPOM メッセージの同期を検証するには、次の手順を実行します。

- a. BSM プラットフォームが実行されていることを確認します。
- b. BSM プラットフォーム管理コンソールにログオンします。
- c. [**アプリケーション**]>[オペレーション管理]をクリックします。
- d. イベント・ブラウザで, 以前に HPOM および OMi で同期されたイベントを選択します。
- e. [イベント詳細]ペインで, [一般]タブの[編集]ボタンをクリックします。
- f. [重大度]ドロップダウン・リストから別の重大度(たとえば「重要警戒域」)を選択し, [保存]をクリックして, 選択された重大度に変更します。
- g. HPOM で、このイベントの重大度を検証し、新しい重大度の値に設定されていることを確認します。

## 7 トポロジ同期の検証

標準設定のトポロジ同期パッケージを変更した場合,9.1xトポロジ同期パッケージ内で変更を 手動で再作成する必要があります。

OMi 8.10 でカスタムのトポロジ同期パッケージを作成して保存した場合は、保存されたカスタム・パッケージをBSM 9.1x インストールにコピーします。これらのカスタムの同期パッケージが標準設定の CI タイプを使用する場合, BSM 9.1x で同期パッケージが希望の結果を生成することを確認し、次の手順を実行します。

トポロジ同期を検証するには、次の手順を実行します。

- a. 「OMi アップグレード前の手順」(71ページ)の手順でOMi 8.10 インストールから保存したカス タムのトポロジ同期ルールを, BSM 9.1x データ処理サーバのホスト・システムの次の場所にコ ピーします。
  - Windows: %TOPAZ\_HOME%\conf\opr\topology-sync\sync-packages
  - Linux: /opt/HP/BSM/conf/opr/topology-sync/sync-packages
- b. BSM 9.1x データ処理 サーバのホスト・システムで,基本のトポロジ同期を実行します。 コマンド・プロンプトまたはシェル・プロンプトを開いて,次を入力します。
  - Windows: %TOPAZ\_HOME%\bin\opr-startTopologySync.bat
  - Linux: /opt/HP/BSM/bin/opr-startTopologySync.sh

- c. 標準設定のCIタイプがBSM 9.1x で変更されている場合,同期プロセスはエラーを生成して終了します。同期ログ・ファイルをチェックします。
  - Windows: **%TOPAZ\_HOME%**\log\opr-topologysync
  - Linux: /opt/HP/BSM/log/opr-topologysync
- d. データ・ダンプ・オプションを有効にし, CI属性を検証します。
  - i. インフラストラクチャ設定マネージャの[HPOMトポロジ同期設定]に移動します。

[インフラストラクチャ設定]>[アプリケーション]>[オペレーション管理]>[オペレーション管理]>[オペレーション管理 - HPOMトポロジ同期設定]>[ダンプデータ]

- ii. [ダンプ データ]の値を[true]に変更します。
- iii. 次のコマンドを入力して、トポロジ同期ツールを実行します。
  - Windows: <HPBSM のルート・ディレクトリ>\bin\opr-startTopologySync.bat
  - Linux: <HPBSM のルート・ディレクトリ>/bin/opr-startTopologySync.sh
- iv. 次のディレクトリのファイルに同期 パッケージの CI に期待される属性 がすべて含まれるか チェックします。
  - Windows: %TOPAZ\_HOME%\opr\tmp\datadump\postenrichment
  - Linux: /opt/HP/BSM/opr/tmp/datadump/postenrichment
- e. BSM 9.1x の Cl タイプ・マネージャを使用して,変更された Cl タイプの検索,マッピング・ルールの調整,トポロジ同期の再実行を行います。

すべてのマッピング・エラーが解決されるまで、このプロセスを繰り返します。

トポロジ同期の詳細については、『HP Operations Manager i 拡張性ガイド』を参照してください。

### 8. 9.1x での OMi 8.10 変更の再作成 - オプション

移行の前に SPIを SPI DVD リリース 2010 にアップグレードした場合は, OMi 8.10 コンテンツに 適用した変更を 9.1x インストールで手動で作成し直す必要があります。「OMi 8.10 コンテンツ・ パックに対する修正箇所の記録」(72ページ)で作成したメモを参照してください。

あるいは、カスタムのコンテンツ・パックをエクスポートして変換した場合は、移行の後でカスタムの コンテンツ・パックを create モードでアップロードします。

カスタムのコンテンツ・パックを作成し直して create モードでアップロードするには、次の手順を実行します。

- a. たとえば次のように,変換されたカスタムのコンテンツ・パックが存在するBSM 9.1x ゲートウェイ・サーバのホスト・システムの一時的な場所に移動します。
  - Windows: **%TEMP%\migration**
  - Linux: /tmp/migration
- b. カスタムのコンテンツ・パックを create モード でアップロードし,次のコマンドを入力します。

<HPBSM のインストール・ディレクトリ>/opr/bin/ContentManager -username admin - password admin -i <変換されたカスタムのコンテンツ・パック>

ここで, 管理者アカウントには, コンテンツ・マネージャに対する読み書きアクセス権を与えて おく必要があります。

c. コンテンツ・パック・マネージャで, アップロードされたコンテンツ・パックを検証します。

## 9. 9.1x コンテンツの再 インポート - オプション

移行の前に SPIを SPI DVD 2010 リリースにアップグレード せず,移行の後で新しい SPI に切り 替えることを決定した場合は, overwrite モードを使用して 9.1x のコンテンツをインポートし直す 必要があります。ただし, overwrite モードを使用すると,すべての変更が上書きされます。その 後,9.1x コンテンツ内で手動で OMi 8.10 の変更を作成し直す必要があります。

9.1x コンテンツをインポートし直すには、次の手順を実行します。

- a. SPI とともに提供されるドキュメントの説明に従って、HP Operations SPI を SPI DVD リリース 2010 にアップグレードします。
- b. 9.1x のコンテンツを overwrite モードでインポートし直し,次のコマンドを入力します。

# <HPBSM のインストール・ディレクトリ>/opr/bin/ContentManager -username admin - password admin -a -forceReload -f

c. 9.1x コンテンツ内で手動で OMi 8.10 の変更を作成し直します。「OMi 8.10 コンテンツ・ パックに対する修正箇所の記録」(72ページ)で作成したメモを参照してください。

## 一般的な設定手順

次の手順を実行します。

## ・カスタマイズされたサービス状況 KPI のアップグレード

BSM 9.2x では、KPI パラメータ「KPI は次の場合, 危険域となります」の内部フォーマットが変更されました。その結果, KPI を作成またはカスタマイズした場合, この値はアップグレード後に不正になることがあります。

これを修正するには、次の操作を実行します。

- a. http://<ゲートウェイ・サーバ名 >:8080/jmx-console 経由 でゲートウェイ・サーバの JMX コンソー ルにアクセスし、ユーザ名 とパスワードを入力します。
- b. [Topaz]セクションの[service=repositories-manager]をクリックします。
- c. upgradeCriticallf()操作を探します。
- d. [**起動**]をクリックします。

## - Service Health と SLM レポジトリ - アップグレード後の手順

BSM 9.x をインストールすると、コンテンツ・パックによりインポートされたコンテンツは、Service HealthとSLM レポジトリ内で[定義済み]としてではなく、[カスタム]または[定義済み(カスタマイ ズ済み)]に分類されます。

BSM 9.13 のインストールが完了したら、Repository Data Transfer ツールを実行して、レポジトリ内のコンテンツのラベルを「Predefined」から自動的に付け換えます。具体的に次の手順に従います。

- a. http://<ゲートウェイ・サーバ名 >:8080/jmx-console 経由 でゲートウェイ・サーバの JMX コンソー ルにアクセスし、ユーザ名 とパスワードを入力します。
- b. [Topaz]セクションの [service=content-manager]をクリックします。
- c. invokeRepositoryTool()操作を探します。
- d. [**起動**]をクリックします。

注: すでにカスタマイズしたレポジトリの項目は、この手順の影響を受けません。

### - Service Health Top View - アップグレード後

BSM 9.2x では, Top View コンポーネントが大幅に改善されました。詳細については, 『BSM ユーザ・ガイド』および『BSM アプリケーション管理ガイド』の「トップ・ビュー」を参照してください。

その結果,旧バージョンのBSMにおける次のインフラストラクチャ設定は,BSM 9.2x で廃止されました。

- トップ・ビュー・データ更新頻度 レガシー MyBSM
- トップ・ビューのフォント名
- トップ・ビューの背景色のプロパティ

これらのインフラストラクチャ設定は、サービスの状況のインフラストラクチャ設定の[サービス状況ア プリケーション - トップ ビュー プロパティ] セクションにあります。 アップグレード 前 にカスタマイズした設 定は削除されます。

また, アップグレード後に Top View のカスタム背景画像を使用する場合は, <ゲートウェイ・サーバ のルート・ディレクトリ>/AppServer/webapps/site.war/images/topviewに画像を保存 し, 画像ファイル名を[カスタム背景画像の名前] インフラストラクチャ設定に入力します。

# SLM - ベースラインを使用して SLA を BSM 9.x から BSM 9.2x にアップグレードする

次節は、パフォーマンス HI に定義された BPM Percentile Sample-Based ルールまたは Groovy ルール(Rules API) による BPM トランザクション CI を伴う SLA を持 つユーザ向 けの説明 です。

BSM 9.2x では、ベースライン化という概念が導入されました。エンド・ユーザ管理データベースは、Business Process Monitor のパフォーマンス・メトリクスは、長期的に分析され、受け入れ可能なパフォーマンス範囲を確立するベースライン比較として提供されます。

ベースラインは、トランザクションのしきい値に影響を与えるため、SLAの計算にも影響します。この影響を最小化して、SLA計算がベースライン前の値と同レベルになるようにするには、「ベースラインと連携するBSM 9.x から 9.2x への SLAのアップグレード」(162ページ)に記載された手順を実行してください。

## ・ETI 表示ラベル

イベント・テンプレートを使用して, 警告を設定した場合, ETI には, 手動でアップグレードするラベルが表示されます。表示ラベルをアップグレードするには, 次のJMX コマンドを BSM 9.2x データ処理サーバから実行します。

BAC.Alerts.Upgrade service=change EtI name to ID update()

カスタム・レポートのアップグレード

アップグレード時にカスタム・レポートが適切に移行されないことがあります。その場合は、次のコマンドをJMX コンソール上で実行します。

- a. http://<BSM ゲートウェイ・サーバの DNS>:8080/jmx-console/ にアクセスして, JMX コンソー ルを開きます。
- b. [Topaz] セクションの [EUM Custom report upgrader service]を選択します。
- c. 必要な事項をフィールドに入力して, [起動]をクリックします。

## ・ インターネット ー 時 ファイルの削除

アップグレード後に BSM に初めてログインする場合は、ブラウザのインターネットー時ファイルを削除します。 この操作は、 BSM にアクセスするブラウザごとに行う必要があります。

## ファイルのバックアップ

次のファイルをBSM 9.1x サーバからバックアップします。

- < ゲートウェイ・サーバのインストール・ディレクト リ> /AppServer/webapps/site.war/openapi/excels directory
- < データ処理サーバのインストール・ディレクトリ> /cmdb/general directory
- くデータ処理サーバのインストール・ディレクトリ>/BLE/rules/<カスタム・ルールjar>ファイル

### ・SHA ベースライン・データ

次の説明は、次のSPIを含む Performance Agentまたは Operations Agentの SHA を使用して いたユーザだけに該当します。WebLogic, WebSphere, Oracle, または MSSQL

ベースラインは, アップグレード・ウィザードを実行してから1週間ほどは不正確になるかもしれません。これは, SPI のインスタンスを SHA が解釈 する方法が改善されたためです。

## アップグレード前処理用ツール

アップグレード前ツールを実行すると、いくつかの設定と証明書を一時的にBSM データベースに格納し、9.2x に移行することができます。 このツールは、 すべての BSM ゲートウェイ・サーバおよび DPS サーバ上で実行する必要があります。 1. ゲートウェイ・サーバでのアップグレード前ツールの実行

1つの最新のBSM ゲートウェイ・サーバ上で、次のコマンドを使用して PreUpgradeTool を実行します。

- Linux: <HPBSM のインストール・ディレクトリ>/opr/bin/PreUpgradeTool.sh -s
- Windows: <HPBSM のインストール・ディレクトリ>\opr\bin\PreUpgradeTool.bat -s
- 2. アクティブなデータ処理サーバ上でのアップグレード前ツールの実行

アクティブな BSM データ処理サーバ上で、次のコマンドを使用して PreUpgradeTool を実行します。

- Linux: <HPBSM のインストール・ディレクトリ>/opr/bin/PreUpgradeTool.sh -s
- Windows: <HPBSM のインストール・ディレクトリ>\opr\bin\PreUpgradeTool.bat -s

データベースに終了したイベントが大量に格納されていると、アップグレードには長い時間がかか る場合があります。ツールの指示に従って、終了したイベントをアップグレードの開始前にアーカ イブしたい場合は、プロンプトに対して「Yes」(Y)と入力し、アーカイブ・ファイルの格納先の場所 を指定します。

### 追加情報

アップグレード前ツールの最新バージョンを入手するには,最新のパッチをインストールします。 このツー ルは,まずゲートウェイ・サーバ上で実行し,続いてアクティブなデータ処理サーバ上で実行してください。

アップグレード前ツールは、次の手順を実行します。

- アップグレードされた 9.2x インストールによって必要となるファイルをバックアップする(イベント同期 スクリプト,証明書など)
- Sonic キューが空であることを確認する
- 顧客に,終了したイベントのアップグレードを選択しないようにしてアップグレード・プロセスを短縮 する方法を提供する

**注:** BSM 9.1x をシャットダウンまたアンインストールする前にアップグレード前ツールを実行しなかった場合,次の項目は9.2x インストールに移行されません。

- 接続されたサーバの信頼関係を含む証明書データ。
- BSM 9.1x 環境に Groovy スクリプトを作成している場合, これらのスクリプトは BSM 9.2x インストールにインポートされません。
- BSM 9.1x 環境からのイベントは失われる場合があります。

この場合,アップグレードが正常に完了した後で,BSM 9.2x インストール上で次の手順を手動で実行する必要があります。

- 接続されたサーバの信頼関係を定義します。詳細については、BSM アプリケーション管理ガイドの「OMi セットアップ」の項を参照してください。
- イベントを転送するために Groovy スクリプトを使用している場合は、可能であればそれらを 実運用環境からインポートします。

# 第 25 章

# BSM 9.1x のアンインストール

[スタート]>[プログラム]>[HP Business Service Management]>[管理]>[HP Business Service Management の無効化]を選択して、すべての 9.1x サーバ上で BSM を無効にします。

次の手順のいずれかを実行して、すべてのサーバ上のBSM 9.1x をアンインストールします。

## Windows 環境での BSM サーバのアンインストール

Windows 環境で HP Business Service Management サーバを完全にアンインストールするには, 次の手順を実行します。

- 1. Windows ユーザ・インタフェースによる、またはサイレントでの BSM のアンインストール
  - a. Windows ユーザ・インタフェースを使用して BSM をアンインストールする
    - i. HP Business Service Management をアンインストールするマシン上で、[スタート]>[コ ントロールパネル]>[プログラムと機能]を選択します。[HP Business Service Management]を選択します。
    - ii. [**削除**]をクリックして, BSM アンインストール・スクリプトが既存の更新を削除するのを 待機し、プロンプトが表示されたらその画面の指示に従います。

注: このプロセスは, 30 分以上かかることがあります。

**注:** Minor-Minor BSM リリース(9.01)を削除すると、このリリース上にインストールされている BSM 公開パッチも削除されます。

- iii. [更新プログラムの表示]チェック・ボックスが選択されている場合, BSMを使用してインストールされているすべての更新が表示されます。BSMを削除すると、すべての更新も削除されます。
- b. BSM をサイレントにアンインストールする
  - i. すべてのBSM サーバを停止します。
  - コマンド <HPBSM のインストール・ディレクトリ>\installation\bin\uninstall.exe -i silent を実行します。
- 2. サーバ・マシンを再起動します。

## Linux 環境での BSM サーバのアンインストール

- 1. ルート・ユーザとしてサーバにログインします。
- アンインストール・プログラムにアクセスするには、次のように入力します。cd /opt/HP/BSM/installation/bin

- 3. すべての BSM サーバを停止します。
- 4. 次のスクリプトを UI モードで実行してアンインストールします。./uninstall.sh この手順をサイレント・モードで実行するには、コマンド./uninstall.sh -i silent を実行します。
- 5. BSM アンインストール・プログラムが開始します。 画面の指示に従って操作します。 アンインストール・プログラムが完了すると、 正常終了したことを示すメッセージが表示されます。
- 6. [終了]をクリックします。
- 7. /tmp ディレクトリにある HPBsm\_<version>\_HPOvInstaller.txt ログ・ファイルを開き, エラーがないか確認します。以前のインストール・ファイルは, /tmp/HPOvInstaller/HPBsm\_<version> ディレクトリにあります。

**注:** アンインストール手順の実行中に問題が発生した場合は、HP ソフトウェア・サポートにお問い合わせください。

# 第 26 章

# BSM 9.20 のインストール

ステージング サーバのセットに BSM 9.20 をインストールします。このセットには、1 台 のゲートウェイ・ サーバと1 台 のデータ処理 サーバ、または1 台 のマシンのみを使 用したサーバのいずれかを使 用 でき ます。前者の場合、まずデータ処理 サーバでウィザードを実行します。このウィザードの指示に従っ て、ゲートウェイ・サーバへのインストールを開始します。

インストール・ウィザードおよびポスト・インストール・ウィザードを実行します。アップグレードはまだ実行 しないでください。ポスト・インストール・ウィザードの最後の画面でウィザードを終了したら、作業を停 止してください。

• Windows の場合:

DVD1> windows\_setup> HPBsm\_9.20\_setup.exe

• Linux の場合:

DVD2>linux\_setup>HPBsm\_9.20\_setup.bin

これらのウィザードは、サイレント・モードでも実行できます。詳細については、「BSM のサイレント・インストール」 (139ページ)を参照してください。

詳細については、次のセクションを参照してください。

- 「Linux プラットフォームでの BSM のインストール」(128ページ)
- 「Windows プラットフォームでの BSM のインストール」(123ページ)

# 第 27 章

## 最新の BSM 9.2x Minor-Minor リリースとパッチ

BSM 9.2xの最新のminor-minorバージョンとパッチ(利用可能な場合)をインストールします。

- 1. 前提条件
  - カスタマイズしたすべてのBSMデータベースとファイルをバックアップすることをお勧めします。
  - BSM がすべてのマシンで完全に停止しており、どのマシンからもBSM ルート・ディレクトリまた はそのサブディレクトリに対して(たとえば Windows エクスプローラから)開いた接続が存在しな いことを確認します。
- 2. SSO サイトから最新の minor-minor バージョンをダウンロード およびインストールします
  - a. SSO サイトに移動します。

http://support.openview.hp.com/selfsolve/patches

- b. [Application Performance Management (BAC)]を選択し, 9.2x の最新の minor-minor バージョンを選択します。
- c. [検索]をクリックして、インストール・ファイルを探します。
- d. パッケージをローカルの場所に保存し、適切なセットアップ・ファイルを起動してパッチをインストールします。
- e. すべての BSM サーバ(ゲートウェイ・サーバとデータ処理 サーバ)上 でインストール・ファイルを 実行します。
- f. ポストインストール・ウィザードを実行します。このウィザードは、パッチのインストール後、自動 的に実行されます。
- g. 最新の中間パッチ(利用可能な場合)について、この手順を実行します。

#### 3. 手動で変更内容を再適用します

お使いのシステムで強化手順を実行中に、パッチのインストール中に更新された HP BSM ルート・ディレクトリ内のファイルに変更を加えた場合は、すべての該当する BSM マシンにパッチをインストールした後、変更内容を再適用します。

# 第 28 章

# イベント・トラフィックの設定(OM エージェント 8.60 を 使用する場合)

OM エージェント 8.60を備えた Linux マシンに BSM をインストールした場合は、次のバッチ処理を実行します。バッチ処理を実行しないと、BSM サーバ上の OM エージェントとの接続が切断されることがあります。

次のバッチ処理をすべてのBSM マシン(GW とDPS)に実行します。

- /opt/OV/lbin/bbc/install/configure.sh
- /opt/OV/lbin/xpl/install/configure.sh

# 第 29 章

# 9.2x アップグレード・ウィザード

元の8.0x 形式から9.2x 形式にデータを転送するには、すべての9.2x マシン上でBSM 9.2x アップグ レード・ウィザードを実行します。完了したら、アップグレード・ウィザードを再度実行します。アップグ レード・ウィザードは完了モードで実行し、アップグレード・プロセスを終了させます。

アップグレード・ウィザードはすべてのゲートウェイ・サーバ, データ処理 サーバ, およびワンマシン・サーバ に用意されています。

• Windows:

<BSM のホーム・ディレクトリ>\bin\upgrade\_wizard\_run\_from80.bat

• Linux:

#### /opt/HP/BSM/bin/upgrade\_wizard\_run\_from80.sh

アップグレード・ウィザードの詳細については、「アップグレード・ウィザード」(143ページ)を参照してください。

第 30 章

# ステージング・モード

アップグレード・ウィザードの最後で、ステージング・データ・レプリケーター(SDR)が実行されます。この ツールではソース環境に入ってくるデータを取得し、そのデータをステージング環境にコピーします。 SDR では、イベント・データは転送されません。

この段階でステージング環境を検証し、設定する必要があります。次の章では、ステージング・モード を終了し、ステージング環境を実運用環境に変更する前に完了する必要があるいくつかの手順を 説明します。

# 第 31 章

# インストール後の手順

アップグレード・プロセスを実行するには、次のタスクを実行します。

| インストール後の一般的な手順  | 108 |
|-----------------|-----|
| BSM の開始と停止      |     |
| ログインとログアウト      | 112 |
| BSM サーバの追加      | 113 |
| アップグレード・プロセスの完了 | 114 |

## インストール後の一般的な手順

アップグレード・プロセスを実行するには、次のタスクを実行します。

#### • BSM サーバ間 でのファイアウォールの無効化

BSM サーバ間 へのファイアウォール設置は通常, サポートされていません。オペレーティング・システ ムのファイアウォールが BSM サーバ・マシン(GW または DPS)でアクティブな場合, BSM マシン (GW または DPS)間のトラフィックを許可するために, チャネルを開く必要があります。

#### • データ・コレクタの更新

各 データ・コレクタをサポートされている最新 バージョンにアップグレード することをお勧めします。詳細は、 [**ヘルプ]> [計画とデプロイメント**]を選択して、 『BSM システム要件とサポート・マトリックス』を参照してください。

#### 実運用サーバからファイルをコピーするか、またはバックアップからファイル を復元する

実運用サーバまたはバックアップから新しいBSM サーバに次のファイルを復元する:

- < ゲートウェイ・サーバのインストール・ディレクト リ> /AppServer/webapps/site.war/openapi/excels directory
- <データ処理サーバのインストール・ディレクトリ>/cmdb/general directory
- <データ処理サーバのインストール・ディレクトリ>/BLE/rules/<カスタム・ルール jar>ファイル
- <ゲートウェイ・サーバのインストール・ディレクトリ>/JRE/lib/security/cacerts
- <ゲートウェイ・サーバのインストール・ディレクトリ>/JRE64/lib/security/cacerts
#### ・HPOMとの統合の再設定

この手順はステージング・アップグレードを実行するときだけ必要です。HPOM との統合をすでに設定した場合は、この接続を初めて設定した際に実行した次の手順を繰り返してください。詳細については、『BSM - Operations Manager Integration Guide』の「How to Set Up a Forwarding Target in the HPOM for UNIX Node Bank」を参照してください。

#### ・ 強化手順の実行

アップグレード前の環境がSSLでセキュリティ保護されており、ステージング環境を使用してアップ グレードする場合は、BSM Hardening Guideに記載されている強化手順を再実行する必要があ ります。

アップグレード前の環境がSSLでセキュリティ保護されており,直接アップグレードする場合は、以下の強化手順を再実行する必要があります。

- a. お使いのシステムで強化手順を実行中にくHP BSM ルート・ディレクト リ> \EJBContainer\server\mercury\deploy\jboss-web.deployer\server.xml を変更した 場合は、すべての該当するBSM マシンにパッチをインストールした後、『強化ガイド』の 「Securing JBOSS」の手順を再実行します。
- b. BSM が使用する IIS 7.x Web サーバ上で SSL を構成していた場合は、IIS の HTTPS ポート・バインディングが正しいポート(443)に設定されていることを確認する必要があります。
- c. BSM が使用する Apache Web サーバ上で SSL を構成していた場合は, httpd.conf および httpd-ssl.conf ファイルに変更を再適用する必要があります。
  - くHP BSM ルート・ディレクトリ> \WebServer\conf\httpd.conf ファイルで、次の2行のコ メントアウトを解除します。

LoadModule ssl\_module modules/mod\_ssl.so

Include conf/extra/httpd-ssl.conf

- < HP BSM root directory>\WebServer\conflextra\httpd-ssl.conf ファイル
   に, SSLCertificateFile および SSLCertificateKeyFile に対 するパスを指定します。
- HP BSM Apache Web サービスを再起動します

#### ・ すべてのプロセスが正しく開始されたことを確認

すべてのプロセスが正しく開始されたことを確認できます。詳細については, BSM プラットフォーム 管理ガイドの「プロセスおよびサービスのステータスを表示する方法」を参照してください。

#### ・ インストール・ログ・ファイルを確認します。

インストール・ログ・ファイルは、インストーラ・ウィンドウの下部にある[ログファイルを表示します]リンクをクリックして表示できます。

Windows 環境では、このログ・ファイルが別のインストール・パッケージの追加ログ・ファイルと一緒に、%temp%\..\HPOvInstaller\<BSM バージョン>ディレクトリに格納されています。

Linux 環境では, ログ・ファイルが/tmp/HPOvInstaller/<BSM バージョン> ディレクトリに格納されています。

インストーラのログ・ファイル名の形式は次のとおりです。

HPBsm\_<VERSION>\_<DATE>\_ HPOvInstallerLog.html または HPBsm\_<VERSION>\_ <DATE>\_ HPOvInstallerLog.txt( HPBsm\_9.10\_2010.10.21\_13\_34\_HPOvInstallerLog.html など)。

個々のインストール・パッケージのログ・ファイル名の形式は次のとおりです。

**Package\_<PACKAGE\_TYPE>\_HPBSM\_<PACKAGE\_NAME>\_install.log**(Package\_msi\_ HPBSM\_BPIPkg\_install.log など)。

#### カスタム変更の上書き(任意)

BSM 9.2x には, 組み込みのコンテンツ・パックが付属しています。これらのコンテンツ・パックのデー タが既存のカスタム変更と競合する場合は, BSM ではカスタム変更を維持し, 上書きを行いません。

カスタム変更を新規 9.2x データで上書きするには、次の手順を実行します。

- a. [**管理]>[プラットフォーム]>[コンテンツ パック**]を選択してコンテンツ・パックのページを開きます。
- b. 各コンテンツ・パックを選択します。コンテンツ・パック・サマリには、各アーティファクトの送信元を示す列があります。これは、値が定義済み(カスタマイズ済み)である項目では、アーティファクトがカスタマイズされており、9.2xで提供されたものとは異なることを示します。
- c. 変更を上書きするには、対応する管理者ユーザ・インタフェースを検索し、[標準設定に復元]を選択します。

#### • BSM サービスの変更の復元

別のユーザを手動で設定して BSM サービスを実行する場合は、これらの設定を再度設定する 必要があります。詳細については、「BSM サービス・ユーザの変更」(148ページ)を参照してください。

#### コンポーネント・セットアップ・ファイルのインストール

コンポーネント・セットアップ・ファイルは、BSM が使用するコンポーネントのインストールに使用されま す。コンポーネント・セットアップ・ファイルは、BSM の基本インストールの一部としてはインストールさ れません。これらのファイルは、Web 配信パッケージのダウンロード・エリアおよび BSM DVD の Data Collectors and Components\components ディレクトリにそれぞれ含まれており、BSM の [ダウンロード]ページに個別にインストールする必要があります。その後、コンポーネント・セットアッ プ・ファイルは BSM からダウンロードして、必要に応じて使用できます。BSM の[ダウンロード] ページの詳細については、BSM プラットフォーム管理ガイドの「ダウンロードの概要」を参照してくだ さい。 **注**: [ダウンロード] ページの各 コンポーネントは、メジャー・リリースおよびマイナー・リリース(たと えば、9.00 と 9.20) のたびに更新されます。マイナー・リリース(たとえば、9.22) 用に更新され たコンポーネントとパッチをダウンロードするには、http://www.hp.com/go/hpsoftwaresupport で公開されている「Software Updates and Software Patches」のページにアクセスしてください。

BSM データ・コレクタとコンポーネントをすべてダウンロード するには, インストール用 のすべての DVD を実 行 する必 要 があります。

注: ネットワークまたは DVD 上 にあるコンポーネントのセットアップ・ファイルを直接使用すると、 そのコンポーネントをインストールできます。 コンポーネントをインストールする方法の詳細につ いては、インストールする個々のコンポーネントのドキュメントを参照してください。 コンポーネン トのセットアップ・ファイルを BSM の[ダウンロード]ページにコピーすると、この場所から関連ド キュメントを使用できるようになります。

[ダウンロード]ページにコンポーネント・セットアップ・ファイルをインストールする手順は, BSMの Web 配信 バージョンとDVD 配信 バージョンのいずれをインストールするかによって異なります。

■ Web 配信 バージョンを使用 するコンポーネント・セット アップ・ファイルのインストール

[ダウンロード] ページで入手できるコンポーネント・セットアップ・ファイルを, リリース・ダウンロード・ エリアの適切なディレクトリから, BSM ゲートウェイ・サーバの **< BSM ルート・ディレクト リ> \AppServer\webapps\site.war\admin\install** ディレクトリにコピーします 。必要に応じて, admin\install ディレクトリ構造を作成します。

■ DVD 配信 バージョンを使用 するコンポーネント・セット アップ・ファイルのインストール

DVD の Data Collectors and Components ディレクトリにセットアップ・ユーティリティがありま す。このユーティリティは、DVD のコンポーネント・セットアップ・ファイルを BSM ゲートウェイ・サーバ の **< BSM ルート・ディレクトリ> \AppServer\webapps\site.war\admin\install** にコピーします。

セット アップ中 に, 対応 するチェックボックスを選択 することにより, コピーするデータ・コレクタを選択 できます。

注: 一部または全部のコンポーネント・セットアップ・ファイルを複数のゲートウェイ・サーバに インストールできます。その場合, 個々のサーバの[ダウンロード]ページから, そのサーバに インストールされているファイルを利用できます。

コンポーネント・セットアップ・ファイルを BSM の[ダウンロード]ページにインストールするには、次の手順を実行します。

- i. コンポーネント・セットアップ・ファイルをコピーする BSM ゲートウェイ・サーバのドライブ に, BSM DVD を挿入します。
- ii. セットアップ・ウィンドウで, [Data Collectors and Components Downloads Page Setup]リンクをクリックしてデータ・コレクタ・ウィザードを開きます。

セットアップ・ウィンドウが画面上に表示されない場合は, DVD の Data Collectors and Components ディレクトリに移動し, copydc.bat を実行します。

iii. 画面の指示に従ってウィザードでの操作を完了します。

## BSMの開始と停止

BSM サーバのインストールが完了したら、コンピュータを再起動します。 これはできるだけ早く行うこと をお勧めします。 マシンが再起動したら、 マシンの再起動前のログインで使用したものと同じユーザ 名でログインする必要があります。

BSM サーバのインストール(1つのマシンにー 緒にインストールするか, あるいは分散 デプロイメントの 場合, サーバ・タイプごとに少なくとも1つのインスタンスをインストールする)と, サーバ・マシンのデータ ベースへの接続が正常に完了したら, 各サーバ・マシン上で BSM を起動します。

注: <BSM サーバのルート・ディレクトリ>\conflTopazSetup.ini ファイルの[INSTALLED\_ SERVERS] セクションを見ると、BSM サーバ・マシンにインストールされた BSM サーバと機能を確認できます。たとえば、Data\_Processing\_Server=1は、データ処理サーバがマシンにインストールされていることを示します。

Windows で BSM を起動または停止するには、次の手順を実行します。

[スタート]> [プログラム]> [HP Business Service Management]> [管理]> [Business Service Management の有効化/無効化]を選択します。 分散環境を有効にする場合は、まず データ処理サーバを有効にし、次にゲートウェイ・サーバを有効にします。

Linux で BSM を起動または停止するには、次を実行します。

/opt/HP/BSM/scripts/run\_hpbsm start | stop

デーモン・スクリプトを使用して BSM を起動, 停止, 再起動するには, 次を実行します。

/etc/init.d/hpbsmd {start| stop | restart}

**注:** BSM を停止しても, BSM サービスは Microsoft の[サービス] ウィンド ウからは削除されません。このサービスは, BSM をアンインストールした後にのみ削除されます。

## ログインとログアウト

BSM には, クライアント・マシンのブラウザからログイン・ページを使 用してログインします。LW-SSO は, BSM の標 準 設 定 の認 証 方 法 です。詳 細 については, BSM プラットフォーム管 理 ガイド の「LW-SSO を使 用した BSM へのログイン」を参 照してください。

シングル・サインオン認証を完全に無効にするか, LW-SSOを無効にしてサポートされているほかの 認証方法を使用することができます。認証方法の選択に関する詳細については, BSM プラット フォーム管理ガイドの「認証方法の設定」を参照してください。

**ヒント:** ログインに関する完全なヘルプについては、ログイン・ページの[ヘルプ]ボタンをクリックします。

BSM ログイン・ページにアクセスし、初めてログインするには、次の手順を実行します。

Web ブラウザで, URL http://くサーバ名>.<ドメイン名>/HPBSM を入力します。<サーバ</li>
 名>および<ドメイン名>は, BSM サーバの FQDN を表します。サーバが複数ある場合,また

はBSM が分散アーキテクチャにデプロイされている場合は、必要に応じて、ロード・バランサまたはゲートウェイ・サーバの URL を指定します。

**注:** 以前のバージョンのBSMを実行しているユーザは、URL http://くサーバ名>.<ドメイン名>/mercuryam および http://くサーバ名>.<ドメイン名>/topaz にアクセスするように 設定されているブックマークを引き続き使用できます。

- 標準設定の管理者のユーザ(「admin」),セットアップおよびデータベース設定ユーティリティに指定したパスワードを入力し、[ログイン]をクリックします。ログイン後,ユーザ名がページ右上に表示されます。
- 追加の管理ユーザを作成し、BSM 管理者がシステムにアクセスできるようにすることをお勧めします。BSM システムにユーザを作成する詳細については、BSM プラットフォーム管理ガイドの「ユーザ管理」を参照してください。

注:

- ログインのトラブルシューティングに関する情報については、BSM プラットフォーム管理ガイドの 「トラブルシューティングおよび制限事項」を参照してください。
- BSM で使用できるログイン認証方法の詳細については, BSM プラットフォーム管理ガイドの「認証方法 概要」を参照してください。
- BSM に安全にアクセスする方法の詳細については、BSM Hardening Guide を参照してください。

セッションが完了したら,不正な侵入を防ぐため,Webサイトからログアウトします。

ログアウトするには、次の手順で行います。

ページ上部の[ログアウト]をクリックします。

## BSM サーバの追加

9.2x 環境へのアップグレード作業がすべて完了したら,必要に応じて,新規のゲートウェイ・サーバと データ処理サーバを追加できます。

新規のBSM サーバを既存のBSM 環境に追加するには, 次の手順を実行します。

- 1. インストール・ウィザードおよびポストインストール・ウィザードを実行します。
  - Windows:

DVD1< windows\_setup> HPBsm\_9.20\_setup.exe

詳細については、「Windows プラットフォームでの BSM のインストール」 (123ページ)を参照してください。

Linux:

DVD2>linux\_setup>HPBsm\_9.20\_setup.bin

詳細については、「Linux プラットフォームでの BSM のインストール」 (128ページ)を参照してください。

- 2. BSM 9.2xの最新のminor-minorバージョンとパッチ(利用可能な場合)をインストールします。
  - a. SSO サイトに移動します。

http://support.openview.hp.com/selfsolve/patches

- b. [Application Performance Management (BAC)]を選択し, 9.2x の最新の minor-minor バージョンを選択します。
- c. [検索]をクリックして、インストール・ファイルを探します。
- d. パッケージをローカルの場所に保存し, 適切なセットアップ・ファイルを起動してパッチをインストールします。
- e. すべての BSM サーバ(ゲートウェイ・サーバとデータ処理サーバ)上 でインストール・ファイルを 実行します。
- f. ポストインストール・ウィザードを実行します。このウィザードは、パッチのインストール後、自動 的に実行されます。
- g. 最新の中間パッチ(利用可能な場合)について、この手順を実行します。
- 3. セット アップおよびデータベース設定 ユーティリティを実行します。

ポスト・インストール・ユーティリティの終わりに設定ユーティリティを実行してステージング・データ ベース・サーバに接続するオプションを選択します。これらのユーティリティの詳細については、 「サーバ・デプロイメントおよびデータベース・パラメータの設定」(132ページ)を参照してください。

4. すべての BSM サーバを再起動します。

追加のサーバをすべてインストールしたら,他のすべてのBSM サーバおよびデータ・コレクタを再起動して,追加した新規のサーバを認識させます。

## アップグレード・プロセスの完了

新しいサーバを実運用環境に使用できることが検証されたら、次のタスクを実行します。

- 1. 新しいサーバと通信するために、データ・コレクタを更新します。
  - a. ロード・バランサまたはリバース・プロキシを持っている場合は、それを新しいサーバと通信する ように設定します。
  - b. ロード・バランサまたはリバース・プロキシを使用していない場合は、各データ・コレクタを個々に設定して、新しいBSMゲートウェイ・サーバと通信できる状態にする必要があります。詳細については、データ・コレクタそれぞれのドキュメントを参照してください。各データ・コレクタをサポートされている最新バージョンにアップグレードすることをお勧めします。詳細は、[ヘルプ]>[計画とデプロイメント]を選択して、『BSMシステム要件とサポート・マトリックス』を参照してください。
- 2. BPM エージェントの再起動

BPM エージェントを使用する場合は、新しいサーバとの接続を確立するために再起動する必要があります。

- 3. SDR を終了して、ソース・サーバから登録解除します。詳細については、「ステージング・データ・ レプリケーター」 (116ページ) を参照してください。
- 4. 実運用サーバは起動したままにします。

新しいイベントが実運用サーバに送信されないとしても、このサーバをオンラインにしておく必要があります。HPOMから実運用サーバに転送されたアクティブ・イベントは、このサーバに更新を送信し続けます。これらの更新はステージング・サーバに転送されます。これらの更新を受け取ることが重要でない場合は、直ちに実運用サーバを廃止できます。そうでないと、実運用サーバに以前に送信されたすべてまたはほとんどのイベントが終了するまで待たなければなりません。HPでは、ほとんどのイベントは1~2週以内に終了すると想定しています。

これでアップグレード・プロセスが完了しました。アップグレード・プロセスで問題が発生する場合は, 「トラブルシューティング」 (168ページ)を参照してください。

# 第 32 章

# ステージング・データ・レプリケーター

| ステージング・データ・レプリケーター - 概要          | 116 |
|----------------------------------|-----|
| (組み込まれる)ステージング・データ・レプリケータの実行     | 117 |
| ステージング・データ・レプリケータ(スタンドアロン)の実行    | 117 |
| SDR サーバが実運用サーバと通信できるかどうかの検証      | 119 |
| ソース・サーバからのステージング・データ・レプリケータの登録解除 | 119 |
| 基本認証を使用する SDR の実行                | 120 |
| ステージング・データ・レプリケータの SSL 設定        | 120 |

## ステージング・データ・レプリケーター - 概要

ステージング・データ・レプリケーター(SDR)は、ステージング・モード時に実運用環境からステージング 環境にデータを転送するツールです。このツールの使用目的は、ステージング環境で機能と設定を 検証できるように両方の環境で同じデータを表示できる時間帯を作ることです。

元のBSM サーバに加えた設定の変更は、SDR の実行時にステージング・サーバに転送されません。データ・サンプルのみが転送されます。

ソース環境で実行した新しい構成に関するサンプルは, SDR では転送されない可能性があります。 転送されなかったサンプルを表示するには, log\sdreplicator\sdrlgnoredSamples.logの無視され たサンプル・ログとlog\sdreplicator\sdreplicator\_all.logの一般的な SDR ログを表示します。

次のファイルを使用してこれらのファイルのログ・レベルを変更できます。

- 1. 組み込まれたSDR: HPBSM\SDR\conf\ core\Tools\log4j\sdreplicator\sdreplicator.properties
- 2. スタンドアロン SDR : HPBSMSDR\conf\ core\Tools\log4j\sdreplicator\sdreplicator.properties

このツールはステージング・モードでのみサポートされます。ステージング・モードの詳細については、「ス テージング・アップグレードと直接アップグレードとの比較の概要」(11ページ)を参照してください。

SDR は, ステージング環境にアクセスする機能を使うために, 実運用環境と同じネットワーク内のマ シンにインストールする必要があります。ステージング・サーバが実運用サーバと通信できない場合 は, SDR を別のマシンにスタンドアロン・ユーティリティとしてインストールする必要があります。

タスクの詳細については、次を参照してください。

- •「(組み込まれる)ステージング・データ・レプリケータの実行」(117ページ)
- 「ステージング・データ・レプリケータ(スタンドアロン)の実行」(117ページ)

# (組み込まれる)ステージング・データ・レプリケータの実行

通常,アップグレード・ウィザードの一環としてステージング・サーバに組み込まれる SDR を実行します。ただし,別のサーバでスタンドアロン・ユーティリティとして実行することもできます。詳細については、「ステージング・データ・レプリケータ(スタンドアロン)の実行」(117ページ)を参照してください。

注: SDR は、ステージング環境にアクセスする機能を使うために、実運用環境と同じネットワーク 内のマシンにインストールする必要があります。ステージング・サーバが実運用サーバと通信でき ない場合は、SDR を別のマシンにスタンドアロン・ユーティリティとしてインストールする必要があり ます。詳細については、「ステージング・データ・レプリケータ(スタンドアロン)の実行」(117ページ) を参照してください。

(組み込まれる)SDRを実行するには、次の手順を実行します。

- ステージング・サーバで基本認証を使用する場合, basicauth ツールを実行しないとSDR はス テージング・サーバと通信できません。詳細については、「基本認証を使用する SDR の実行」 (120ページ)を参照してください。
- ステージング・サーバで SSL を使用している場合は、SDR がステージング・サーバと通信できるようにカスタム設定を実行する必要があります。詳細については、「ステージング・データ・レプリケータの SSL 設定」(120ページ)を参照してください。
- 3. ステージング・サーバに組み込まれている SDR が実運用サーバと通信できることを確認します。 詳細については、「SDR サーバが実運用サーバと通信できるかどうかの検証」(119ページ)を参照してください。
- 4. ステージング処理が完了し、ステージング環境を実運用環境に移動する準備ができたら、アップ グレード・ウィザードを再実行し、適切なオプションを選択して SDR を停止します。
- ソース・サーバからステージング・データ・レプリケーターを登録解除します。詳細については、 「ソース・サーバからのステージング・データ・レプリケータの登録解除」(119ページ)を参照してください。

## ステージング・データ・レプリケータ(スタンドアロン)の実行

通常は,ステージング・サーバに組み込まれている SDR を実行します。ステージング環境にアクセス する機能がある,実運用環境と同じネットワーク内のマシンにインストールする必要があります。ス テージング・サーバが実運用環境と通信できない場合は,必要条件を満たす別のマシンにスタンドア ロン・ユーティリティとして SDR をインストールする必要があります。

ステージング・データ・レプリケーター・スタンドアロン・ユーティリティを使用するには、次の手順を実行します。

- 1. ステージング・データ・レプリケータをスタンドアロン・ユーティリティとして使用するには、実運用サー バとステージング・サーバの両方にアクセスできる個別のマシンにインストールする必要があります。
  - SDR サーバがステージング・サーバに接続できるかどうかを確認するには、スタンドアロン・サーバのインターネット・ブラウザに次のURLを入力します。

http://<\_DESTINATION\_>/ext/mod\_mdrv\_wrap.dll?type=test

\_DESTINATION はゲートウェイ・サーバまたはロード・バランサの名前です。設定によって異なります。

- SDR サーバが実運用サーバに接続できるかどうかを確認します。詳細については、「SDR サーバが実運用サーバと通信できるかどうかの検証」(119ページ)を参照してください。
- 2. 適切なレプリケータ・ファイルを実行します。ファイルは SDR DVD にあります。
  - Windows\_Setup\HPBsmSDR\_9.22\_setup.exe
  - Linux\_Setup\HPBsmSDR\_9.22\_setup.bin
- 3. 画面上の手順に従ってステージング・データ・レプリケーターをインストールします。ソース環境の バージョンに基づいてデプロイメントのタイプを選択します。
- 4. ステージング・データ・レプリケータのインストールが完了したら、<**ステージング・データ・レプリケータ** のルート・ディレクトリ>\conf\b2G\_translator.xml ファイルを開き、次のように変更します。
  - \_SOURCE\_HOST\_NAME\_: ソース(実運用)BSM ゲートウェイ・サーバのホスト名に置き 換えます。ゲートウェイ・サーバが複数ある場合は、この値にいずれかの名前を使用します。
  - \_DESTINATION\_HOST\_NAME\_: 設定に応じて移動先(ステージング)BSM ゲートウェイ・ サーバまたはロード・バランサのホスト名に置き換えます。この文字列は、ファイルの次の行に 2回表示されます。

<ForwardURL url="http://\_\_DESTINATION\_HOST\_NAME\_\_/ext/mod\_mdrv\_ wrap.dll?type=md\_sample\_array&acceptor\_name=\_\_DESTINATION\_HOST\_ NAME\_\_&message\_subject=topaz\_report/samples&request\_ timeout=30&force\_keep\_alive=true&send\_gd=true"/>

- clientid="". ステージング・データ・レプリケーターの実行が停止したときにデータが配信されるようにする必要がない場合は、このパラメータの値を削除します。通常、このパラメータを変更することはお勧めしません。
- 5. ステージング・ゲートウェイ・サーバの次の2つのディレクトリをスタンドアロン SDR サーバの C:\HPBSMSDR\dat ディレクトリにコピーします。これらのディレクトリは、セットアップおよびデータ ベース設定ユーティリティで自動的に作成されます。
  - C:\HPBSM\SDR\dat\da\_metadata
  - C:\HPBSM\SDR\dat\da\_cache
- 6. ステージング・サーバの Web サーバで基本認証を使用する場合, basicauth ツールを実行しな いと SDR はステージング・サーバと通信できません。詳細については、「基本認証を使用する SDR の実行」(120ページ)を参照してください。
- ステージング・サーバの Web サーバで SSL を使用する場合は, SDR がステージング・サーバと通信できるようにカスタム設定を実行する必要があります。詳細については、「ステージング・データ・レプリケータの SSL 設定」(120ページ)を参照してください。
- 8. ステージング・データ・レプリケーターの実行を開始します。
  - Windows: [スタート]>[HP BSM Staging Data Replicator]>[管理]>[HP BSM Staging Data Replicator の有効化]の順に選択します。
  - Linux:次のコマンドを実行します。 /opt/HP/BsmSDR/scripts/run\_hpbsmsdr.sh start
- 9. SDR を起動したら, SDR サーバの <SDR のインストール・ディレクト

リ>/dat/sdr/SDRBusConnectionStartTime.properties ファイルをステージング・ゲートウェイ・ サーバの <BSM のホーム・ディレクトリ>/dat/sdr ディレクトリにコピーします。このファイルは、データ 転送ツールに必要な SDR 起動時間をアップグレード・ウィザードに通知します。

- 10. ステージング処理が完了し、ステージング環境を実運用環境に移動する準備ができたら、ス テージング・データ・レプリケータを停止します。
  - Windows: [スタート]>[HP BSM Staging Data Replicator]>[管理]>[HP BSM Staging Data Replicator の無効化]の順に選択します。
  - Linux:次のコマンドを実行します。 /opt/HP/BsmSDR/scripts/run\_hpbsmsdr.sh stop
- 11. ソース・サーバからステージング・データ・レプリケーターを登録解除します。詳細については, 「ソース・サーバからのステージング・データ・レプリケータの登録解除」(119ページ)を参照してください。

## SDR サーバが実運用サーバと通信できるかどうかの検証

- 1. 実運用サーバを ping します。
  - a. ゲートウェイ・サーバの短縮名を使用して SDR サーバから実運用ゲートウェイ・サーバを ping します。これが機能する場合は、手順2に進みます。機能しない場合は、手順1bに進み ます。
  - b. ゲートウェイ・サーバの完全修飾ドメイン名を使用して SDR サーバから実運用ゲートウェイ・サーバを ping します。これが機能する場合は、使用しているオペレーティング・システムの関連 ホスト ファイルを開いて実運用ゲートウェイ・サーバ名 とその IP アドレス間のマッピングを追加します。
- 2. 接続を検証します。
  - a. Windows を実行している実運用ゲートウェイ・サーバ: 実運用ゲートウェイ・サーバで ipconfigを実行します。

Solaris/Linux を実行する実運用ゲートウェイ・サーバ: 実運用ゲートウェイ・サーバで ifconfig -a を実行します。

b. 表示されたすべての IP アドレスが, SDR を実行 するサーバへの接続 およびサーバからの接続 に開 かれているかどうかを検証します。

これが適切でない場合は、HP ソフトウェア・サポートに問い合わせてください。

c. SDR サーバでポート 383, 1098, 1099, 2506, 2507 が開かれているかどうかを検証します。

## ソース・サーバからのステージング・データ・レプリケータの登 録解除

この手順では, データがソース・サーバに蓄積されないように, ソース・サーバのバスから SDR を登録 解除します。これは, ステージング処理の完了後 SDR を無効にすると実行されます。

**注:** ソース・サーバから以前のバージョンの BSM をすぐにアンインストールする場合は, この手順を 実行する必要はありません。

SDR の登録を解除するには、次の手順を実行します。

- 1. SDR を停止します。
  - a. http://<マシン名 >:11021 から nanny jmx コンソールを開きます。
  - b. [ファウンデーション: type=NannyManager]を選択します。
  - c. [showServiceInfoAsHTML]を開きます。
  - d. HPBSMSDR-x.x プロセスを停止します。
- 2. **<ステージング・データ・レプリケータのルート・ディレクトリ>\conf\b2G\_translator.xml** ファイルを開いて <Message Selector> 要素を検索します。
- 3. <Message Selector> 要素の次の行にある enabled の属性値を 0(標準設定は enabled="1")に置き換えます。

<MessageSelector name="customer\_name" value="Default Client" enabled="0" />

- 4. SDR を起動します。
  - a. http://<マシン名 >:11021 から nanny jmx コンソールを開きます。
  - b. [ファウンデーション: type=NannyManager]を選択します。
  - c. [showServiceInfoAsHTML]を開きます。
  - d. HPBSMSDR-x.x プロセスを開始します。
- 5. 数分待機してから, 手順1の説明に従って SDR を停止します。

## 基本認証を使用する SDR の実行

ステージング・サーバで基本認証を使用している場合, SDR はユーザ名およびパスワードを使わずに ステージング・サーバと通信できません。 basicauth ツールを使用してこのデータを暗号化形式で BSM に入力できるため, SDR で基本認証を使用するサーバと通信できます。

#### 基本認証を使用するように SDR を設定するには, 次の手順を実行します。

コマンド・プロンプトで、次の構文を使用して basicauth ファイルを実行します。

<ステージング・データ・レプリケーターのルート・ディレクトリ>\bin basicauth [embedded | -standalone] [enabled username password | disabled]

ここで,

-embedded は,設定先の環境に組み込まれている SDR を示します。

-standalone は, スタンドアロン SDR を示します。

enabled は基本認証を有効にすることを示します。有効なユーザ名とパスワードを指定してください。このツールで、パスワードを暗号化してから設定ファイルに保存します。

disabled は基本認証を無効にすることを示します。

## ステージング・データ・レプリケータの SSL 設定

ステージング・サーバで SSL を使用する場合は, SDR がステージング・サーバと通信できるように次の 手順を実行する必要があります。

SSL を使用できるように SDR を設定するには、次の手順を実行します。

1. SSLを使用するように SDR を設定します。

<SDR のルート・ディレクトリ>\conf\b2g\_translator.xml ファイルで, ForwardURLを検索し, http を https に変更します。

- 2. BSM 証明書を信頼するように SDR を設定します。
  - a. BSM ゲートウェイ・サーバ上の Web サーバで使用されている証明書のコピーまたは BSM Web サーバ証明書を発行した認証局の証明書を取得します。このファイルは, DER でエ ンコードされたバイナリX.509(.CER)ファイルである必要があります。
  - b. 上述の証明書をSDR のトラスト・ストアにインポートします。詳細については, BSM Hardening Guideを参照してください。

SDR の標準設定のトラスト・ストアは <**SDR のルート・ディレクト** リ>\JRE\lib\security\cacerts です。

例:

<SDR のルート・ディレクトリ>\JRE\bin>keytool -import -trustcacerts -alias <CA 証明書のエイリアス名 > -keystore ..\lib\security\cacerts -file <CA 証明書ファイル>

- c. <SDR のルート・ディレクトリ>\JRE\bin>keytool -import -trustcacerts -alias <CA 証明書 のエイリアス名> -keystore ..\lib\security\cacerts -file <CA 証明書ファイル>
- d. SDR で標準設定のトラスト・ストアを使用しない場合は、標準設定以外のトラスト・ストア を使用するように SDR を設定し、次のようにファイル **<SDR のルート・ディレクト** リ>\bin\sdreplicator\_run.bat にオプションを追加します。

次の行を見つけます。

SET PROCESS\_OPTS=%PROCESS\_OPTS% -Dconf.file=%PRODUCT\_ HOME\_PATH%\conf\b2g\_translator.xml -Dprop.file=%PRODUCT\_HOME\_ PATH%\conf\b2g\_translator.properties -Dmsg.filter.file=%PRODUCT\_HOME\_ PATH%\conf\includedSamples

この行の最後に次の行を追加します。

-Dnet.ssl.trustStore=<キーストアのパス>

-Dnet.ssl.trustStorePassword=passphrase

| 第3部分 |  |
|------|--|
|      |  |

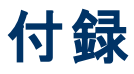

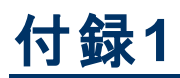

# Windows プラットフォームでの BSM のインストール

本章の内容

| インストールに必要な情報の準備 |     |
|-----------------|-----|
| Web サーバでの作 業    | 124 |
| BSM サーバのインストール  |     |

## インストールに必要な情報の準備

インストールの前に次の情報を用意する必要があります。

- インストール先ディレクトリ名:インストール時には、BSMによりHP Software L-Core パッケージが インストールされます。これらのパッケージの以前のバージョンがすでにインストールされている場合 は、自動的にアップグレードされます。その他の場合、現在インストールされているバージョンが上 書きされることはありません。この変更は取り消すことはできません。
- インストール中に、次の共有パッケージのインストール・ディレクトリを選択する必要があります。次のパッケージがあります。
  - HP ソフトウェア・クロス・プラットフォーム・コンポーネント
  - HP ソフトウェア・クロス・プラットフォーム・コンポーネント Java
  - HP ソフトウェア・セキュリティ・コア
  - HP ソフトウェア HTTP 通信
  - HP ソフトウェア証明書管理クライアント
  - HP ソフトウェア・セキュリティ・コア Java
  - HP ソフトウェア HTTP 通信 Java
  - HP ソフトウェア・パフォーマンス・アクセス Java
  - HP ソフトウェア・グラフ作 成 コンポーネント
  - HP ソフトウェア・プロセス制御
  - HP ソフトウェア証明書管理サーバ
- ライセンスキー。評価ライセンス(60日間)を使用するか、または永続ライセンスをインポートする かを選択できます。ライセンスの.DAT ファイルは、ローカルまたはネットワークの場所から参照できます。

後の段階でライセンス・キーのアップデートが必要になった場合(たとえば,1つ以上のBSMコン ポーネントのライセンスを新たに取得した場合),BSMのサイトでアップデートを行うことができま す。[管理]>[プラットフォーム]>[セットアップと保守]>[ライセンス管理]を選択してから, [ファイルからライセンスを追加]ボタンをクリックします。 ライセンス・キーのアップデートの詳細 については, BSM プラットフォーム管理ガイドの「ライセンス」を参照してください。

- メンテナンス番号。BSM のパッケージと一緒に取得するメンテナンス番号です。
- 管理者の電子メール・アドレス。
- Web サーバで使用されるポート番号。BSM にアクセスするポートです。標準設定はポート 80 で す。
- ゲートウェイ・サーバ・マシンの名前。この名前にはドメイン名も含める必要があります。
- ロード・バランサの名前(必要な場合)。BSM サイトへのアクセスに使用されるロード・バランサです。
- SMTP メール・サーバ名。
- SMTP 送信者名。この名前はBSM から送信される通知に表示されます。この名前にスペース を含めることはできません。スペースを含めて名前を入力すると、レポートは配信されません。

注: BSM が起動したら, [管理]>[プラットフォーム]> [セットアップと保守]> [インフラスト ラクチャ設定]の順に選択して, 代替 SMTP サーバを設定します。

## Web サーバでの作業

Windows プラットフォームにインストールされた BSM は, Apache HTTP サーバまたは Microsoft Internet Information Server(IIS) と連携して機能します。Web サーバのタイプはポストインストール・ ウィザードで指定します。ポストインストール・ウィザードを再実行してこれらの設定を変更できます。

**注:** BSM と同じポートを使用するサーバ・マシンで実行する Web サーバは 1 つだけにする必要があります。たとえば、BSM サーバのインストール時に Apache HTTP サーバの使用を選択し、インストール先のサーバ・マシンで IIS がすでに実行されているような場合は、インストールを開始する前に、IIS サービスを停止し、そのサービスのスタートアップのタイプを[**手動**]に変更します。

#### Apache HTTP サーバ

BSM は, BSM で使用するために HP によって調整された Apache HTTP サーバ・バージョンを使用します。 これは, サーバのインストール時 にインストールされます。

標準設定では、Apache HTTP サーバで SSL は使用できません。SSL を使用するための Web サーバの設定の詳細については、http://httpd.apache.org/docs/2.2/ja/ssl/を参照してください。SSL は、Apache 設定ファイル(httpd.conf および httpd-ssl.conf)の中で設定されている、BSM が使用するすべてのディレクトリについて有効にする必要があります。

#### **Microsoft Internet Information Server(IIS)**

Microsoft Windows Server 2008 にインストールして, IIS 7.X Web サーバを使用する場合, 次の手順で行う必要があります。

#### BSM アップグレード・ガイド - 8.0x から 9.22

付録1: Windows プラットフォームでのBSM のインストール

- 1. [コントロール パネル]で[管理ツール]>[サーバマネージャ]を選択します。
- 2. [役割]を右クリックして, [役割の追加]を選択し, [役割の追加ウィザード]を起動します。
- [サーバの役割の選択]ページで、インストールする[Web サーバー (IIS) の役割]を選択します。
   [Web サーバ(IIS) に必要な機能を追加しますか?]という質問のポップアップが表示されたら、
   [必要な機能を追加]ボタンをクリックします。
- 4. [次へ]を2度クリックします。
- 5. [役割サービスの選択]パネルでは,次のロールを選択します。
  - a. [HTTP 共通機能]セクション: [静的コンテンツ](通常は標準設定で有効化)
  - b. [アプリケーション開発]セクション: [ISAPI エクステンション]および[ISAPI フィルタ]。
  - c. [管理ツール]セクション: IIS 管理スクリプトおよびツール
- 6. [**インストール**]をクリックします。

#### BSM サーバのインストール

BSM サーバ(ゲートウェイ・サーバとデータ処理サーバ)は, BSM 配布 パッケージとともに提供される DVD からインストールします。IIS が実行されているマシンにインストールするのでないかぎり, BSM は インストール・プロセス時に Apache HTTP サーバをインストールします。

BSM サーバをインストールするには、インストールするマシンの管理者権限が必要です。

**注:** Windows インストーラを使用している可能性があるほかのインストールまたはプロセスがない ことを確認します。このようなプロセスがある場合は、BSM のインストールはハングし、実行を継 続できません。ほかのインストールを停止し、インストール・ウィザードの[**キャンセル**]ボタンをク リックして BSM のインストールを停止してから、BSM を再度実行する必要があります。

最初のインストール・ウィザードによりファイルおよびパッケージがマシンにコピーされます。 ポストインス トール・ウィザードで, 登録, 接続の設定, Web サーバ, SMTP 設定が有効になります。

BSM をサイレント・モード でインストールすることもできます。詳細については、「BSM のサイレント・インストール」 (139ページ)を参照してください。

#### BSM サーバをインストールするには、次の手順を実行します。

1. インストール元のドライブに BSM DVD を挿入します。マシンで Autorun が有効になっている場合 はスプラッシュ画面 が開きます。

ネットワーク・ドライブからインストールする場合は、

- a. DVD に接続します。
- b. [スタート]メニューから[ファイル名を指定して実行]を選択します。
- c. インストール元の場所を入力し、その後にHPBsm\_9.20\_setup.exe と入力します。BSM サーバのセットアップ・ファイルは、DVDのWindows\_Setup ディレクトリにあります。たとえ ば、d:\Windows\_Setup\HPBsm\_9.20\_setup.exe と入力します。

注: 仮想マシンをインストールする場合は, .exe ファイルおよびパッケージ・ディレクトリを

ローカルにコピーする必要があります。 仮想 マシン上 でネット ワークを経由してインストー ルを実行しようとすると、インストールは失敗します。

- d. [OK]をクリックします。セットアップが始まります。
- 2. 画面の指示に従って、サーバのインストールを行います。
  - 言語:インストーラがローカライズされ、言語が追加されている場合は、用意されているオプションから言語を選択します。

**注:** アンチ・ウィルスの警告が表示される場合があります。何も対策を行わずに、アンチ・ ウィルス・ソフトウェアをマシンで実行した状態で、インストールを続行できます。

- セットアップ・タイプ:
  - 現在のマシンにゲートウェイ・サーバをインストールする場合は、[Gateway]セットアップ・タイプを選択します。
  - 現在のマシンにデータ処理サーバをインストールする場合は、[データ処理]セットアップ・タ イプを選択します。
  - ゲートウェイ・サーバとデータ処理サーバを同じマシンにインストールする場合は、[Typical] セットアップ・タイプを選択します。

**注:** Windows 2008 R2 Server を実行しているマシンにインストールする場合,次のメッセージが表示される可能性があります。「The installation folder for shared content is not valid.」 この問題は、マシンにBSM をインストールするために必要な管理者権限がない場合に発生します。システム管理者に確認してください。

- インストール・ディレクトリ: インストール用の次のディレクトリを選択する必要があります。
  - HP 共有コンテンツのインストール・ディレクトリを選択します。
     %ALLUSERSPROFILE%\HP\BSM\には、追加の共有データがあります。
  - 製品固有のコンテンツのインストール・ディレクトリを選択します。Microsoft Windows 環境では、このパスを15文字以内にする必要があり、スペースを含めることはできません。この名前が15文字を超えるか、HPBSMで終わらない場合は、インストール・プログラムの次の手順で、ほかの名前を指定するよう求められます。

注: インストール時に次のメッセージが表示される場合があります。

必要なポートがすでに使用されています。使用中のポートがあることが示された場合で もインストールは失敗しません。ただし、必要なポートを解放することを推奨します。それ 以外の場合は、BSMを再設定して別のポート・セットを使用することが必要になります。

インストールのこの段階には、仮想環境で約30~60分かかります。

プロセスが完了したら, 正常にデプロイされた各パッケージおよびアプリケーションの横にチェック・ マークが表示されます。エラーがある場合, 失敗した可能性があるインストール・スクリプトを示す エラー・ウィンドウが表示されます。

3. ポストインストール・ウィザードが開きます。次の操作を実行します。

- 製品を登録します。
- 次の接続の設定を設定します。
  - i. **Apache HTTP サーバ:** ポート 80(標準設定のポート)が既存の Web サーバによってす でに使用されていると, BSM は, 競合を解決するよう通知します。 Apache を選択する 場合は, BSM 管理者の電子メール・アドレスも入力する必要があります。
  - ii. Microsoft IIS: IIS がポート 80 以外のポートを使用している場合は、その IIS ポートを 入力します。IIS を選択する場合、BSM が使用する IIS Web サイトのアドレスも選択す る必要があります。
- Web サーバ・タイプを選択します。

BSM は、インストール先のマシンで Microsoft IIS が検出されなかった場合は、[Apache HTTP サーバ]オプションだけが使用できます。BSM を Microsoft IIS と組み合わせて実行する 場合は、[キャンセル]をクリックしてウィザードを終了します。IIS をインストールした後、再び BSM のインストールを実行します。

- SMTP メール・サーバを指定します。
  - SMTP サーバの完全なインターネット・アドレスを指定することをお勧めします。英数字のみを使用します。
  - [送信者名]ボックスには、BSM が送信する定期レポートと警告通知に表示する名前を 指定します。BSM が同じマシンにインストールされている場合、標準名のHP\_BSM\_ Notification\_Manager が表示される場合があります。この標準名を受け入れるか、また は別の名前を入力します。
  - BSM が起動したら、[プラットフォーム管理]>[管理]>[プラットフォーム]>[セットアップと保守]>[インフラストラクチャ設定]の順に選択して、代替 SMTP サーバを設定できます。

複数のサーバをデプロイする場合は、上記の手順を実行して追加のBSM サーバをインストール してください。

注:ポストインストール・ウィザードを再実行して設定を変更できます。ポストインストール・ウィ ザードは次の場所から実行できます。<HPBSM ルート・ディレクトリ>\bin\postinstall.bat。 ただし、ポストインストール・ウィザードを初めて実行する場合、または完了前に閉じられた場 合は、<HPBSM のルート・ディレクトリ>\bin\ovii-postinstall.bat の代わりに次のファイルを 使用してください。

# 付録2

# Linux プラットフォームでの BSM のインストール

本章の内容

| インストールに必要な情報の準備 | . 128 |
|-----------------|-------|
| Web サーバでの作 業    | .128  |
| BSM サーバのインストール  | . 129 |

## インストールに必要な情報の準備

インストールの前に次の情報を用意する必要があります。

- メンテナンス番号。これは, BSM パッケージと一緒に受け取った番号です。
- Web サーバ名。この名前にはドメイン名も含める必要があります。

注: Linux へのインストールでは、ドメイン名を手動で入力する必要があります。

- 管理者の電子メール・アドレス。
- SMTP メール・サーバ名。
- SMTP 送信者名。この名前は BSM から送信される通知に表示されます。
- ゲートウェイ・サーバ・マシンの名前。
- ロード・バランサの名前(必要な場合)。BSM サイトへのアクセスに使用されるロード・バランサです。
- Web サーバで使用されるポート番号。標準設定では、ポート 80 です。

## Web サーバでの作業

Linux プラットフォームにインストールされた BSM は, Apache HTTP サーバと連携して機能します。

注: BSM サーバ・マシンでは、Web サーバが1 つだけ実行されている必要があります。

#### Apache HTTP サーバ

BSM は, BSM 用に HP によって調整されたバージョンの Apache HTTP サーバを使用します。これは、サーバのインストール時にインストールされます。

BSMは,標準設定では,自身のApache HTTP サーバをポート80を使用して実行します。ポート80がすでに使用されている場合,このポート競合は,次の2つの方法で解決できます。

- BSM のインストールを開始する前に、そのポートを使用するサービスを別のポートを使用するように 再設定する。
- BSM のインストール時に, Apache HTTP サーバ用に別のポートを選択する。

標準設定では、Apache HTTP サーバで SSL は使用できません。SSL を使用するための Web サーバの設定の詳細については、http://httpd.apache.org/docs/2.2/ja/ssl/ を参照してください。SSL は、Apache 設定ファイル(httpd.conf および httpd-ssl.conf)の中で設定されている、BSM が使用するすべてのディレクトリについて有効にする必要があります。

## BSM サーバのインストール

BSM サーバ(ゲートウェイ・サーバとデータ処理サーバ)は, BSM 配布 パッケージとともに提供される BSM DVD からインストールします。

インストール・ファイルがHP によって提供された元のコードであり、サードパーティによって操作されていないことを確認するには、このHP Web サイトに掲載されている HP 公開鍵および検証の指示に従うことができます。

https://h20392.www2.hp.com/portal/swdepot/displayProductInfo.do?productNumber= HPLinuxCodeSigning

サポートされている唯一のインストール方法は、DVD機器を装備したマシンに Business Service Management DVD をマウントする方法です。その後、DVD から直接にインストールするか、ファイルを Linux マシンのディレクトリにコピーしてそこからインストールすることができます。Windows オペレーティン グ・システムから Linux オペレーティング・システムにファイルをコピーすると、インストール時にファイルが 消失する可能性があります。

BSM をサイレント・モード でインストールすることもできます。詳細については、「BSM のサイレント・インストール」 (139ページ)を参照してください。

**注:** BSM のインストールでは, Exceed などのエミュレータ・アプリケーションを使用しないことをお 勧めします。エミュレータを介してインストールすると、インストールのペースが遅くなり、ユーザ・イ ンタフェースの外観と機能に悪影響を及ぼす可能性があります。

BSM サーバをインストールするには、次の手順を実行します。

- 1. ルート・ユーザとしてサーバにログインします。
- インストール元のドライブにBSM DVD を挿入します。ネットワーク・ドライブからインストールする 場合は、DVD をマウントします。
- 3. インストール・ルート・ディレクトリに移動します。
- (任意)インストール・ファイルがHPによって提供された元のコードであり、サードパーティによって 操作されていないことは、次のWebサイトに掲載されている公開鍵および検証の指示に従って 確認できま す。https://h20392.www2.hp.com/portal/swdepot/displayProductInfo.do?productNumber= HPLinuxCodeSigning
- 5. 次のスクリプトを実行します。

/HPBsm\_9.20\_setup.bin

6. 画面の指示に従って、サーバのインストールを行います。

**注:** BSM がマシンで以前のインストールを検出すると、カスタマイズした設定データに上書き されることを警告するメッセージが表示されます。

- セットアップ・タイプの選択:
  - 現在のマシンにゲートウェイ・サーバをインストールする場合は、[Gateway]セットアップ・タイプを選択します。
  - 現在のマシンにデータ処理サーバをインストールする場合は、[データ処理]セットアップ・タイプを選択します。
  - ゲートウェイ・サーバとデータ処理サーバを同じマシンにインストールする場合は、[Typical] セットアップ・タイプを選択します。
- BSM ファイルのコピー先 ディレクトリは /opt/HP/BSM です。
- HP 共有コンテンツのインストール・ディレクトリは /opt/OV です。
- HP 共有コンテンツのデータ・ディレクトリは /var/opt/OV です。

注: インストール時に次のメッセージが表示される場合があります。

必要なポートがすでに使用されています。使用中のポートがあることが示された場合でも インストールは失敗しません。ただし、必要なポートを解放することを推奨します。

インストールのこの段階には、仮想環境で約30~60分かかります。

プロセスが完了したら, 正常にデプロイされた各パッケージおよびアプリケーションの横にチェック・ マークが表示されます。エラーがある場合は, エラー・タブが開き, 発生したエラーの詳細が表示されます。

- 7. ポストインストール・ウィザードが開きます。次の操作を実行します。
  - 製品を登録します。 [名前], [会社], および[メンテナンス番号]を入力します。
  - 次の接続の設定を設定します。
    - ホスト完全修飾ドメイン名(FQDN)にする必要があります。サーバの名前は標準設定で 表示されますが、ドメインは手動で追加する必要があります。ロード・バランサを使用する 場合は、ここでロード・バランサのマシン名を入力する必要があります。
    - ・ ポート:ポート 80(標準設定のポート)が既存のWeb サーバによってすでに使用されていると、BSMは、競合を解決するよう通知します。
    - Web サーバ・タイプを表示し, BSM 管理者の電子メール・アドレスを入力します。 BSM は Apache HTTP サーバをインストールします。これは、Linux 環境で使用する必要がある Web サーバです。
    - SMTP メール・サーバを指定します。
      - SMTP サーバの完全なインターネット・アドレスを指定することをお勧めします。英数字のみを使用します。
      - [送信者名]ボックスには, BSM が送信する定期レポートと警告通知に表示する名前を 指定します。

**注**: ポストインストール・ウィザードを再実行して設定を変更できます。ポストインストール・ウィ ザードは次の場所から実行できます。**<HPBSM ルート・ディレクト リ>/bin/postinstall.sh**。ただし、ポストインストール・ウィザードを初めて実行する場合、ま たは完了前にウィザードが閉じられた場合は、代わりに次のファイルを使用してくださ

い。<HPBSM のルート・ディレクトリ>/bin/ovii-postinstall.sh <TOPAZ\_HOME>。ここ

で、**<TOPAZ\_HOME>**は、BSM のインストール・ディレクトリ(通常は/opt/HP/BSM)です。

# 付録3

## サーバ・デプロイメント およびデータベース・パラメータ の設定

本章の内容

| セットアップおよびデータベース設定ユーティリティの概要   | 132 |  |
|-------------------------------|-----|--|
| データベース・パラメータの設定               | 133 |  |
| データベース・パラメータの設定に必要な情報         | 134 |  |
| セット アップおよびデータベース設定 ユーティリティの実行 | 136 |  |

**注**: Oracle サーバを使用している場合は、以降のデータベースという語をユーザ・スキーマに置き換えてください。

## セットアップおよびデータベース設定ユーティリティの概要

サーバ・デプロイメントを設定し, データベース・スキーマおよびユーザ・スキーマを作成して接続するには, セットアップおよびデータベース設定ユーティリティを使用します。

BSM サーバ・インストールの一環としてセットアップおよびデータベース設定ユーティリティを実行するには、インストール後に実行されるウィザードの最終ページでこのユーティリティを選択します。または、サーバをインストールした後にセットアップおよびデータベース設定ユーティリティを独立に実行できます。手順はいずれも同じです。

分散環境にインストールする場合は、まずデータ処理サーバでユーティリティを実行してから、ゲート ウェイ・サーバで実行します。

後でデータベース・タイプまたは接続パラメータを変更する場合は、セットアップおよびデータベース設定ユーティリティを再実行できます。このユーティリティを実行するときは、BSMを無効にする必要があ ります([スタート]>[プログラム]>[HP Business Service Management]>[管理]>[HP Business Service Management の無効化])。

データベース・タイプまたは接続パラメータを変更した後に、 すべての BSM サーバとデータ・コレクタを再起動します。

**注:** BSM を起動して実行した後で、管理、RTSM、RTSM 履歴、Business Process Insight、 イベントデータベースの接続パラメータを変更すると、データ損失と整合性に重大な問題が発生 することがあります。

この手順を開始する前に、「データベース・パラメータの設定」(133ページ)と「データベース・パラメータの設定に必要な情報」(134ページ)を確認することをお勧めします。

MS SQL Server または Oracle Server のいずれかをシステムに準備する詳細については, BSM データ ベース・ガイドを参照してください。

## データベース・パラメータの設定

次のデータベースの接続パラメータを設定する必要があります。

- 管理
- RTSM
- RTSM 履歴
- Business Process Insight(BPI)
- イベント

これらのデータベースの接続を設定するには、次の手順で行います。

- 使用するデータベースのタイプの選択 MS SQL Server または Oracle サーバ。
- MS SQL Server でのデータベースの作成や再利用, または Oracle サーバでのユーザ・スキーマの 使用を選択。「データベースの作成」(133ページ)を参照してください。
- データベースまたはユーザ・スキーマへの接続パラメータの指定。「既存のデータベースへの接続」 (133ページ)を参照してください。

**注:** BSM で稼動中の管理データベースを変更する必要がある場合は, HP ソフトウェア・サポートまでご連絡ください。

## データベースの作成

セットアップおよびデータベース設定ユーティリティを使用して、MS SQL Server または Oracle サーバの データベースを作成することも、または関連するデータベース・サーバにこれらのデータベースを手動で 直接作成することもできます(たとえば、セットアップ中に管理者の資格情報を使用することが組織に よって許可されない場合)。データベースを手動で作成した場合も、データベースに接続するために セットアップおよびデータベース設定ユーティリティを実行する必要があります。

MS SQL Server にデータベースを作成 する手順 については, BSM データベース・ガイドの「Creating and Configuring Microsoft SQL Server Databases」を参照してください。Oracle Server にユーザ・スキーマを手動で作成する手順については, BSM データベース・ガイドの「Manually Creating the Oracle Server Database Schemas」を参照してください。

**注**: BSM に作成した各データベースまたはユーザ・スキーマ(同じデータベース・サーバ上の場合 も,異なるデータベース・サーバ上の場合も)には,一意の名前が必要です。

## 既存のデータベースへの接続

セットアップおよびデータベース設定ユーティリティの実行時は,新しいデータベースまたはユーザ・ス キーマ,あるいはその両方を作成するか,既存のデータベースまたはユーザ・スキーマ,あるいはその両 方に接続するかを選択します。

次の場合には、通常、[既存のスキーマに接続する]オプションを使用します。

- MS SQL Server または Oracle サーバ上に手動で直接作成した,データベースまたはユーザ・スキーマに接続する場合。
- 分散環境にBSMをインストールしていて、2台目以降のサーバでユーティリティを実行する場合。
   この場合は、データ処理サーバでウィザードを実行してから、ゲートウェイ・サーバで実行する必要があります。

最初のデータ処理サーバのインストール中に作成したデータベース・スキーマおよびユーザ・スキーマに 接続します。管理データベースに接続した後に、最初のサーバのインストール中に設定したのと同じ 接続パラメータを指定すると、ほかのデータベースの接続パラメータが該当する画面に標準で表示さ れます。ゲートウェイ・サーバの実行中は、一部のデータベースが表示されないことがあります。

分散 BSM デプロイメントを実装する詳細については、BSM 計画ガイドの「デプロイメントの構成」を参照してください。

## データベース・パラメータの設定に必要な情報

データベース・パラメータを設定する前に、次のセクションで説明する情報を用意する必要があります。

#### MS SQL Server の接続パラメータの設定

新規データベースの作成においても、既存のデータベースへの接続においても、次の情報が必要です。

 ホスト名。MS SQL Server がインストールされているマシンの名前。標準設定でない MS SQL Server インスタンスに動的モードで接続する場合は、次の情報を入力します。<ホスト名>\<イン スタンス名>

注意: ユーティリティの実行中は、 [ホスト名]フィールドの文字列は最大 26 文字に制限されています。ご使用の環境でドメイン名を含まないホスト名を使用できない場合は、次のいずれかの方法で対処します。

- [ホスト名]フィールドにホスト名でなくIPを使用します。
- ホスト名をWindowsホスト・ファイル内のIPにマッピングします。マッピングしたホスト名を [ホスト名]フィールドに使用します。
- ポート: Microsoft SQL Server の TCP/IP ポート。BSM により、標準設定のポートである 1433 が 自動的に表示されます。
  - 静的モードで名前付きインスタンスに接続する場合は、ポート番号を入力します。
  - 動的モードで名前付きインスタンスに接続する場合は、ポート番号を1434に変更します。このポートは、正しいデータベース・ポートを動的にリッスンできます。
- **データベース名**:手動で作成された既存データベースの名前,または新規データベースに付ける名前(BSM\_Managementなど)。
- ユーザ名とパスワード: MS SQL Server 上での管理者権限を持つユーザのユーザ名とパスワード (MS SQL Server の認証を使用する場合)。標準設定のMS SQL Server 管理者のユーザ名は saです。パスワードを指定する必要があります。

MS SQL Server 認証の代わりに Windows 認証を使って、データベースを作成したり、データベースに 接続したりできます。そのためには、BSM サービスを実行している Windows ユーザが、MS SQL Server データベースにアクセスするために必要な権限を持っていることを確認する必要があります。 BSM サービスを実行するために Windows ユーザを割り当てる方法の詳細については、「BSM サービス・ユーザの変更」 (148ページ)を参照してください。Windows ユーザを MS SQL Server に追加する 詳細については、BSM データベース・ガイドの「Using Windows Authentication to Access Microsoft SQL Server Databases」を参照してください。

注: Linux 環境では Windows 認証をサポートしていません。

### Oracle Server の接続パラメータの設定

**注**: Oracle Server が Real Application Cluster(Oracle RAC) 上にある場合, この項で説明する 一部のパラメータには別の値を割り当てます。詳細については, BSM データベース・ガイドの 「Support for Oracle Real Application Cluster」を参照してください。

データベース・パラメータを設定する前に、アプリケーション・データの永続化のために、各ユーザ・スキーマに対して少なくとも1つの表領域を作成していること、および要件に応じて少なくとも1つの一時 表領域が割り当てられていることを確認してください。BSM ユーザ・スキーマのテーブルスペースを作成して、サイズを調整する詳細については、BSM データベース・ガイドの「Oracle Server Configuration and Sizing Guidelines」を参照してください。

新規ユーザ・スキーマの作成, または既存のスキーマへの接続のいずれにおいても次の情報が必要 です。

• ホスト名。Oracle Server がインストールされているホスト・マシンの名前。

**注意:** ユーティリティの実行中は、 [**ホスト名**]フィールドの文字列は最大 26 文字に制限されています。ご使用の環境でドメイン名を含まないホスト名を使用できない場合は、次のいずれかの方法で対処します。

- [ホスト名]フィールドにホスト名でなくIPを使用します。
- ホスト名をWindowsホスト・ファイル内のIPにマッピングします。マッピングしたホスト名を [ホスト名]フィールドに使用します。
- ポート: Oracle リスナ・ポート。BSM により、標準設定のポートである1521 が自動的に表示されます。
- SID: BSM によって使用されている Oracle データベース・インスタンスを一意に識別する Oracle インスタンス名。
- スキーマ名とパスワード: 既存ユーザ・スキーマの名前とパスワード, または新規ユーザ・スキーマに付ける名前(BSM\_MANAGEMENT など)。

新規ユーザ・スキーマを作成する場合は、次の追加情報が必要です。

- 管理ユーザ名およびパスワード (管理者として接続するために使用): Oracle サーバでの管理権 限を持つユーザの名前とパスワード (システム・ユーザなど)。
- デフォルトの表領域:ユーザ・スキーマ専用に作成した標準設定の表領域の名前。
- 一時表領域:ユーザ・スキーマに割り当てた一時テーブル・スペースの名前。標準設定の Oracle 一時表領域は, tempです。

**注:**新規ユーザのBSM ユーザ・スキーマを作成する場合,管理者権限とOracle サーバの CREATE USER, CONNECT, CREATE SEQUENCE, CREATE TABLE, CREATE TRIGGER, UNLIMITED TABLESPACE, CREATE VIEW, CREATE PROCEDURE 権限が 必要です。

## セットアップおよびデータベース設定ユーティリティの実行

セットアップおよびデータベース設定ユーティリティは、BSM インストール・プロセスとして実行することも、 個別に実行するこもできます。BSM インストール・プロセスとは別に、セットアップおよびデータベース設 定ユーティリティを実行する場合は、次の重要なポイントに注意してください。

- BSM サーバ・マシンのコマンド・プロンプト・ウィンドウが開いている場合は,必ずこれを閉じてから セットアップおよびデータベース設定ユーティリティを実行します。
- 既存の設定を変更する際,初期インストールの実行中ではなく、このウィザードをインストール後に実行する場合は、BSMを無効にしてから、セットアップおよびデータベース設定ユーティリティを実行する必要があります。([スタート]>[プログラム]>[HP Business Service Managment]>[管理]>[HP Business Service Managment の無効化])。
- データベース・パラメータを入力するときには、英字のみを使用します。

**注:** このユーティリティは, サイレント・モードでも実行できます。詳細については, 「BSM のサイレント・インストール」 (139ページ)を参照してください。

#### データベース・パラメータおよびサーバ・デプロイメントを設定するには、次の手順で行います。

- 1. 次のいずれかの方法で, セットアップおよびデータベース設定ユーティリティを起動します。
  - ポスト・インストール・ウィザードを閉じる前に、セットアップおよびデータベース設定ユーティリティを実行するオプションを選択します。
  - Windows: BSM サーバ上で[スタート]> [プログラム]> [HP Business Service Management]> [管理]> [HP Business Service Management の構成]を選択します。 BSM がセットアップおよびデータベース設定ユーティリティを起動します。または、<BSM のイ ンストール・ディレクトリ> \bin\config-server-wizard.bat から直接 ファイルを実行できます。
  - Linux: BSM サーバ・マシンで、ターミナル・コマンド・ラインを開き、/opt/HP/BSM/bin/config-server-wizard.sh を起動します。
- 2. 画面の指示に従って、次のデータベースを設定します。
  - ∎ 管理
  - RTSM
  - RTSM 履歴
  - Business Process Insight
  - イベント

**注:** ゲートウェイ・サーバでユーティリティを実行している場合は、一部のデータベースが表示されないことがあります。

 ライセンス: このユーティリティを初めて実行している場合は、評価ライセンスを使用するか、または新規ライセンスをダウンロードできます。このユーティリティを初めて実行するのでなければ、このステップを省略するか、または追加ライセンスをダウンロードできます。ライセンス・ファイルには. DAT サフィックスが付いています。このファイルはローカル・ディレクトリ、またはこのユーティリティを実行しているサーバからアクセス可能なネットワーク・ディレクトリに格納する必要があります。

BSM のインストール後 にライセンスを更新する場合は、 [プラットフォーム管理]の[ライセンス管理]ページで行います。 詳細については、 BSM プラットフォーム管理ガイドの「ライセンス」を参照してください。

- 4. サーバデプロイメント:キャパシティ・カリキュレータにデプロイメント情報を入力して、デプロイメントの範囲と、実行するアプリケーションおよび機能を判別することを推奨します。保存したキャパシティ・カリキュレータ Excel ファイルは、ユーティリティのこのページにアップロードできます。必須フィールドには、Excel シートのエントリに基づいて、キャパシティ・カリキュレータのデータが自動的に入力されます。詳細については、BSM計画ガイドを参照してください。
  - ユーザー: ログインしたユーザ数により、ユーザの負荷が小、中、大のいずれであるかが判別されます。
  - モデル: モデルの設定 アイテム数により, モデルが小,中,大,極大のいずれであるかが判別 されます。
  - メトリック・データ: 監視対象のアプリケーション, トランザクション, ロケーション, ホストの数により, メトリック・データの負荷が小, 中, 大のいずれであるかが判別されます。
  - <アプリケーションのリスト>: このデプロイメントでアクティブまたは非アクティブにするアプリケーションを選択するか、またはクリアします。使用していないアプリケーションをクリアすると、メモリおよびプロセッサ速度が解放され、使用中のアプリケーションで利用されます。

**注:** このユーティリティの実行中に有効にしないと、どのユーザも機能を使用できません。 たとえば、(OMiで使用され、キャパシティ・カリキュレータで[Custom Event Handling]とラベ ルされる)[Custom Rules]を選択しないと、ユーザはイベント処理のカスタマイズを実行で きません。アプリケーションのオプションの詳細については、キャパシティ・カリキュレータのヒン トを参照してください。

インストールが完了したら、デプロイメントを変更してキャパシティ・レベルを調整し、[プラットフォーム管理]の[サーバデプロイメント]ページのアプリケーションを有効または無効にします。

このページにエントリを手動で入力することもできますが、キャパシティ・カリキュレータを使用して、 デプロイメントの範囲 やキャパシティを判別することを強くお勧めします。

5. **ログイン設定**:管理者のユーザ(「admin」)のパスワードを入力して, BSM および JMX コンソー ルにアクセスします。

必要に応じて[RTSM アクセス用パスワード]を設定し, RUM,BPI, および TransactionVision から実行時サービス・モデルへの通信をセキュリティで保護します。

- 6. **IIS 設定**: Microsoft Windows Server 2008 で Microsoft Internet Information Server(IIS) バー ジョン 7.X を使用している場合,次のIIS 役割を有効にする必要があります。
  - ISAPI エクステンション
  - ISAPI フィルタ

- IIS 管理スクリプトおよびツール
- 静的コンテンツ

すでに有効にされている場合, [IIS 設定] 画面は表示されません。

このいずれかの役割が有効になっていない場合は、[自動的に IIS ロールを有効化]を選択し、[次へ]をクリックすることにより、これらの自動設定を要求できるようになりました。

手動で設定する場合は、[手動で IIS ロールを有効化]を選択し、[次へ]をクリックします。

- 7. ファイアウォール設定:ファイアウォールの背後でBSMを実行している場合は,ゲートウェイ・サー バでユーティリティを実行しているときに,ファイアウォールを自動または手動で設定できます。
  - 自動設定を選択した場合は、ポート 383 のみ(イベント・システムの標準ポート)が設定されます。ファイアウォールを自動的に設定する場合は、XPL設定のBBCに設定するポートを確認し、このポートを開きます。383 が標準設定のBBCポートですが、XPL設定でこのポートを変更した場合は、ポート 383 ではなくファイアウォールのポートが開きます。

証明書サーバはデータ処理サーバにホストされているため、データ処理サーバでユーティリティ を実行している場合は、同じポートを手動で設定する必要があります。このサーバでファイア ウォールが有効な場合は、追加のポートを開くことが必要になる場合があります。詳細につ いては、BSM プラットフォーム管理ガイドの「ポートの用途」を参照してください。

- 手動設定を選択した場合は、ポート設定は実行されません。ゲートウェイ・サーバとデータ処理サーバの両方で手動で設定する必要があります。
- 8. データベース接続を有効にするには、ユーティリティの終了時に[終了]をクリックする必要があります。
- 9. BSM サーバ・インストールの一部としてセットアップおよびデータベース設定ユーティリティを実行した場合は、すべてのデータベースのパラメータを必ずすべて正しく設定してから、全サーバ上の BSM を起動します。詳細については、「BSM の開始と停止」(112ページ)を参照してください。

セットアップおよびデータベース設定ユーティリティを実行し、新しいゲートウェイ・サーバを追加したか、以前定義されていたデータベース・タイプまたは接続パラメータを変更した場合は、パラメータ変更プロセスが正常に終了した後に、すべてのBSMサーバおよびデータ・コレクタを再起動します。

**注:** このユーティリティを使用して実行中のBSM デプロイメントでデータベースを変更した場合, MyBSM とサービス状況にはページやコンポーネントが含まれなくなり, OMi パースペクティブは削除されます。 MyBSM およびサービス状況のページとコンポーネント, および OMi パースペクティブを復元するには, 次の手順で行います。

- ディレクトリ<ゲートウェイ・サーバのルート・ディレクトリ>\confluimashup\importを開きます。これには、\loadedと\toloadの2つのディレクトリが含まれています。
- \loaded ディレクトリの内容を\toload ディレクトリにコピーします。BSM を再起動します。

付録4

## BSM のサイレント・インストール

BSM のインストールおよび設定に使用するウィザードは、サイレント・モードで実行できます。サイレント・モードでは、ウィザード・インタフェースを表示せずにコマンド・ラインからウィザードを実行します。そのため、X-windowsを使用しない Linux ユーザもこれらのウィザードを実行できますが、サポートされている BSM 環境であれば使用できます。

注: サイレント・モード はアップグレード・ウィザード ではサポートされません。

#### 本章の内容

| BSM 9.2x のフル・サイレント・インストールの方法                                          | 139  |
|-----------------------------------------------------------------------|------|
| ポストインストール・ウィザードとセットアップおよびデータベース設定ユーティリティをサイレントに<br>再実行する応答ファイルを生成する方法 | .141 |
| セットアップおよびデータベース設定 ユーティリティのサイレント 実行時の Windows 認証の設定<br>方法              | .142 |
| 応答ファイルのパスワードの暗号化方法                                                    | 142  |

#### BSM 9.2x のフル・サイレント・インストールの方法

この手順では、インストール・ウィザード、ホストインストール・ウィザード、最新の Minor-Minor リリース、 セットアップおよびデータベース設定ユーティリティなど、BSM の完全なサイレント・インストールを実行 する方法を説明します。

- BSM 9.20 インストール・ウィザードをサイレントに実行するには、-i silent パラメータを使用してコ マンド・ラインでインストール・ファイルを実行します。インストール・ファイルは DVD1 > windows\_ setup にあります。
  - 標準設定のインストール・ディレクトリを使用して1台のマシンにゲートウェイ・サーバおよびデー タ処理サーバをインストールするには(通常のインストール)、次のコマンドを実行します。

#### HPBsm920\_9.20\_setup.sh -i silent

標準設定のインストール・ディレクトリを変更するには、インストール・コマンドを実行する前に 次の手順を実行します。

- i. すべての BSM サーバで、インストール実行可能ファイルがあるディレクトリに ovinstallparams.iniという空のファイルを作成します。
- ii. 次のセクションをBSMサーバの.iniファイルにコピーします。

[installer.properties]

setup=HPBsm

prodInstallDir=<インストール・ディレクトリ>

- 別々のマシンにゲートウェイ・サーバおよびデータ処理サーバをインストールするには、次の手順を実行します。
  - i. 両方のサーバで、インストール実行可能ファイルがあるディレクトリに ovinstallparams.iniという空のファイルを作成します。
  - ii. 次のセクションをゲートウェイ・サーバの.iniファイルにコピーします。

[installer.properties]

setup=HPBsm

group=gateway

標準設定のインストール・ディレクトリを変更する場合は、次の行も追加します。

prodInstallDir=<インストール・ディレクトリ>

次のように、ゲートウェイ・サーバでインストール・ウィザードをサイレント・モードで実行します。

#### HPBsm920\_9.20\_setup.sh -i silent

iv. 次のセクションをデータ処理サーバの.iniファイルにコピーします。

[installer.properties]

setup=HPBsm

group=プロセス

標準設定のインストール・ディレクトリを変更する場合は、次の行も追加します。

prodInstallDir=<インストール・ディレクトリ>

v. 次のように, データ処理サーバでインストール・ウィザードをサイレント・モードで実行します。

#### HPBsm920\_9.20\_setup.sh -i silent

- 2. 次のように、最新の Minor-Minor リリース(9.22 など)をサイレントにインストールします。
  - a. 次のSSO サイトから最新の Minor-Minor をダウンロードします。 http://support.openview.hp.com/selfsolve/patches
  - b. [Application Performance Management (BAC)]を選択し, 9.2x の最新の minor-minor バージョンを選択します。
  - c. [検索]をクリックして、インストール・ファイルを探します。
  - d. パッケージをローカルに保存し,次の構文を使用してインストール・ファイルをサイレントに実行します。

HPBsm922\_9.22\_setup.sh -i silent

- 3. **<BSM のインストール・ディレクトリ>\Temp\emptyRspFile.xml** の応答ファイルを開き, 値を入 力します。
- 4. ポストインストール・ウィザードとセットアップおよびデータベース設定ユーティリティを次のようにサイレントに実行します。

silentConfigureBSM.sh <BSM のインストール・ディレクトリ>\Temp\<response\_file\_ name>.xml

silentConfigureBSM.sh ファイルは **<BSM のインストール・ディレクトリ>\bin** ディレクトリにあります。

注:次のような適切なコマンドを追加すると、2つのウィザードを別々に実行できます。

silentConfigureBSM.sh <BSM のインストール・ディレクトリ>\temp\emptyRspFile.xml -i silent [postinstall | configserver]

- 5. BSM を有効にします。詳細については、「BSM の開始と停止」(112ページ)を参照してください。
- 6. 初めて BSM を有効にする場合は最大 1時間かかることがあります。BSM のステータスを確認 するには、次の URL を使用します。

http://<BSM DPS URL>:11021/invoke?operation=showServiceInfoAsHTML&objectname=Foundations%3Atype%3DNannyManager

7. BSM で[プラットフォーム管理]>[セットアップと保守]>[サーバデプロイメント]の順に選択 し, BSM アプリケーションを有効にします。

## ポストインストール・ウィザードとセットアップおよびデータ ベース設定ユーティリティをサイレントに再実行する応答 ファイルを生成する方法

セットアップおよびデータベース設定ユーティリティの実行時に使用した値で xml ファイルを作成できます。このファイルを使用して,別のマシンでウィザードを実行できます。

- 1. 既存のBSMシステムでセットアップおよびデータベース設定ユーティリティを通常どおり実行します。
- 2. 応答ファイルが生成され、<BSM のインストール・ディレクトリ>\temp ディレクトリまたは指定した場所に保存されます。ポストインストール・ウィザードとセットアップおよびデータベース設定ユーティリティを実行すると、指定した値が自動的に入力されます。
- 3. 次の構文を使用して応答ファイルで,ポストインストール・ウィザードとセットアップおよびデータベース設定ユーティリティを任意のマシンでサイレントに実行できるようになりました。

silentConfigureBSM.sh <応答ファイルへのパス>

注:次のような適切なコマンドを追加すると、2つのウィザードを別々に実行できます。

silentConfigureBSM.sh <BSM のインストール・ディレクトリ>\temp\emptyRspFile.xml -i silent [postinstall | configserver]

silentConfigureBSM.sh ファイルは **<BSM のインストール・ディレクトリ>\bin** ディレクトリにあります。

# セットアップおよびデータベース設定ユーティリティのサイレント実行時の Windows 認証の設定方法

セットアップおよびデータベース設定ユーティリティを使用すると, BSM で Windows の認証資格情報 からデータベース・スキーマの証明書を直接取得できます。応答ファイルを手動で作成するときにこの 機能を有効にするには, 関連スキーマそれぞれの UserName キーと Password キーを空白のままに します。次に, Windows 認証を使用できるようにフォーマットされた応答ファイルの BPI スキーマ・セク ションの例を示します。

```
<database name="bpi">
           <!--Enter 'create' to create a new database or 'connect'
to connect to an existing database -->
            <property key="operation" value="connect"/>
            <property key="dbName" value="dbname"/>
            <property key="hostName" value="<hosturl>"/>
            <property isEncrypted="false" key="password" value=""/>
            <property key="server" value="<serverurl>"/>
            <property key="sid" value="<sidvalue>"/>
            <property key="UserName" value=""/>
            <property key="port" value="1521"/>
            <!--Please enter your BPI Database Server Type in value
attribute-->
            <property key="dbType" value="Oracle"/>
            <!--The following four items are only relevant if you are
using an Oracle database-->
            <property key="adminUserName" value=" "/>
            cproperty isEncrypted="true" key="adminPassword" value="
"/>
            <property key="defaultTablespace" value=" "/>
            <property key="temporaryTablespace" value=" "/>
        </database>
```

## 応答ファイルのパスワードの暗号化方法

応答ファイルに保存されたパスワードを暗号化してセキュリティを強化できます。そのためには、次の パスワード暗号化ツールを実行します。

<BSM のインストール・ディレクトリ>/bin/encrypt-password.bat(Linux の場合は.sh)

パスワードを入力すると、暗号化ツールから文字列が返されます。パスワードを入力した応答ファイルにその文字列をコピーします。

制限事項:暗号化されたパスワードは、暗号化ツールを実行したマシンで有効です。

パスワードの暗号化を削除するには、応答ファイルにパスワードを通常どおり入力し、IsEncrypted="false"の値を設定します。

# 付録5

# アップグレード・ウィザード

本章では, BSM のアップグレード・ウィザードについて説明します。

| アップグレード・ウィザードの概要           | 143 |
|----------------------------|-----|
| アップグレード・ウィザードの情報の準備        | 143 |
| BSM 9.1xの設定アップグレードの進行状況の追跡 | 144 |

## アップグレード・ウィザードの概要

アップグレード・ウィザードは, ポストインストール・ウィザードの後に実行されます。これは, 通常のデプ ロイメント中に実行されるセットアップおよびデータベース設定ユーティリティを置き換えます。アップグ レード・ウィザードは, 次のタスクを実行します。

- 元のデータベースからデータを移行する
- BSM の設定を移行する
- アップグレード・プロセスに必要な手動の手順を指示する

アップグレード・ウィザードには、いくつかのステップを省略し、後でウィザードを手動で再起動することで 実行するオプションもあります。これは必要に応じて何度でも実行できます。たとえば、データのアップ グレードを完了する時間がなければ、そのステップをスキップし、ウィザードの残りの部分を完了すること ができます。ウィザードを手動で再起動する場合は、再起動前の進捗状態が保存されます。アップ グレード・ウィザードの最初から終わりまで、全体を少なくとも一度実行してください。

アップグレード・ウィザードは, データベース・スキーマ上でデータベース・スキーマ検証プログラムを実行 して, それらが適切に設定されたことを確認します。詳細については, BSM データベース・ガイドを参 照してください。

ウィザードは、次のとおり HPBSM\bin ディレクトリにあります。

- Windows: upgrade\_wizard\_run.bat
- Linux: upgrade\_wizard\_run.sh

## アップグレード・ウィザードの情報の準備

アップグレード・プロセスの時間を短縮するため、アップグレード・ウィザードを開始する前に次の情報を 準備することをお勧めします。

- **データ・コレクタ/コンポーネント**:元のBAC サーバと統合されたすべてのデータ・コレクタおよびコン ポーネントへのアクセス。
- BAC / BSM アーキテクチャ: データ・コレクタ/コンポーネント/サーバを含む, 元の BAC または BSM アーキテクチャについての知識。
- BAC/BSM サーバ: すべての BAC または BSM サーバ(元のサーバと新しいサーバを含む)のファ

イルの場所、資格情報、およびアクセス。

- データベース情報:場所,資格情報,CMDB/RTSM 設定(例:内部 RTSM,外部 CMDB, 両方)。
  - SQL Server: sysadmin グループのメンバー, または syslogins システム・ビューに対する選択権 限を持つユーザの資格情報。
  - Oracle サーバ: DBA または SELECT\_CATALOG\_ROLE ロールを持つユーザの資格情報。

## BSM 9.1xの設定アップグレードの進行状況の追跡

9.1x アップグレード・ウィザードの設定アップグレード・ステップには,実行される設定アップグレーダのステータスが表示されます。

以下はさまざまなステータスについての説明です。

- 失敗: アップグレーダが失敗する場合は, アップグレード・プロセスを続行することができません。 ロ グ・ツールを調べて, 未解決の問題を解決します。 さらに詳細については, HP ソフトウェア・サ ポートにお問い合わせください。
- 一部失敗:このステータスは、失敗した項目はアップグレード・プロセス自体にとって重大なものではないことを示します。したがってユーザは、このステータスを無視してアップグレードを続行するか、続行する前に問題を解決するかを尋ねられます。続行する場合、失敗したアップグレーダを再実行することはできなくなり、アップグレードされなかったデータは失われます。一部失敗のそれぞれの意味がわかるまでは続行しないでください。詳細については、ログ・ツールを参照してください。各アップグレーダの一部失敗ステータスの説明リストについては、「一部失敗のステータス」(144ページ)を参照してください。
- 成功:アップグレーダが成功してもエラーがまったく発生しなかったとは限りません。警戒域エラーが存在している可能性があります。ユーザは、ログ・ツールを使用して、アップグレード中に発生したエラーを注意深く検討することをお勧めします。

設定のアップグレード時に発生したエラーの概要を表示するには、<HP Business Service Management サーバのルート・ディレクトリ>\tools\logTool\logTool.bat にあるアップグレード・ログ・ ツールを実行します。これにより、logTool.txt という名前のレポートが同じディレクトリに生成されま す。

## 一部失敗のステータス

次の表は,アップグレーダ,および一部失敗ステータスがそれぞれどのような意味を持つのかを示した ものです。
| アップグレーダ                 | 一部失敗ステータスの意味                                                                                                    |
|-------------------------|----------------------------------------------------------------------------------------------------|
| SampleEnrichmentUpgrade | 次のエンティティのうちの1つをアップグレードしようとしたときに,<br>予期しないエラーがアップグレーダで発生すると, 一部失敗のス<br>テータスが発生する場合があります。                                                               |
|                         | <ul> <li>・ プロファイル・データベース内のメトリクス設定</li> </ul>                                                                                                    |
|                         | ・ RTSM 内のSiteScope モニタ CI                                                                                                    |
|                         | <ul> <li>SiteScope モニタによって監視された RTSM 内の関連 CI</li> </ul>                                                                                               |
|                         | 失敗の理由には次のようなものがあります。                                                                                                    |
|                         | <ul> <li>データベース・エラー</li> </ul>                                                                                                    |
|                         | ● CI解像度エラー                                                                                                    |
|                         | ・ RTSM エラー                                                                                                    |
|                         | <ul> <li>コンテンツが見つからない、または破損しているために測定<br/>値をインジケータにマッピングするときに発生する問題。</li> </ul>                                                                        |
|                         | これが発生すると、アップグレーダはエンティティを一部失敗した<br>ものとして対応するアップグレーダ・ログにマークします<br>(sampleEnrich.upgrade.logなど)。                                                         |
|                         | ー 部 失 敗 としてマークされたエンティティが少なくとも 1 つあれ<br>ば,最終的なアップグレーダのステータスは「 <b>一部失敗</b> 」になり<br>ます。この場合,ユーザは、アップグレードを中止するか、あるい<br>はそのまま続行するようウィザードに指示するかを選択できま<br>す。 |
|                         | アップグレードを続行することを選択した場合, <b>このエンティティ</b><br>に関連付けられた設定またはデータは新しいシステムにアップ<br>グレードされないことを意味します。                                                           |
|                         | たとえば、モニタが一部失敗としてマークされ、ユーザが操作の<br>続行を選択した場合、アップグレードされたシステムにおいてこ<br>のモニタとその関連データが存在しないことを意味しま<br>す。HI/KPIは、失敗したモニタが関連付けられた CIには割り<br>当てられません。           |
| OprContentUpgrader      | 少なくとも1つのコンテンツ・パックが失敗し、少なくとも1つが成功しました。                                                                                                    |
|                         | これは, コンテンツをカスタマイズした場合に発生することがあり<br>ます。 アップグレードを継続することをお勧めします。                                                                                         |
|                         | 必要な標準設定のコンテンツ・パックがカスタムのコンテンツと競合するとSiS アップグレーダが失敗することがあります。この場合は,競合を手動で解決し,再びOOTB-Contentpackを手動でアップロードしなければなりません。                                     |

| アップグレーダ                        | 一部失敗ステータスの意味                                                                                                    |
|--------------------------------|----------------------------------------------------------------------------------------------------|
| RuleTooltipUpgrader            | これは、対応するツールチップをもたないサービス状況ルールが<br>存在する場合に発生することがあります。                                                                                                    |
|                                | 継続することを選択した場合, ルールにはツールチップがないことになります。新しいツールチップは, リポジトリ9.1x ユーザ・インタフェースでルールを編集してルールに割り当てることができます。                                                                      |
| CustomMapViewNameUpgrade-<br>r | アップグレードは2つのテーブルを更新します。1つはビューに設定されたイメージに関するデータ、もう1つはイメージに設定されたCIのデータをもつテーブルです。1つのテーブル・アップグレードのみが成功し、もう1つは失敗した場合は、一部失敗のステータスが返されます。                                     |
|                                | 続行することを選択した場合は、ビューにイメージがないこと、<br>またはビューにイメージがあるが、そのイメージには CI がないこと<br>を意味します。カスタマは、「管理]> [サービス状況]> [カス<br>タム イメージ]のカスタム・イメージのユーザ・インタフェースで新し<br>いイメージ/CI を設定することができます。 |

| アップグレーダ                        | 一部失敗ステータスの意味                                                                                                    |
|--------------------------------|----------------------------------------------------------------------------------------------------|
| BPM モデルおよび RUM モデル・<br>アップグレーダ | 次のエンティティのうちの1つをアップグレードしようとしたときに,<br>予期しないエラーがアップグレーダで発生すると, EUM Admin<br>アップグレーダでー部失敗のステータスが発生する場合があります。                                                                                                    |
|                                | ・ BPM プロファイル                                                                                                    |
|                                | • RUM アプリケーション                                                                                                    |
|                                | • RUM エンド・ユーザ・グループ                                                                                                    |
|                                | • RUM ページ                                                                                                    |
|                                | RUMトランザクション                                                                                                    |
|                                | • RUM イベント                                                                                                    |
|                                | これが発生すると, アップグレーダはエンティティを一部失敗した<br>ものとして対応するアップグレーダ・ログにマークします                                                                                                    |
|                                | 各 EUM Admin アップグレーダ内で, 一部失敗としてマークされ<br>たエンティティが少なくとも1つあれば, 最終的なアップグレーダ<br>のステータスは「 <b>一部失敗</b> 」になります。この場合, ユーザは,<br>アップグレードを中止するか, あるいはそのまま続行するようウィ<br>ザードに指示するかを選択できます。                                   |
|                                | アップグレードを続行することを選択した場合, このエンティティ<br>に関連付けられた設定またはデータは新しいシステムにアップ<br>グレードされないことを意味します。                                                                                                    |
|                                | たとえば、プロファイルが一部失敗としてマークされ、ユーザが操作の続行を選択した場合、アップグレードされたシステムにおいてこのプロファイルとその関連データが存在しないことを意味します。また、このプロファイルに関連するその他のエンティティ(たとえば警告、SLM、レポート・フィルタ、リンク CI など)は、それ自体存在することができない場合は、このプロファイルからデタッチされるか、あるいは完全に削除されます。 |

付録6

# BSM サービス・ユーザの変更

BSM サービス(すべての BSM サービスとプロセスを実行します)は、セットアップおよびデータベース設定 ユーティリティの実行時にインストールされます。標準設定では、このサービスはローカル・システム・ ユーザのもとで実行されます。しかし、別のユーザがサービスを実行するように割り当てる必要がある 場合があります(NTLM 認証を使用している場合など)。

サービスを実行するように割り当てるユーザは、次の権限を持っている必要があります。

- 必要なデータベース権限(データベース管理者が定義します)
- 必要なネットワーク権限
- ローカル・サーバでの管理者権限

**注:** BSM サービスは、手動のサービスとしてインストールされます。初めて BSM を有効にしたときに、自動サービスになります。

BSM サービス・ユーザを変更するには、次の手順を実行します。

- 1. BSM を無効にします([スタート]>[プログラム]>[HP Business Service Management]> [管理]>[HP Business Service Management の無効化])。
- Microsoft のサービス・ウィンド ウで、 [HP Business Service Management]をダブルクリックしま す。 [(ローカル コンピュータ) HP Business Service Management のプロパティ]ダイアログ・ボックス が開きます。
- 3. [ログオン]タブをクリックします。
- 4. [アカウント]を選択し、マシンで有効なユーザのリストから別のユーザを参照して選択します。
- 5. 選択したユーザの Windows パスワードを入力し, このパスワードを確認します。
- 6. [適用]をクリックして設定を保存し, [OK]をクリックしてダイアログ・ボックスを閉じます。
- 7. BSM を有効にします([スタート]>[プログラム]>[HP Business Service Management]> [管理]>[HP Business Service Managementの有効化])。

**注:** BSM をアンインストールまたはアップグレードする場合は、この手順を繰り返す必要があります。

# 付録7

# BSM 統合アップグレード情報

| HP Universal CMDB(組み込み/外部)アップグレード情報    | 149   |
|----------------------------------------|-------|
| HP Universal CMDB 統合のアップグレード - 分割手順    | 151   |
| NNMi アップグレード 情報                        | . 152 |
| 変更済み UCMDB 統合(フェデレーション)アダプタの移行         | . 153 |
| HP Operations Orchestration 統合のアップグレード | 153   |
| EMS 統合 のアップグレード                        | 154   |
| RTSM アップグレードの制限事項                      | . 154 |
| サーバ接続の信頼関係の確立方法                        | 154   |
| 動的なトポロジ同期の実行方法                         | 156   |

# HP Universal CMDB(組み込み/外部)アップグレード情報

**注:**本項では, HP Universal CMDB が BAC 8.x CI のリポジトリとして使用されている場合の統合のアップグレードについて説明します。

HP Universal CMDB とBAC 8.x 間の統合にはさまざまな設定が可能でした。その1つとして HP Universal CMDB の外部サーバを使用できました。この場合,次の例に示すように HP 製品 やサードパーティ製品を追加設定し, HP Universal CMDB サーバと統合できました。

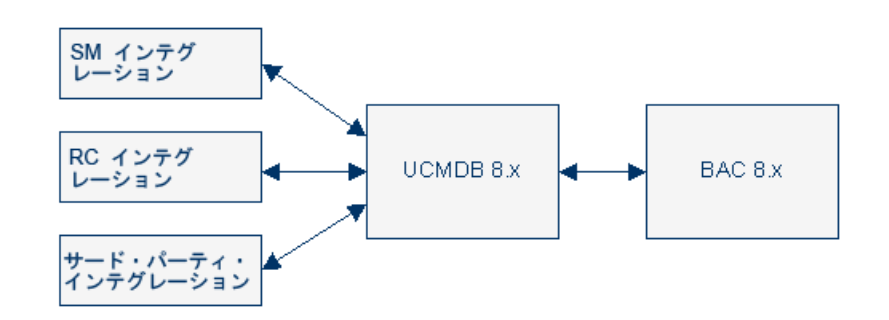

あるいは, 組み込まれた CMDB を利用してこれらの統合が直接 BAC 8.x サーバと直接通信するように設定することもできました。

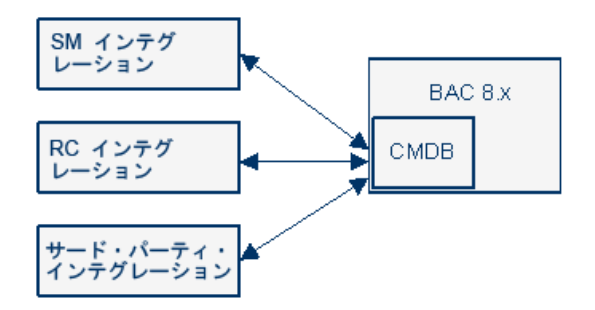

HP Universal CMDB とその関連統合のアップグレードには2つの方法があります。1つ目は「分割」 と呼ばれ、外部の中央 UCMDB 9.x サーバのセットアップにかかわる方法です。このサーバとデータを 同期するように HP Universal CMDB 統合を設定し、中央 UCMDB 9.x サーバを BSM 9.x 内に組 み込まれた RTSM と通信するよう設定します。

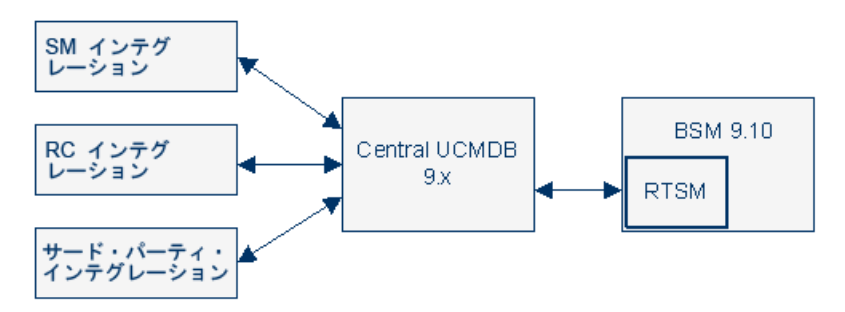

2つ目は「移行」と呼ばれ、外部 HP Universal CMDB 8.x で設定した統合をBSM 9.x に含まれる 内部 RTSM と通信するように再設定する方法です。このオプションは、すべての統合がRTSM と直 接連携できるわけではない(Release Control など)という制限があります。RTSM 統合の推奨事項 については、『RTSM ベスト・プラクティス・ガイド』を参照してください。

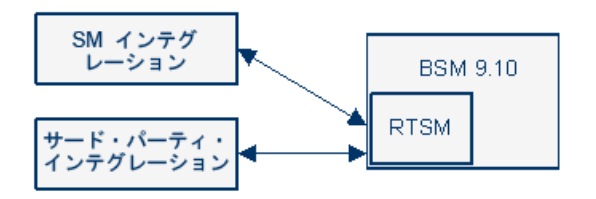

または,外部 HP Universal CMDB サーバを他の製品と統合している場合は,HP Universal CMDB やその関連統合をアップグレード せずに BSM を 9.x にアップグレード できます。この方法では HP Universal CMDB をバージョン 9.x にアップグレードしないと,BSM と HP Universal CMDB 間の統合 を設定できません。

RTSM は, BSM 9.x のあらゆるインスタンスに含まれる組み込みバージョンの HP Universal CMDB で す。そのため、HP Universal CMDB の外部インスタンスはあるがその他の製品との統合がない場合 は、外部 HP Universal CMDB サーバを使用する必要はなくなります。アップグレードで、組み込まれ ている RTSM インスタンスに外部サーバのデータが自動的に移行されます。

HP Universal CMDB との連携については、『RTSM ベスト・プラクティス・ガイド』を参照してください。

HP Universal CMDB とこれに関連付けられた統合のアップグレード方法については、「HP Universal CMDB 統合のアップグレード - 分割手順」(151ページ)を参照してください。

# HP Universal CMDB 統合のアップグレード - 分割手順

この手順では,外部の中央 UCMDB 9.x サーバをセットアップして UCMDB およびその関連統合を移行し,BSM 9.1x と統合する方法を説明します。この手順は,次の2つの状況で実行することをお勧めします。

- HP Universal CMDB を利用して他の HP 製品と統合している
- DDMa, RC, Amber, その他のHP製品やサード・パーティ製品を使用する構成や変更の管理プロセスの実装にHP Universal CMDBを使用している

HP Universal CMDB のアップグレードに関するバックグラウンド情報については、「HP Universal CMDB(組み込み/外部)アップグレード情報」(149ページ)を参照してください。

HP Universal CMDB との連携については、『RTSM ベスト・プラクティス・ガイド』を参照してください。

#### 外部の中央 UCMDB を設定するには、次の手順を実行します。

- この手順は、BSM を直接アップグレードする場合やBAC 8.x に CMDB の外部インスタンスがない場合にのみ実行します。 BSM 9.1x を直接アップグレードする手順を開始しますが、BAC 8.x をアンインストールする直前に、HP Universal CMDB とのすべての接続と統合を停止します。アップグレード・プロセスを続行して、BAC 8.x を削除し、BSM 9.1x にアップグレードします。
- 2. HP Universal CMDB 9.x の新しいインスタンスをインストールします。
- 3. 元の CMDB のその他の設定を維持する必要がある場合は、カスタム・パッケージを作成してエクスポートし、外部 CMS にデプロイします。詳細については、『RTSM 管理ガイド』の「パッケージ・マネージャ」を参照してください。カスタム・パッケージをデプロイすると、CMS 環境のクリティカル・クラス・モデル要素が上書きされる可能性があります。そのため、修正済みタイプやユーザ・タイプの要素のみを追加してください。標準設定要素や製品出荷時の要素は追加しないでください。。
- 4. 元の CMDB の資格情報や IP 範囲を維持する必要がある場合は、RTSM のデーフロー管理 からエクスポートしてから外部 CMS にインポートします。詳細については、『RTSM Data Flow Management Guide』の「How to Export and Import Credential and Range」を参照してください。
- 5. 中央 UCMDB サーバに項目の元の CMDB ID を維持する必要がある場合は,中央 UCMDB サーバとRTSM 間で一度だけ同期します。この同期は RTSM でアクティブ化されます。

この同期ではデータの転送しか行われません。新しいサーバに移行するビュー, TQL, エンリッチ メントなどのリソースがある場合は, 手動で RTSM からエクスポートし, 中央 UCMDB にインポー トする必要があります。

同期すると、中央 UCMDB に元の CMDB ID と同期された CI が含まれます。中央 UCMDB の グローバル ID は、内部 CMDB ID と同じになります。

この手順の実行方法については、『RTSM Data Flow Management Guide』の「How to Perform Initial Synchronization」を参照してください。

**注:** この時点で外部 UCMDB に存在するすべての設定とCI はアップグレードした BSM システムの RTSM の一部になります。

- 6. 元のサーバから統合した製品を中央 UCMDB 9.x サーバに移動します。
- 7. 中央 UCMDBとBSM 9.1x サーバに組み込まれた RTSM のデータベース間で引き続きデータを

同期する場合は、継続的な同期を設定します。これらのデータベースを同期しないと、一部の 統合が機能しない場合があります。この手順の実行方法については、『RTSM Data Flow Management Guide』の「How to Set Up Integrations between CMS and BSM」を参照してください。

- 警告に関して BSM と Service Manager を統合する場合は、継続する同期にこの統合の一部である CI を含めます。
- Service Manager の計画済み変更とインシデントをBSM サービス状況と統合している場合は、この手順は省略できません。継続する同期と連携の委任を設定しなければ、統合は機能しません。詳細については、『RTSM Data Flow Management Guide』の「How to Set Up Integrations between CMS and BSM」を参照してください。
- アダプタを設定すると外部アプリケーションでBSM KPIの値を表示できます。BAC 8.x にこのようなアダプタを設定し、中央CMDBとBSM間で継続するトポロジ同期の一環として連携の委任を設定している場合は、KPIフェデレーション・アダプタをRTSMではなく中央UCMDBにデプロイする必要があります。手動でこのアダプタを移動する必要があります。詳細については、次を参照してください。

# KPI の表示に使用するアダプタを RTSM から中央 UCMDB サーバに手動で移動するには、次の手順を実行します。

1. 中央 UCMDB サーバに次のパッケージをデプロイします。

#### HPBSM\odb\conf\factory\_packages\BACKPIsAdapter.zip

2. 『RTSM Developer Reference Guide』の「Set Up an Adapter to View KPIs in an External Application」で説明されている設定を実行します。

# NNMi アップグレード情報

BAC 8.x の NNMi には次のようにトポロジ情報を CMDB と統合し, HPOM と OMi アプリケーションを 使用してイベントを BAC と統合する機能がありました。

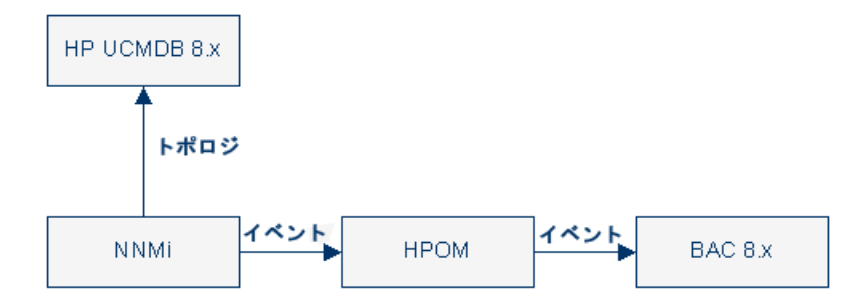

NNMi 8.x は,設定や機能を変更しなくても引き続きBSM 9.1x で使用できます。BSM 9.x がHP UCMDB 9.x と同期されており,NNMi 9.x にアップグレードする場合は,実行できる推奨変更事項 があります。この場合,NNMi は次のようにトポロジおよびイベントの両方をBSM 9.10 と直接統合で きます。この変更は,BSM 9.1x にアップグレードした後に行う必要があります。

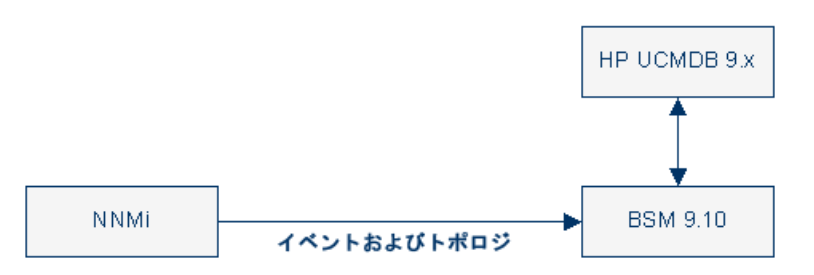

# 変更済み UCMDB 統合(フェデレーション)アダプタの移 行

標準で用意されているアダプタ: すべてのアダプタは新しい BDM モデルとの互換性が必要です。標準で用意されている既存のアダプタに変更を加える場合は,新しい BSM バージョンのアダプタ・ファイルにも同じ変更を加える必要があります。つまり,バージョン 8.0x からファイルをコピーして新しいバージョンのファイルを上書きしないでください。変更したアダプタをバックアップしてからアップグレード・プロセスを開始し,アップグレードが完了したら変更項目をコピーします。

**カスタム・アダプタ**: カスタム・アダプタをバックアップしてからアップグレード・プロセスを開始し, BSM 9.1x に再デプロイします。詳細については、『RTSM 管理ガイド』の「パッケージ・マネージャ」を参照してく ださい。

# HP Operations Orchestration 統合のアップグレード

| トピック              | BAC 8.x   | BSM 9.x                                                                                                    |
|-------------------|-----------|----------------------------------------------------------------------------------------------------|
| CI に割り当てられたラン・ブック | CIに割り当てら  | CI に割り当てられたラン・ブック:                                                                                                    |
|                   | れたラン・フック  | アップグレーダで, RTSM のトポロジ変更に起<br>因する次の変更を自動的に処理します。                                                                                       |
|                   |           | <ul> <li>CI タイプ:たとえば、ホスト CI はノード CI<br/>に変更されます。</li> </ul>                                                                          |
|                   |           | ● CI属性。                                                                                                    |
|                   |           | <ul> <li>Cl タイプは[管理]&gt;[統合]&gt;</li> <li>[Operations Orchestration]でランブック<br/>にマッピングします。</li> </ul>                                 |
| BAC-OO 統合(自動ではアッ  | BAC-OO 統合 | BSM-OO 統合                                                                                                    |
| フクレードされない)        |           | <b>タスク</b> :アップグレーダの実行後,BSM-OO<br>統合を実行する必要があります。OOの再<br>設定方法については、『BSM-Operations<br>Orchestration Integration Guide』を参照して<br>ください。 |

次の表では, BAC 8.x からBSM 9.x で変更された点を説明します。

# EMS 統合のアップグレード

統合に関するイベントを表示するコンソールやイベント・ログを開き,イベントを削除できる[イベントの 表示]ショートカット・メニューはアップグレードされません。

# RTSM アップグレードの制限事項

- バージョン 8.0x からバージョン 9.1x にアップグレード するときにプローブの IP アドレスを変更 すると (ID は変更しない), Data Flow Probe でジョブ結果のあるサーバの更新に失敗します。
- バージョン 9.0x からバージョン 9.1x にアップグレード する場合に、大きい履歴 データベースがあると 初回のサーバ起動に時間がかかることがあります。サーバが起動し実行されていることを確認する までサーバ起動プロセスを中断しないでください。
- アップグレード・プロセス中にLDAP サーバ設定はアップグレードされません。9.1x にアップグレードした(ユーザ・マッピングがアップグレードされた)後,LDAP 接続設定を手動で再設定する必要があります。

# サーバ接続の信頼関係の確立方法

HPOM ホスト, オペレーション管理を実行しているその他のBSM ホスト, またはイベント・チャネル・ラ イセンスを持つBSM サーバなどの外部サーバとBSM が接続および通信するには, システム間に信 頼関係を確立する必要があります。

HPOM サーバ・プールでは, サーバ・プール内のすべての HPOM ホスト, および オペレーション管理 が 実行されているすべての BSM ホストによって信頼されている証明書を仮想 サーバが保持していなけ ればなりません。

ゲートウェイ・サーバとデータ処理サーバ間の信頼関係は、初期インストール時に確立されます。詳細については、 『BSM インストール・ガイド』を参照してください。

注:通常,信頼関係はすべてのノード(データ処理サーバ,ゲートウェイ・サーバ,マネージャのマネージャ設定,ロード・バランサ,リバース・プロキシ)上で設定する必要があります。ただし,ー部のロード・バランサ・テクノロジには、着信する暗号化メッセージをバイパスまたは通過させてそのプールのメンバに渡す機能が含まれます。そのようなテクノロジを使用する場合で、推奨OSIレベル2または4で負荷分散するときは、ロード・バランサ・ノードでの信頼関係の設定は不要です。

データ処理サーバと外部サーバ間の信頼関係を確立するには、次の手順を実行します。

1. HPOM サーバのみ:

注:

**Windows 用の HPOM**: パッチ OMW\_00121(32 ビット)とOMW\_00122(64 ビット)以降で は、**BBCTrustServer** ツールが HPOM for Windows 管理サーバのフォルダ **%OvInstallDir%\contrib\OVOW** にインストールされます。 **UNIX 用の HPOM**: パッチ PHSS\_42736(HP-UX),OML\_00050(Linux),および ITOSOL\_00772(Solaris) 以降では,**BBCTrustServer** ツールが HPOM for UNIX / Linux 管理サーバのディレクトリ/opt/OV/bin にすでにインストールされています。

適切なパッチがすでにインストールされている場合は、この手順をスキップできます。

a. BSM データ処理サーバで次のファイルを探します。

<HPBSM のルート・ディレクトリ>/opr/lib/cli/opr-cli.jar

<HPBSM のルート・ディレクトリ>/opr/bin/BBCTrustServer.bat

<HPBSM のルート・ディレクトリ>/opr/bin/BBCTrustServer.sh

b. *HPOM for Windows の場合のみ*: HPOM for Windows 管理サーバが動作しているコン ピュータにファイルをコピーします。

opr-cli.jar を %OvInstallDir%\java\opr-cli.jar にコピーする。

BBCTrustServer.bat を %OvBinDir%\BBCTrustServer.bat にコピーする。

c. *HPOM for UNIX/Linux の場合のみ*: HPOM for UNIX/Linux 管理サーバが動作しているコン ピュータにファイルをコピーします。

opr-cli.jar を /opt/OV/java/opr-cli.jar にコピーする。

BBCTrustServer.sh を /opt/OV/bin/BBCTrustServer.sh にコピーする。

次のコマンドを入力することで, BBCTrustServer ツールの権限を変更する。

chmod 555 /opt/OV/bin/BBCTrustServer.sh

ロード・バランサを使用する場合、データ・ソースはBSMゲートウェイ・サーバと直接通信しないため、ポート383からロード・バランサを経由してBSMゲートウェイ・サーバに接続されていることを確認します。

ロード・バランサがセキュアな通信のエンドポイントになるように構成されている場合のみ(このよう な構成は推奨されません),次の要件も満たされている必要があります。条件が満たされている 場合は,以下の手順を実行します。

- ロード・バランサの証明書がポート 383(またはセキュアな通信用に設定したポート)にインストールされていること。
- ロード・バランサとゲートウェイ・システム間の通信がセキュアであること。
- HPOM などの外部サーバが正常に接続できるように、ロード・バランサが認証用のサーバ証明書を保持していること。ロード・バランサが外部クライアント(たとえば、HPOM管理サーバ)によって提示されたクライアント証明書を検証していること。
- ロード・バランサが, BSM の認証を受けるためのクライアント証明書を保持していること。
- a. 次のコマンドを使用して, BSM データ処理サーバからロード・バランサに対して証明書を発行します。

ovcm -issue -file <証明書ファイル> -name <仮想インタフェースの完全修飾ドメイン名>[pass <パスフレーズ>]

b. これらの証明書をロード・バランサにインポートします。

3. BSM データ処理 サーバで次のコマンドを実行します。

#### BBCTrustServer[.bat|sh] <external\_server>

<external\_server>を、外部システムのDNS名(たとえば ommgmtsv)に置き換えます。

**注:** HPOM サーバ・プールの場合, <external\_server> の値は仮想名でなければなり ません。

When asked whether to add the certificate to the trust store, enter: y.

信頼される証明書がすでに存在する場合は、ツールから通知が来て、既存の証明書に上書き するかどうかを尋ねられます。To replace the existing certificate with the new one, enter: y.

4. 外部システムで,次のコマンドを実行します。

BBCTrustServer.[bat|sh] <load\_balancer\_or\_single\_gateway\_server\_or\_RP\_or\_Server\_ Pool\_Virtual\_Interface>

When asked whether to add the certificate to the trust store, enter: y.

信頼される証明書がすでに存在する場合は、ツールから通知が来て、既存の証明書に上書き するかどうかを尋ねられます。To replace the existing certificate with the new one, enter: y.

5. 次のコマンドを実行し、ゲートウェイ・サーバ上で新しい信頼を更新します。

#### ovcert -updatetrusted

**注:** デプロイ時にゲートウェイ・サーバの証明書が要求され, 各ゲートウェイ・サーバに付与されます。詳細については, BSM インストール・ガイドを参照してください。

6. サーバ間の接続をチェックします。

# 動的なトポロジ同期の実行方法

Operations Manager 管理サーバからオペレーション管理へのトポロジ(ノードおよびサービス) データの 転送を設定する前に,オペレーション管理で次の設定手順を完了しておいてください。

- オペレーション管理に接続サーバとして Operations Manager 管理サーバを追加します。詳細については、『BSM Operations Manager Integration Guide』の「HPOM サーバへの接続の作成方法」を参照してください。
- データ処理サーバとOperations Manager 管理サーバ間の信頼関係を確立します。詳細については、『BSM Operations Manager Integration Guide』の「サーバ接続の信頼関係の確立方法」を参照してください。
- オプション: opr-sdtool.bat コマンドライン・ツールを使用して、ファイル・システムからデータベースに新規または変更済み同期パッケージをアップロードします。詳細については、『Extensibility Guide』のOperations Manager iを参照してください。

Operations Manager 管理サーバを接続サーバとしてオペレーション管理に追加した後で、次の項で 説明するように Operations Manager 管理サーバでトポロジ(ノードおよびサービス)の転送を設定します。

次の項では、トポロジ同期の設定を行う方法について説明します。

- 「HPOM for Windows システムで動的トポロジ同期を設定する方法」(157ページ)
- 「HPOM for Windows システムで計画的同期から移行する方法」(158ページ)
- 「HPOM for UNIX または HPOM for Linux システムで動的トポロジ同期を設定する方法」(159 ページ)
- 「HPOM for UNIX または HPOM for Linux システムで計画的同期から移行する方法」(159ページ)

#### HPOM for Windows システムで動的トポロジ同期を設定する方法

本項では、HPOM for Windows 管理サーバで動的トポロジ同期を設定する方法について説明します。詳細については、HPOM for Windows のドキュメントを参照してください。

オペレーション管理にトポロジ・データを転送するには、トポロジ情報を受信する Operations Manager for Windows 管理サーバで次の手順を完了します。

- 1. 前提条件: HPOM for Windows 管理サーバ用の最低限のパッチ・レベルがインストールされて いることを確認してください。
  - バージョン 8.16: Patch OMW\_00121 またはそれに代わるパッチ。
  - バージョン 9.00: Patch OMW\_00122 またはそれに代わるパッチ。
- 2. 前提条件:信頼された証明書を複数のサーバに設定します。

複数サーバがある環境では、各サーバにほかのサーバが発行した証明書を信頼するよう設定す る必要があります。

- 3. コンソール・ツリーで[Operations Manager]を右クリックし, [設定]>[サーバ...]をクリックしま す。[サーバの構成]ダイアログ・ボックスが開きます。
- 4. [名前空間]をクリックし, [検出サーバ]をクリックします。値の一覧が表示されます。
- 5. サーバのホスト名を[検出データの転送先となるターゲット サーバのリスト]に追加します。ター ゲット・サーバが複数ある場合,次のようにホスト名をセミコロンで区切ります。

server1.example.com;server2.example.com

ターゲット・サーバが 383 以外のポートを使用する場合,次のようにポート番号をホスト名に追加します。

server1.example.com:65530;server2.example.com:65531

- 6. [検出 WMI リスナの有効化]の値がtrue であることを確認します。これはデフォルトの値です。
- 7. [OK]をクリックして設定を保存し, [サーバの構成]ダイアログ・ボックスを閉じます。
- 8. 変更を反映させるために OvAutoDiscovery Server プロセスを再起動します。
- 9. トポロジ・データの初期同期を開始します。
  - a. コンソール・ツリーで[ツール]>[HP Operations Manager ツール]を選択します。
  - b. [トポロジの同期]を右クリックし, [すべてのタスク]>[ツールを起動...]を選択します。

ツール startInitialSync.bat が起動し、すべてのトポロジ・データを、設定済み対象 管理サーバに送信し始めます。

### HPOM for Windows システムで計画的同期から移行する方法

本項では、HPOM for Windows 管理サーバで計画的同期から移行する方法について説明します。 詳細については、HPOM for Windows のドキュメントを参照してください。

計画的同期から移行するには、トポロジ情報受信時の送信元とする Operations Manager for Windows 管理サーバで次の手順を実行します。

- 1. 前提条件: HPOM for Windows 管理サーバ用の最低限のパッチ・レベルがインストールされていることを確認してください。
  - バージョン 8.16: Patch OMW\_00121 またはそれに代わるパッチ。
  - バージョン 9.00: Patch OMW\_00122 またはそれに代わるパッチ。
- 2. 次のコマンドを使用して HPOM 管理サーバでエージェント・リポジトリ・キャッシュをクリアします。

%OvBinDir%\ovagtrep -clearall

3. 次のコマンドを入力して, HPOM 管理サーバ・ノードからサービス自動検出ポリシーを削除します。

%OvBinDir%\ovpolicy -remove DiscoverOM

%OvBinDir%\ovpolicy -remove DiscoverOMTypes

- 4. HPOM 管理 サーバでポリシー・インベントリを同期します。
  - a. コンソール・ツリーで管理サーバを右クリックします。
  - b. [**すべてのタスク**]>[**インベントリの同期**]>[ポリシー]を選択します。

管理サーバは, ローカル・エージェントからインベントリを取得するためのデプロイメント・ジョブを 作成します。

- 5. リスナ・プロセスが実行されていることを確認します。
  - a. コンソール・ツリーで, [Operations Manager]を右 クリックし, [Configure Server]を選択します。

[サーバの構成]ダイアログ・ボックスが開きます。

- b. [名前空間]をクリックし, [検出サーバ]を選択します。
   値の一覧が表示されます。
- c. [検出 WMI リスナの有効化]の値をtrue に設定します。これはデフォルトの値です。
- d. [OK]をクリックして設定を保存し, [サーバの構成]ダイアログ・ボックスを閉じます。
- e. 変更を反映させるために、次のコマンドを使用して OvAutoDiscovery サーバ・プロセスを再起動します。

```
net stop "OvAutoDiscovery Server"
net start "OvAutoDiscovery Server"
```

- 6. トポロジ・データの初期同期を開始します。
  - a. コンソール・ツリーで[ツール]>[HP Operations Manager ツール]を選択します。
  - b. [トポロジの同期]を右クリックし, [すべてのタスク]>[ツールを起動...]を選択します。

ツール startInitialSync.bat が起動し、すべてのトポロジ・データを、設定済み対象サーバに送信し始めます。

### HPOM for UNIX または HPOM for Linux システムで動的トポロジ同 期を設定する方法

本項では, HPOM for UNIX または HPOM for Linux 管理サーバで動的トポロジ同期を設定する方法について説明します。詳細については, HPOM for UNIX または Linux のドキュメントを参照してください。

#### オペレーション管理にトポロジ・データを転送するには、トポロジ情報受信時の送信元とする Operations Manager for UNIX または Linux 管理サーバで次の手順を実行します。

- 1. 前提条件: HPOM 9.10 for UNIX / Linux 管理サーバ用の最低限のパッチ・レベルがインストール されていることを確認してください。
  - HP-UX: Patch PHSS\_42736 またはそれに代わるパッチ。
  - Linux: Patch OML\_00050 またはそれに代わるパッチ。
  - Solaris: Patch ITOSOL\_00772 またはそれに代わるパッチ。
- 前提条件: HPOM for UNIX / Linux 管理サーバの HP Operations Agent のバージョンが 8.60.500 以上であることを確認します。(これより古いエージェントには、エージェント・ホット フィックス QCCR1A100254 が必要であり、インスタンス・データ全体が送信されるように agtrep を 設定する必要があります)。
- 3. 前提条件:信頼された証明書を複数のサーバに設定します。

複数サーバがある環境では、各サーバにほかのサーバが発行した証明書を信頼するよう設定す る必要があります。

4. 次のコマンドを入力してトポロジ同期を有効にします。

/opt/OV/contrib/OpC/enableToposync.sh -online -target *<コンマ区切り*形 *式のサーバ・リスト*>>

<サーバのコンマ区切りリスト>を対象管理サーバの完全修飾ドメイン名に置き換えます。複数の対象管理サーバがある場合,各サーバ名をコンマ(,)で区切ります。サーバ・リストにはスペースを挿入しないでください。

このコマンドによって、サービス検出サーバが再起動されます。ソース管理サーバが、ただちにトポロジ・データ変更の送信を開始します。

5. 次のコマンドを入力して、トポロジ・データの初期同期を開始します。

/opt/OV/bin/OpC/startInitialSync.sh

### HPOM for UNIX または HPOM for Linux システムで計画的同期から 移行する方法

本項では, HPOM for UNIX または Linux 管理サーバで計画的同期から移行する方法について説明します。詳細については, HPOM for UNIX または Linux のドキュメントを参照してください。

計画的同期から移行するには、トポロジ情報受信時の送信元とする Operations Manager for UNIX または Linux 管理サーバで次の手順を実行します。

- 1. 前提条件: HPOM for Windows 管理サーバ用の最低限のパッチ・レベルがインストールされてい ることを確認してください。
  - HP-UX: Patch PHSS\_42736 またはそれに代わるパッチ。
  - Linux : Patch OML\_00050 またはそれに代わるパッチ。
  - Solaris : Patch ITOSOL\_00772 またはそれに代わるパッチ。
- 2. 次のコマンドを使用して,管理サーバでエージェント・リポジトリ・キャッシュをクリアします。

/opt/OV/bin/ovagtrep -clearall

3. 次のコマンドを使用して、管理サーバ・ノードからサービス自動検出ポリシーを削除します。

/opt/OV/bin/ovpolicy -remove DiscoverOM

/opt/OV/bin/ovpolicy -remove DiscoverOMTypes

4. 次のコマンドを使用して,管理サーバ・ノードからサービス自動検出ポリシーの割り当てを解除します。

/opt/OV/bin/OpC/utils/opcnode -deassign\_pol node\_name=<management\_ server> net\_type=NETWORK\_IP pol\_name=DiscoverOMTypes pol type=svcdisc

/opt/OV/bin/OpC/utils/opcnode -deassign\_pol node\_name=<management\_
server> net\_type=NETWORK\_IP pol\_name=DiscoverOM
pol\_type=svcdisc

/opt/OV/bin/OpC/opcragt -dist <管理サーバ>

<management server>を管理サーバの名前に置き換えます。

5. 次のコマンドを入力してトポロジ同期を有効にします。

/opt/OV/contrib/OpC/enableToposync.sh -online

このコマンドによって、サービス検出サーバが再起動されます。ソース管理サーバが、ただちにトポロジ・データ変更の送信を開始します。

#### 6. 次のコマンドを入力して、トポロジ・データの初期同期を開始します。

/opt/OV/bin/OpC/startInitialSync.sh

# 付録8

# カスタム・ルール

 カスタム Java ルール。9.0 より前のバージョンの BAC(現在のBSM)で、カスタム Java ルールを作成し、それをコンパイルして新規の.jar ファイルを作成していた場合は、アップグレードする前にHP プロフェッショナル・サービスに問い合わせて、それらのカスタム・ルールを修正し、BSM 9.x 用にパッケージングする手順を確認してください。

この手順が必要になるのは、カスタム Java ルールのソース・ファイルだけです。 リポジトリ内のカスタム・ルールには、 この手順は必要ありません。

注: カスタムの.jar ファイルをコンパイルおよびビルドするには、JDK (Java Development Kit) 6 がインストールされていなければなりません。JDK は、http://www.oracle.com でダウンロードできます。

- 計算ルールのカスタム・クラスパス・インフラストラクチャ設定。9.0より前のバージョンのBACで、カスタム・ルール.jarファイルを作成し、[計算ルールのカスタム クラスパス]インフラストラクチャ設定を使用してそれらを定義していた場合は、アップグレードする前に、HP プロフェッショナル・サービスに問い合わせて移行手順を確認してください。
- テキスト・ファイル・ベースの API ルール ルール API を使用してテキスト・ファイル・ベースのカスタム・ ルールを作成し、くData Processing Server root directory>\BLE\rules\groovy\rules\ に保存していた場合は、アップグレードする前に、それらのルールを 9.x 環境の同じ場所にコピーします。

テキスト・ファイルは、次のように編集しておきます。

- 次の文字列で始まる行: import com.mercury.am.platform.processing.ble.calculation を import com.hp.bsm.platform.ble.calculation に置き換えます。
- 次の文字列で始まる行: import com.mercury.am.platform.processing.ble.rulesfwk を import com.hp.am.platform.processing.ble.rulesfwk に置き換えます。
- 次の文字列で始まる行: import com.mercury.am.platform.processing.ble.groovy.rulefwk を import com.hp.am.platform.processing.ble.groovy.rulefwk に置き換えます。
- RuleTrinityModelAccessをRuleBLEModelAccessに置き換えます。

付録9

# ベースラインと連携する BSM 9.x から 9.2x への SLA のアップグレード

BSM 9.20 では、**ベースライン化**という概念が導入されました。エンド・ユーザ管理データベース は、Business Process Monitor のパフォーマンス・メトリクスは、長期的に分析され、受け入れ可能な パフォーマンス範囲を確立するベースライン比較として提供されます。トランザクションのパフォーマンス がその範囲をある数値だけ超過した場合は、トランザクションからパフォーマンス問題を通知できま す。トランザクションのパフォーマンス許容範囲は、現在のパフォーマンスがベースラインからどれだけ離 れているかで決まります。詳細については、BSM アプリケーション管理ガイドの「BPM のベースライン」 の項を参照してください。

次の項は, BSM 9.x から 9.2x にアップグレードする場合, 既存の SLA にベースラインを追加する場合, および 9.x SLA に次のいずれかが含まれる場合にのみ関係があります。

- パフォーマンス HI に定義された BPM Percentile Sample-Based ルールを使用する BPM トランザクション CI
- ルール計算にtrans\_tサンプルのtot\_ok, tot\_minor, tot\_critical フィールドを使用するGroovy ルー ル(ルールAPI)

ベースラインは、トランザクションのしきい値に影響を与えるため、SLAの計算にも影響します。この 影響を最小化して、SLA計算がベースライン前の値と同レベルになるようにするには、次の項に記載された手順を実行してください。

**注:**前述のフィールドを使用するGroovy ルールがある場合は、次の手順を実行せずに、サンプルの別のフィールドを使用するようにルール・スクリプトを変更すると効率的な場合があります。

この手順では, 元のSLA(ベースラインを有効にする前)を複製して計算結果を保存し, 複製した SLA のルールをベースライン処理による影響を受けないルールに変更し, 元のSLA を停止してか ら, SLA 計算に影響を与えずにベースラインを設定します。

SLA に応じて、次の手順のいずれかに進みます。

- 「それぞれの場所の異なるしきい値で SLA を更新するには,次の手順を実行します。」(162ページ)。
- 「それぞれの場所の同じしきい値で SLA を更新するには,次の手順を実行します。」(165ページ)。

#### それぞれの場所の異なるしきい値で SLA を更新するには、次の手順を実行します。

各 BPM の場所のトランザクションにさまざまなしきい値がある場合は次の手順を実行します。

#### **BSM アップグレード・ガイド - 8.0x から 9.22** 付録 9: ベースラインと連携 する BSM 9.x から 9.2x への SLA のアップグレード

| ニタルグ                          |      |        |   |                           |              |    |         |        |                 |                      |
|-------------------------------|------|--------|---|---------------------------|--------------|----|---------|--------|-----------------|----------------------|
| エーカレーガーフクロットロポットロ             | 数土   | -ir    | à | 9 <del>4</del>            |              |    |         |        |                 |                      |
| +_9/2/ X272F349F7             |      |        | 8 |                           |              |    |         |        |                 |                      |
|                               | 参照 検 | 索と置換   |   | ビジネストランザクショ               | > "trans_10" |    |         |        | <u>C</u> I プロパテ | Eusiness Process Mor |
| 🕽 🗷 - 1 🚰 🐰 🗍 - 🗙 - 🖉 -       |      |        |   | パフォーマンスのしきし               | 値            |    |         |        |                 | A                    |
| End User Monitors             |      | v      |   |                           |              |    |         |        |                 |                      |
| CI                            | BPM  | RUM    |   |                           |              |    | -       |        |                 |                      |
|                               | 51 m | 1.0.11 |   | トランザクション                  | スクリプト        |    | OK (19) | 警戒域(秒) | 危険域(砂)          | 異常値 (秒)              |
| D BPM                         | 0    |        |   |                           | JL           |    | N N     |        | ¥               | L¥                   |
| D BPMテスト                      | 0    |        |   | 🕀 🕘 trans_10              | tx_5_10_15   | 8  |         | 8-12   | 12              | 45                   |
| E ServiceLevelAgreementScript | 0    |        |   | - V <sup>b</sup> scdam041 | tx_5_10_15   | 10 |         | 8-12   | 12              | 45                   |
| - G trans_1                   | 0    |        |   |                           |              |    |         |        |                 |                      |
| - 🕒 trans_10                  | 0    |        | 4 |                           |              |    |         |        |                 |                      |
| - @ trans_2                   | 0    |        |   |                           |              |    |         |        |                 |                      |
| - 🖲 trans_3                   | 0    |        |   |                           |              |    |         |        |                 |                      |
| The basis of                  | 0    |        |   |                           |              |    |         |        |                 |                      |

# 1. [**管理**]> [**サービスレベル管理**]で SLA を複製すると、古い計算結果で元の SLA が保存されます。

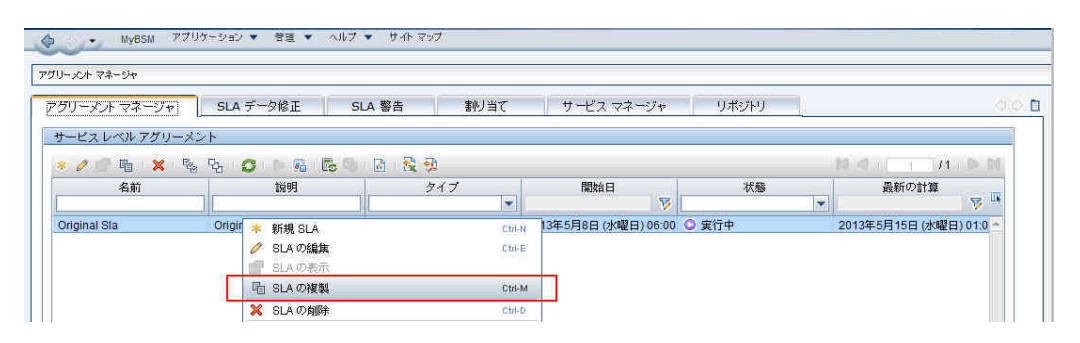

2. [**管理**]> [**サービス レベル管理**]で複製した SLA を編集します。SLA ウィザードで, [**CI の選択**] ページを開きます。SLA ですべての BPM トランザクション CI を選択し, すべての場所のブレークダウン を実行します。

| ペインでビューを選択し、必要な CI を選択し (CI を検索すること | もできま    | ます)、ペイン間にある [追加] ボタンのいずれ                                                                                                    | かをクリックします。                                                                                                    |
|-------------------------------------|---------|----------------------------------------------------------------------------------------------------|----------------------------------------------------------------------------------------------------|
| 部の [追加] ボタンをクリックすると、選択した Clが、選択した名  | F CI の景 | 響モデル階層 CI とともに追加されます。                                                                                                    |                                                                                                    |
| 部の [追加] ボタンをクリックすると、選択した Cl が、ビューにも | 含まれ     | る、選択した各 CIの影響モデル階層 CIとと                                                                                                    | もに追加されます。                                                                                                    |
| ビューの参照 検索                           |         | SLA CI                                                                                                    |                                                                                                    |
| 🗲 🗞 în îr                           |         | * 新規サービス - 🔀 🔏 微調整                                                                                                    | Q • 0 17 18 18                                                                                                    |
| OM CI Collections                   |         | ⊡-& original SLA(1)                                                                                                    | 隆 場所によるブレークダウン                                                                                                    |
| E- 🛱 OM CI Collections              | (100)   | E-O BPM                                                                                                    | 場所によるブレークダウン                                                                                                    |
| ⊕– <b>⊡</b> Nodes                   |         | └──@ trans_1                                                                                                    | BTによるブレークダウン                                                                                                    |
|                                     | 1       | - G trans_10                                                                                                    |                                                                                                    |
|                                     |         | - C trans_3                                                                                                    |                                                                                                    |
|                                     |         |                                                                                                    |                                                                                                    |
| JEF JEF                             | BO      | BOD 館加 ポタンをクリックすると、選択した CIが、選択した谷 CIの夏<br>BDD 値加 ポタンをクリックすると、選択した CIが、ビューにも含まれ<br>ビューの参照 検索<br>○ 「ひ」「説」です<br>OM CI Collections<br>□ 「戸 OM CI Collections<br>由 □ Nodes | BOD 値加 ボタンをクリックすると、選択した CI が、選択した各 CI の髪類モデル階層 CI とともに追加されます。<br>BOD 値加 ボタンをクリックすると、選択した CI が、ビューにも含まれる、選択した各 CI の髪類モデル階層 CI とと<br>ビューの参照 検索<br>OM CI Collections<br>ロー回 Nodes<br>ロー回 Nodes<br>D - 回 BPM<br>ロー回 BPM<br>ローの BPM<br>ローの BPM<br>ローの BPM<br>日本あ。2<br>- 00 BPM<br>日本あ。5 |

結果は次のようになります。

#### BSM アップグレード・ガイド - 8.0x から 9.22 付録 9: ベースラインと連携 する BSM 9.x から 9.2x への SLA のアップグレード

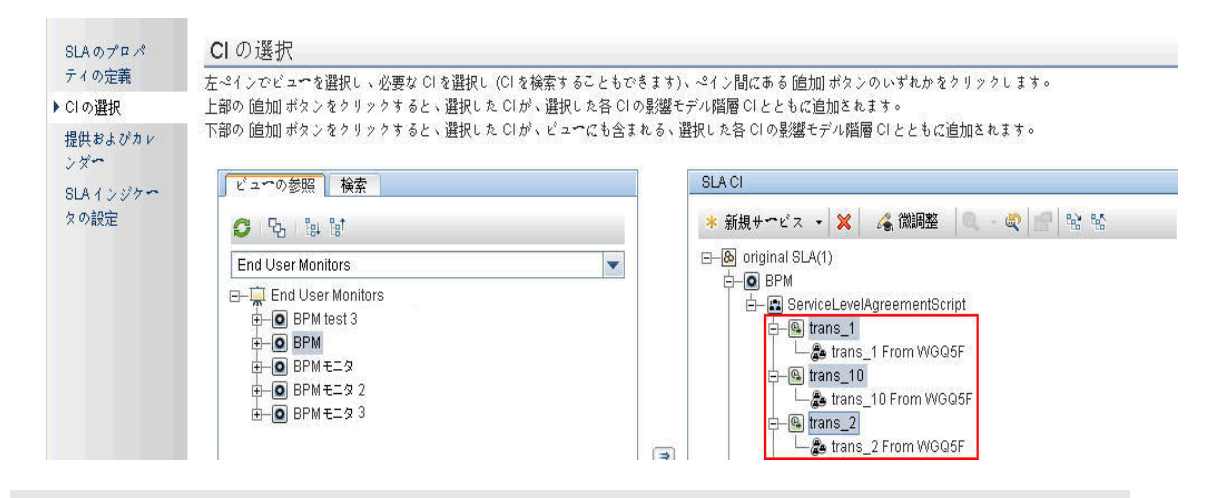

**注**:新しい場所がSLA内のアプリケーションに追加された場合にブレークダウンにその場所を追加するには、[ブレークダウンを元に戻す]ボタンを使用して選択したトランザクションのブレークダウンを無効にしてから再び有効にする必要があります。

3. [管理]> [サービス レベル管理]で複製した SLA を編集します。 SLA ウィザードで, [SLA インジ ケータの設定]ページを開きます。場所 CI のトランザクションの下 にあるパフォーマンス HI それぞれ で, パーセンタイル・ルールを BPM Percentile Sample-Based から BPM パーセンタイルに変更します。

これらのルールの詳細については, BSM アプリケーション管理ガイドの SLM 計算 ルールのリストを参照してください。

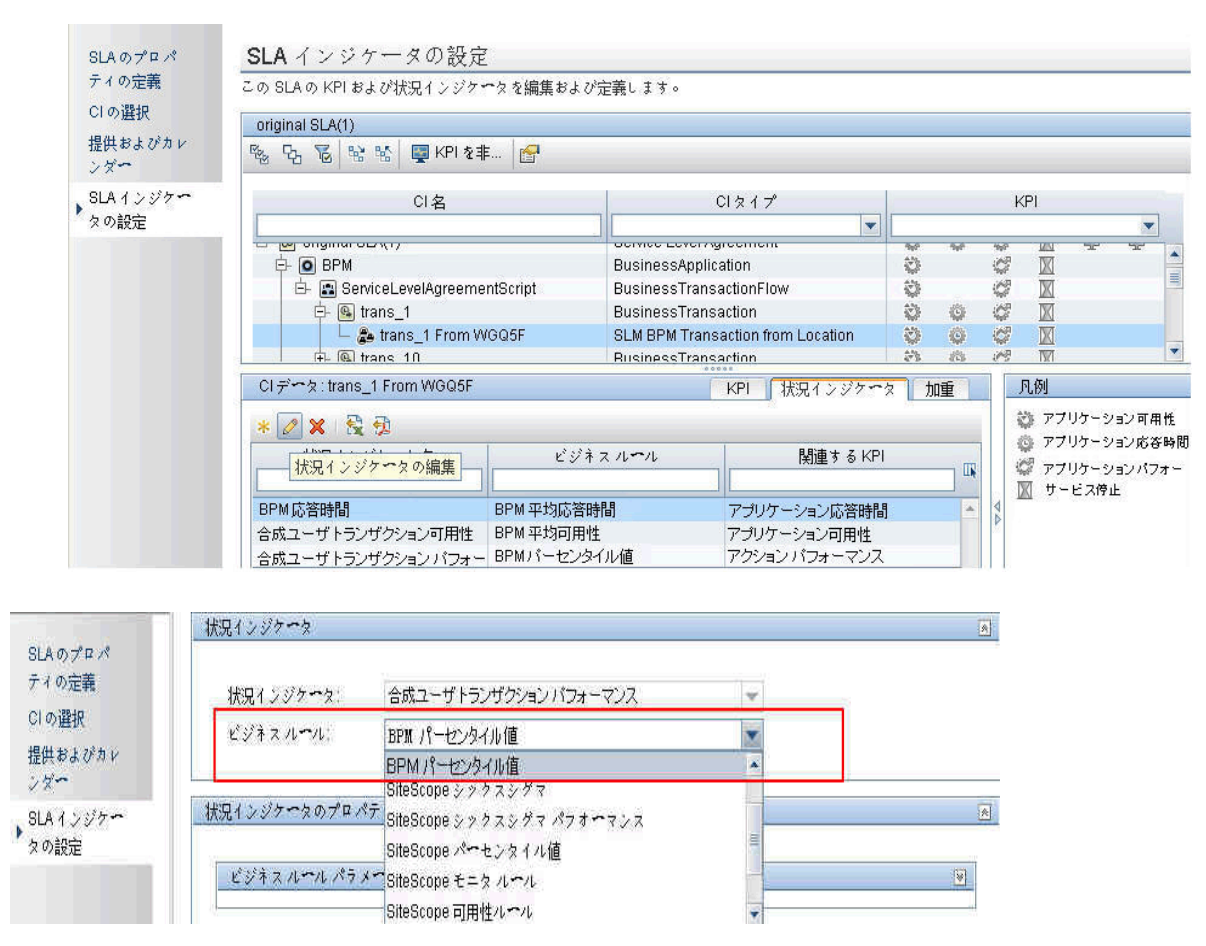

4. ルールを変更した場所 CI の各トランザクションについて, EUM 管理の CI に定義された OK パフォーマンスのしきい値をコピーし, パーセンタイル値条件のルール・パラメータの定義に使用します。

たとえば、トランザクション tx\_10 で場所 scdam041 の場合, しきい値は 10 です。

| ニタリング                |         |           |          |              |               |                  |          |             |
|----------------------|---------|-----------|----------|--------------|---------------|------------------|----------|-------------|
| ミニタリング スクリプトリン       | ポジトリ    | 警告        | 設定       |              |               |                  |          | 0           |
| 参照                   | 検索と置換   | ビジネス      | 、ランザクション | r "trans_10" | <u> C</u> Iプロ | パティ <u>B</u> usi | ness Pro | cess Monito |
| 🕽 * - I 🔓 X 🗐 I X -  | 0 •     | パフオー      | マンスのしきじ  | 値            |               |                  |          | *           |
| End User Monitors    | ▼ [     |           | <b>•</b> |              |               |                  |          |             |
| CI                   | BPM RUM | ► =       | い取りと言い   | マカルプト        | OK @by        | 数式は ひか           | 合论       | 田尚          |
| 🖻 🖪 ServiceLevelAgre | 0       |           | 547545   |              |               | 書形は(化)           |          | 一 家         |
| – 🚇 trans_1          | 0       |           |          |              |               |                  |          |             |
| — 🕒 trans_10         | 0       | 🛛 🖓 🗗 🖳 t | rans_10  | tx_5_10_15   | 8             | 8-12             | 12       | 45          |
| – 🔍 trans 2          | 0       | - 1       | scdam041 | tx_5_10_15   | 10            | 8-12             | 12       | 45          |

| ティの定義<br>この週刊   | 状況インジケータ                                                                                          |                                                  | * |
|-----------------|---------------------------------------------------------------------------------------------------|--------------------------------------------------|---|
| コの選択<br>是供およびカレ | 状況インジケータ:                                                                                         | 合成ユーザトランザクションパフォーマンス ▼                           |   |
| メー<br>LAインジケー   | ビジネス ルール:                                                                                         | BPM パーセンタイル値                                     |   |
| の設定             |                                                                                                   |                                                  |   |
| TARAE           | 状況インジケータのプロパ                                                                                      | τ.                                               | 8 |
| ~               | 状況インジケータのプロメ<br>  ビジネス ルール パラン<br>Calculation metho<br>  Ignore timed out tr                      | ティ<br>イタ<br>d: ①サンブル ベース ⑧時間ベース<br>imming: ①真 ⑨偽 | A |
| ** IFAAE        | 状況インジケータのプロメ<br>ビジネス ルール パラン<br>Calculation metho<br>Ignore timed out tr<br>* Percentile conditio | ティ<br>                                           | A |

#### 5. 複製した SLA の作成および編集を終了すると、元の SLA を停止します。

| 5 XXI 840 XX  | 245           | 1.84          | 2.52         |    |            |                   |
|---------------|---------------|---------------|--------------|----|------------|-------------------|
| グリーメント マネージャ  | SLA データ修正     | SLA 警告        | 割り当て         |    | サービス マネージャ | リボジトリ             |
| トービス レベル アグリー | メント           |               |              |    |            |                   |
| * 🧷 👘 🖷 🖌 K   | 🍇 🖓 I 💋 I 🗅 🖗 | i 🖪 🛸 i 🗟 i 😪 | <u>A</u>     |    | 14         |                   |
| 名前            | 説明            | タイプ           | 開始日          |    | 状態         | 最新の計算             |
|               |               | ×             |              | 6  | -          | <b>V</b>          |
| original SLA  |               | SLA           | 2012年8月3日(金曜 | 日) | ◎ 終了       | 2012年8月6日 (月曜日) 🔺 |
| original Sla  |               | SLA           | 2012年8月7日(火曜 | 日) | ◎ 実行中 🛛    | 新規 SLA            |
|               |               |               |              |    |            | SLA の編集           |
|               |               |               |              |    |            | SIAの表示            |
|               |               |               |              |    | 6          | SLA の複製           |
|               |               |               |              |    |            | SLA の肖峰           |
|               |               |               |              |    | C          | 更新 (Ctrl+R)       |
|               |               |               |              |    | D          | ■ SLA の開始         |
|               |               |               |              |    | 8          | - SLA の終了         |
|               |               |               |              |    |            | SLA の 亜計貨         |
|               |               |               |              |    |            |                   |

SLA の計算に影響せずにベースラインを設定できるようになりました。

それぞれの場所の同じしきい値で SLA を更新するには、次の手順を実行します。

すべての場所に同じしきい値がある場合は、次の手順を実行します。

1. [**管理**]> [**サービスレベル管理**]で SLA を複製すると、古い計算結果で元の SLA が保存されます。

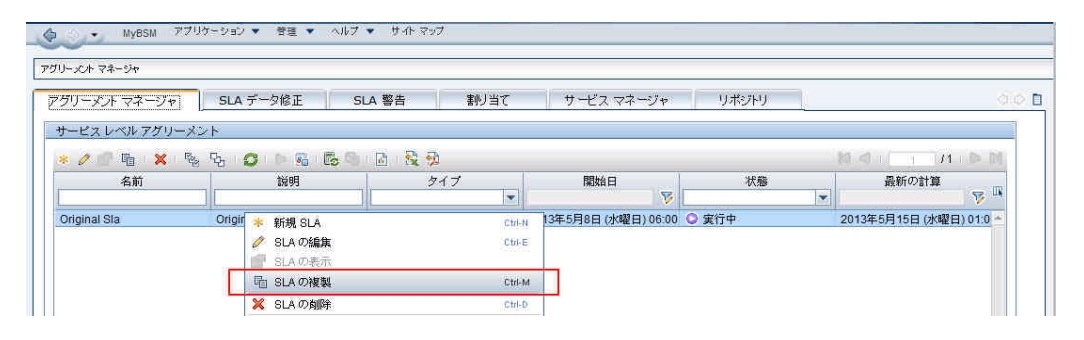

2. [管理]> [サービス レベル管理]で複製した SLA を編集します。SLA ウィザードで, [SLA インジ ケータの設定]ページを開きます。BPM トランザクション CI の下 にあるパフォーマンス HI それぞれで, パーセンタイル・ルールを BPM Percentile Sample-Based から BPM パーセンタイルに変更します。

これらのルールの詳細については, BSM アプリケーション管理ガイドの SLM 計算 ルールのリストを参照してください。

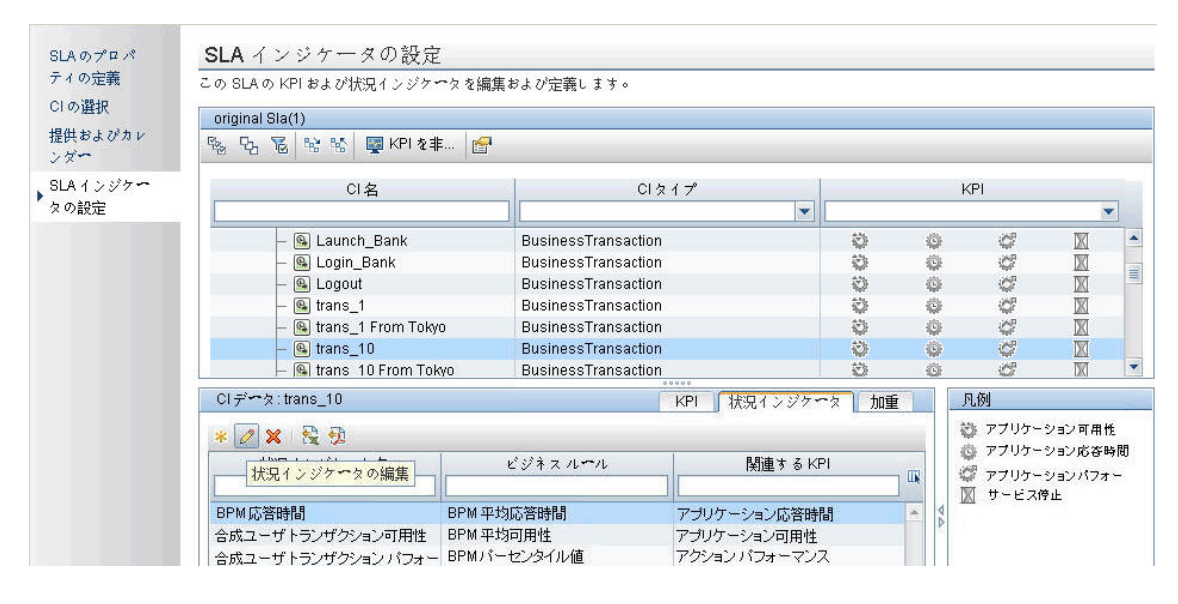

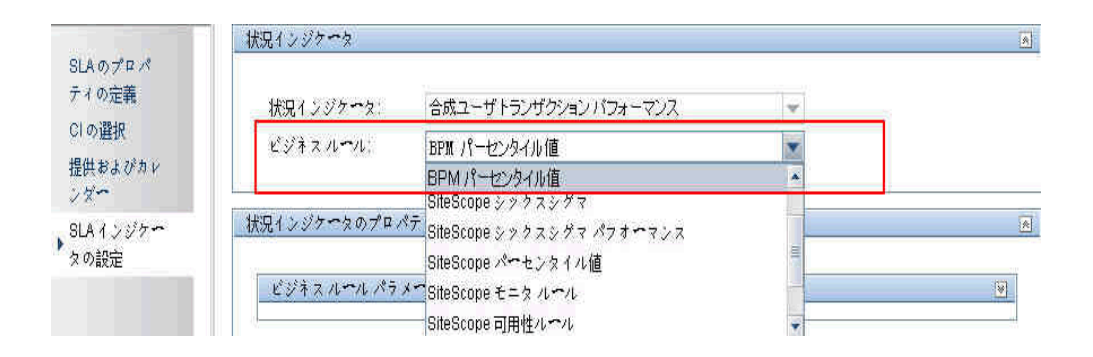

3. ルールを変更したトランザクション CI のそれぞれについて, EUM 管理の CI に定義された OK パフォーマンスのしきい値をコピーし, パーセンタイル値条件のルール・パラメータの定義に使用します。

たとえば、トランザクション tx\_10 のしきい値 は 8 です。

| ティの完善            | diama a state de la                                                                                 |                                          |               |                                         |               |   |   |   |         |
|------------------|----------------------------------------------------------------------------------------------------|------------------------------------------|---------------|-----------------------------------------|---------------|---|---|---|---------|
| ノイ OV定載<br>CIの選択 | 状況インジクータ                                                                                            |                                          |               |                                         |               |   |   |   | <u></u> |
| 提供およびカレ          | 状況インジケータ:                                                                                           | 合成ユーザ                                    | トランザ          | クション パフォー                               | -772          |   | ~ |   |         |
| ンダー              | ビジネス ルール:                                                                                           | BPMパーセ                                   | コンタイル         | 値                                       |               |   | - |   |         |
| の設定              |                                                                                                    |                                          |               |                                         |               |   |   |   |         |
|                  | 状況インジケータのプロメ<br>ビジネス ハール パラン                                                                        | ?न्र<br>( <b>~</b> १                     |               |                                         |               |   |   | 3 | A       |
|                  | 状況インジケータのプロノ<br>  ビジネス ルール パラ 、<br>Calculation metho<br>Ignore timed out tr                         | ティ<br>(一久<br>d: 〇 t<br>imming: 〇 g       | +ンプル<br>真 • 偽 | ~~~ス ⊚ 時間                               | <b>1∼</b> ∼ z |   |   | 2 | 8       |
|                  | 状況インジケータのプロノ<br>  ビジネス ルール パラン<br>Calculation metho<br>Ignore timed out tr<br>* Percentile conditio | ティ<br>4~タ<br>d: 0+<br>imming: 0頁<br>n: < | +ンプル<br>眞 • 偽 | <ul><li>&lt; ス ● 時間</li><li>8</li></ul> | ¶~ʻ∽ ⊼        | 秒 |   | 8 | *       |

4. 複製した SLA の作成および編集を終了すると、元の SLA を停止します。

| グリーメント マネージ・ | ャ SLA データ修正 | SLA 警告          | 割り当て            | サービスマネー | ジヤ     | リポジトリ            |
|--------------|-------------|-----------------|-----------------|---------|--------|------------------|
| トービス レベル アグリ | 1-x2h       |                 |                 |         |        |                  |
| k 🧷 👘 🖳 🗙    | - 🗞 🖓 - 🔊 🖡 | i 🖪 🕥 i 🗗 i 😤 🗧 | 2               |         | 10 <   |                  |
| 名前           | 説明          | ダイプ             | 開始日             | 状態      |        | 最新の計算            |
|              |             |                 | 1               |         | -      | ₩ <b>₩</b>       |
| original SLA |             | SLA             | 2012年8月3日 (金曜日) | ◎終了     |        | 2012年8月6日(月曜日) 🔺 |
| riginal Sla  |             | SLA             | 2012年8月7日(火曜日)  | ♥ 実行中   | *      | 新規 SLA           |
|              |             |                 |                 |         | 1      | SLA の编集          |
|              |             |                 |                 |         | Pine - | SLA の 表示         |
|              |             |                 |                 |         | R      | SLA の複製          |
|              |             |                 |                 |         | ×      | SLA の肖邖余         |
|              |             |                 |                 |         | C      | 更新 (Ctrl+R)      |
|              |             |                 |                 |         |        | SLA の開始          |
|              |             |                 |                 |         | 83     | SLA の終了          |
|              |             |                 |                 |         |        | SIAの亜計質          |
|              |             |                 |                 |         |        |                  |

SLA の計算に影響せずにベースラインを設定できるようになりました。

付録10

# トラブルシューティング

本章の内容

| トラブルシューティングのリソース               |  |
|--------------------------------|--|
| インストールと接続に関する問題のトラブルシューティング    |  |
| アップグレード・プロセスのトラブルシューティング       |  |
| 9.1x アップグレード・ウィザードのトラブルシューティング |  |

# トラブルシューティングのリソース

- インストール・ログ・ファイル:詳細については、「インストール・ログ・ファイルを確認します。」(109 ページ)を参照してください。
- アップグレード・ログ・ツール:アップグレード・ウィザードのアップグレード部の設定時に発生したエラーの概要を表示するには、くHP Business Service Management サーバのルート・ディレクトリ> \tools\logTool\logTool.batにあるアップグレード・ログ・ツールを実行します。これにより、logTool.txt という名前のレポートが同じディレクトリに生成されます。
- HP ソフトウェア・セルフ・ソルブ技術情報。その他のトラブルシューティング情報については、HP ソフトウェア・セルフ・ソルブ技術情報(http://support.openview.hp.com)を参照してください。
- BSM ツール: BSM ツールは、HP Business Service Management 環境のトラブルシューティングで 使用できます。これらのツールには、
   HP Business Service Management サーバのルート・ディ レクトリ>\tools ディレクトリからアクセスします。ツールのほとんどは、HP の技術者と共同作業する 場合にのみ使用します。データベース・スキーマの検証ユーティリティ(dbverify)およびデータ・マー キング・ユーティリティは、ドキュメントの指示に従って使用します。
- BSM Logging Administrator: このツールを使用すると、BSMログに表示される詳細レベルの一時的な変更、カスタム・ログの作成ができます。BSM Logging Administrator ツールを開くには、次のURLを開いてください。

http://<BSM のゲートウェイ・サーバシ/topaz/logAdminBsm.jsp

# インストールと接続に関する問題のトラブルシューティング

本章では、BSM のインストール中、またはインストール後にBSM に接続しているときに発生する可能性がある一般的な問題と、その解決策について説明します。

## セットアップおよびデータベース設定ユーティリティでパスワードが入 力できない

Linux マシンでこのユーティリティを実行すると、パスワード フィールドに入力できない場合があります。 これは、日本語版 RHEL5 64 マシンで検出されました。

回避策:

PuTTY やGNOME などのターミナル・エミュレータ・アプリケーションを使用してウィザードを実行します。

# エラー・メッセージの受信:ドライブの容量が不足しているため、インストール・ファイルを抽出できません。

このエラーは、コンポーネントのインストール時に発生します。十分な領域のある別のドライブを示す 新しいパスを入力しても、同じエラー・メッセージが表示されます。

#### 考えられる原因:

ファイルの展開中は、標準設定のパス以外の場所にインストール・ファイルを保存するよう選択した場合であっても、一部のデータは常にシステム・ドライブの一時ディレクトリに保存されます。

#### 解決策:

- エラー・メッセージに示されたシステム・ドライブで、十分なディスク領域を解放した後、インストール 手順を続けます。
- システム・ドライブで十分なディスク領域を解放できない場合は、システムのTEMP 変数のパスを変更します。これには、[スタート]>[設定]>[コントロールパネル]>[システム]を選択し、[詳細設定]タブ、[環境変数]の順にクリックします。そして、ユーザ環境変数領域でTEMP 変数のパスを編集します。

## セットアップおよびデータベース設定ユーティリティの実行中 に、Microsoft SQL サーバデータベースへの接続に失敗する

SQL Server サービスを実行しているユーザが、データベースを作成するディスクへの書き込み許可を 持っていることを確認します。

# BSM サーバのインスト ールが完了したときに、ネットワーク・ログイン・プロンプトが表示される

#### 考えられる原因:

この問題は、IIS サーバの認証方法が標準設定の「**匿名アクセスを許可する**」になっていない場合に 起こることがあります。

解決策:

IIS サーバの認証方法を,標準の設定である「**匿名アクセスを許可する**」にリセットし,標準のユーザ・ アカウント IUSR\_XXX(「XXX」はマシンの名前を表します)が選択されていることを確認します(ユー ザ・アカウント IUSR\_XXX は IIS のインストール時に生成されます)。その後, BSM をアンインストール してから再インストールします。

## Tomcat サーブレット・エンジンが起動 せずエラーが発生する

エラー・メッセージは次のとおりです。

java.lang.reflect.InvocationTargetException: org.apache.tomcat.core.TomcatException: Root cause - Address in use: JVM\_Bind

#### 考えられる原因:

Oracle の通常のインストールでインストールされる Oracle HTTP Server を, BSM サーバと同じマシンで実行すると, Tomcat サーブレット・エンジンと競合します。

#### 解決策:

Oracle HTTP Server サービスを停止して,次にBSM を無効化して有効化します。

マシンの再起動後に問題が再発しないようにするには、Oracle HTTP Server サービスのスタートアップの設定を[手動]に変更します。

# 管理上の制限のために BSM コンポーネントをインストールできない

#### 考えられる原因:

ファイル, ディレクトリ, Windows レジストリなどへのアクセスを制限するポリシー管理ソフトウェアが, インストールしようとしているマシンに存在します。

#### 解決策:

この種類のソフトウェアを実行している場合には、ネットワーク管理担当者に依頼して、ファイルのインストールと保存に必要な許可を取得してください。

## インストール後, BSM にアクセスすると、ページ上に http 404 エ ラーが表示される

次のタスクを実行します。

- 1. ステータス・ページにアクセスして, BSM の全 プロセスが起動されていることを確認します。詳細 については, BSM プラットフォーム管理ガイドの「プロセスおよびサービスのステータスを表示する 方法」を参照してください。
- 2. ステータス・ページですべてのサービスが緑で表示されている場合,ポート 8080 を使用する BSM を参照します(http://MACHINE\_NAME:8080)。

JMX コンソールにアクセスします。コンソールにアクセスできたら, 手順3から続行して問題の検出を試みます。

- 3. Web サーバが起動していることを確認します(http://MACHINE\_NAME)。Web サーバが起動されている場合は、ISAPI フィルタに問題がある場合があります。
- ISAPI フィルタに問題があり、Microsoft Windows 2008 サーバで実行している場合、役割を手順どおりに作成したことを確認します。詳細については、「Web サーバでの作業」(124ページ)を参照してください。
- 5. ポート 競合のため, Apache サーバが正常に起動していない可能性があります。

## BSM をアンインスト ールして別 のディレクト リに再 インスト ールする と, BSM が動 作しない

考えられる原因:アンインストールしてから別の場所に再インストールするときに、IISのISAPIフィル タが新しいパスに更新されませんでした。

解決策:

IIS の ISAPI フィルタを新しいパスに更新するには、次の手順で行います。

- 1. IIS インターネット・サービス・マネージャを開きます。
- 2. ツリー内のマシン名を右クリックし, [プロパティ]を選択します。
- 3. [マスタプロパティ]リストに「WWW サービス」が表示された状態で、[編集]をクリックします。
- 4. [ISAPI フィルタ]タブを選択します。
- 5. jakartaFilter が正しい BSM ディレクトリを指していることを確認してください。
- 6. 変更内容を適用し、インターネット・サービス・マネージャを終了します。
- 7. IIS サービスを再起動します。

## Business Process Monitor または SiteScope のデータが BSM に報告されない

この問題が発生するにはさまざまな条件があります。原因と解決策の詳細については、HP ソフト ウェア・セルフ・ソルブ技術情報を参照し、記事番号 KM438393 (http://support.openview.hp.com/selfsolve/document/KM438393)を検索してください。

# Business Process Monitors が、IIS 上で実行されているゲートウェイ・サーバへの報告に失敗する

#### 症状/考えられる原因

- データがローダに報告されない。
- Web サイトのレポートにデータがない。
- 次のようなエラーが Business Process Monitor マシンの data\_deport.txt ログ・ファイルに記録される。

Topaz returned an error (<html><head><title>Error Dispatching URL</title></head>

<body>

The URI:<br/>br/><b>api\_reporttransactions\_ex.asp</b><br/>br/> is <b>not</b> mapped to an API Adapter.<br/>Either the URI is misspelled or the mapping file is incorrect (the mapping file is located at: D:\HPBAC/AppServer/TMC/resources/ServletDispatcher.xml)

</body>

</html>)

この問題は、ページ http://<マシン名 >/ext/mod\_mdrv\_wrap.dll?type=report\_transaction を開くことに よって確認できます。問題がある場合、サービスが一時的に利用できないというメッセージが表示さ れます。

Web データ・エントリステータスを検証するために次のURLを送信することもできます。http://くマシン名 > /ext/mod\_mdrv\_wrap.dll?type=test

この問題は、MercRedirectFilter が存在することによって発生する可能性があります。これは、BSM にはもはや必要でない廃止されたフィルタで、以前のバージョンのBSM から引き継がれたものである可能性があります。

#### 解決策:

**MercRedirectFilter** フィルタを削除し, jakartaFilter が実行中の唯一の IIS ISAPI フィルタであることを確認します。

# Business Process Monitor から, Apache Web サーバにイン ストールされているゲートウェイ・サーバにインターネット 経由で接続できない

#### 考えられる原因:

Business Process Monitor マシンが、ゲートウェイ・サーバの名前を正しく解決できていません。

#### 解決策:

- ゲートウェイ・サーバ名を Business Process Monitor マシンの<Windows システム・ルート・ディレクトリ>\system32\drivers\etc\hosts ファイルに追加します。
- ゲートウェイ・サーバ上にあるくBusiness Service Managementのルート・ディレクト リ> \WebServer\conf\httpd.conf ファイル内のゲートウェイ・サーバ名をDNS で認識される名前 に変更します。

## Linux マシンでの BSM インスト ール時 にポスト インスト ール・ウィ ザードが失敗 する

Linux のバグが原因の可能性があります。/etc/sysctl.conf ファイルを開き, vm.swapiness = 0 行を 削除してください。ポストインストール・ウィザードを再起動します。

## Adobe Flash Player のインストールに失敗した

Adobe Flash Player は Adobe Download Manager を使用してインストールされ,自動プロキシ設定 スクリプトでは処理できません。Internet Explorer が自動プロキシ設定を使用するように設定されて いると、ダウンロード・マネージャで障害が発生し、ハングして画面の応答がなくなります。プロキシ・ホ ストを手動で設定するか、Flash Player のドキュメントを参照してください。

## BSM が起動しないか, BSM 設定 ウィザードが開かない

supervisorwrapper.log ファイルに次のエラーがないかどうか確認します。

C:\HPBSM\conf\supervisor\manager\nannyManager.wrapper wrapper | OpenService failed - Access is denied.

このエラーがある場合は、Windows 2008 SP2 システムでインストール・プロセスの間に User Access Control(UAC)が有効になっていることが問題の原因となっている可能性があります。インストール・プ ロセスの間、Windows 2008 SP2 が稼動しているすべての BSM サーバで UAC を無効にします。

## FQDN に基づいてログインできない

FQDN を使用して接続しているが、ログイン画面に「HP Business Service Management の URL には、完全修飾ドメイン名 (FQDN) が含まれる必要があります。アドレス バーに HP Business Service Management の URL を再度入力してください。」というメッセージが表示される場合 は、BSM ゲートウェイからの負荷分散仮想 IP を解決する DNS 解決があるかどうか確認してくださ い。BSM ゲートウェイのホスト・ファイルにLB 仮想 IP(必要に応じて、アプリケーション・ユーザ用と データ・コレクタ用)を追加しなければならない可能性があります。

# [ログイン]を押しても何も起きないか、ユーザのログインは行われるがサイトマップは空。

#### 考えられる原因:

クライアント・マシンからではなく、Windows サーバから BSM にログインしようとしています。Windows サーバでは、通常は、Internet Explorer のセキュリティ強化の構成が有効になっています。この構成 では、BSM ログイン・ページなど、BSM の複数の UI 機能が動作しないことがあります。

#### 解決策:

Internet Explorer のセキュリティ強化の構成が有効に設定されているかどうかを確認します。有効に設定されている場合は、Windows サーバではなく、通常のクライアントを使用してログインします。

サーバからログインする必要がある場合は、Internet Explorerのセキュリティ強化の構成を無効にするか([コントロールパネル]>[Windows コンポーネントの追加と削除]), IE のセキュリティ設定で信頼済みサイトに BSM URL を追加します。

## Java アプレット が開かない

- Internet Explorer を使用している場合は、[ツール]>[インターネット オプション]>[接続]> [ローカル エリア ネットワーク(LAN)の設定]を選択します。オプション[設定を自動的に検出する]と[自動構成スクリプトを使用する]をクリアします。
- [コントロールパネル]>[Java]>[-般]タブ>[ネットワーク設定]の順に選択し、標準設定の オプション[ブラウザの設定を使用]ではなく[直接接続]オプションを選択します。

# アップグレード・プロセスのトラブルシューティング

本項では, BSM のアップグレード中に発生する可能性がある問題と、その解決策について説明します。

### 一般的な問題

- リモート・デスクトップを使用していて, アップグレード・ウィザードが適切に表示されない場合は, 解像度を変えるか, または別のマシンを使用してリモート・デスクトップに再接続してみてください。
- ウィザードで[次へ]ボタンまたは[戻る]ボタンが機能しない場合は、upgradeFramework.logを開いてエラーの原因を確認してください。ほとんどの場合、アップグレード・ウィザードを再起動すれば問題を解決できます。

### 制限事項

• [EUM 管理者]> [検索と置換]内で定義された BSM バージョン 9.01 用の検索 クエリが, BSM 9.13 以降のバージョンで機能しない。

回避策:後者のBSM バージョンでクエリを再作成してください。

## 定期レポートの送信

ステージング・サーバがステージング・モードにある場合,定期レポートはステージング・サーバから送信 されません。これによって,複数のレポートが送信されるのを防ぎます。不定期レポートは,レポート マネージャを開いてレポートを選択し, [レポートを電子メール送信]ボタンをクリックすることで送信で きます。

BSM がステージング・サーバから定期レポートを送信するように、この設定を手動で変更することができます。そのためには、[プラットフォーム]>[セットアップと保守]>[インフラストラクチャ設定]> [HP BSM の評価]>[アラート メール アドレス]設定の順に選択して電子メール・アドレスを入力します。

## SISConfigurationEnrichmentUpgrader の失敗

説明: BSM のアップグレード時にSISConfigurationEnrichmentUpgrader が「失敗」,「一部失敗」, または「不要」のいずれかのステータスを報告すると,再起動後にBSM コンテンツ・パックが自動アップ ロードされない場合があります。 回避策: SISConfigurationEnrichmentUpgrader が終了してから, BSM の再起動前に < HPBSM のルート・ディレクトリ>\conf\opr\content フォルダにある blockAutoUpload ファイルを削除してください。

# 9.1x アップグレード・ウィザードのトラブルシューティング

## [はじめに]画面

[はじめに] 画 面 に [**次へ**] ボタンまたは [**戻る**] ボタンが表示されない場合は、ウィザードを閉じてからもう一度開いてください。それでも問題が解決しない場合は、ウィザードを再起動してください。

## [アップグレード設定]画面

[アップグレード設定]画面に表示されるサーバ・タイプが期待するものではない場合は, このマシンで BSMを再インストールする必要があります。

## [ファイルをコピーしています] 画 面

- DPS ファイルは DPS にコピーし,ゲートウェイ・ファイルはゲートウェイにコピーするように注意してく ださい。間違えてゲートウェイ・ファイルを DPS にコピーしないでください。
- excels フォルダをコピーするのを忘れた場合(または間違った場所にコピーした場合),後でコピーしても問題はありません。まだゲートウェイをインストールしていない場合は, excels フォルダを一時的な場所に保存し,ゲートウェイをインストールした後で,正しい場所にコピーします。
- cmdb/adapters フォルダをコピーするのを忘れた場合(または間違った場所にコピーした場合), EUM 設定のアップグレードは失敗します。その後でファイルをコピーし, 設定のアップグレードを再実行しても問題ありません。
- サービス状況のカスタム・ルール jar を使用していて、それらをコピーしなかった場合(または間違った場所にコピーした場合)、後でBSMを起動すると、カスタム・ルールを使用して HI または KPI を計算するときにオンライン・エンジンが失敗します。ログ・ファイルにエラーが含まれ、HI または KPI がステータスなしで表示されます。これを解決するには、任意の段階でカスタム・ルール jar をコピーし、アップグレードを継続します。
- SLM のカスタム・ルール jar を使用していて、それらをコピーしなかった場合(または間違った場所にコピーした場合)、カスタム・ルールを使用して HI または KPI を計算 するときにオンライン・エンジンが失敗します。ログ・ファイルにエラーが含まれ、HI または KPI がステータスなしで表示されます。これを解決するには、関連するデータがデータベースから削除される前に、カスタム・ルール jar をコピーし、すべての SLA の再計算を実行します。

## データベース接続 - プロファイル・スキーマ設定

間違ったプロファイル・データベースの詳細を入力し、スキーマ・アップグレードを実行すると、アップグレードは失敗し、次のメッセージが表示されます。現在のスキーマにはバージョン 8.0 との互換性があ りません。データベースとスキーマの差異は予想よりも大きくなります。データベースを復元して、アップ グレードを再起動します。

# スキーマ・アップグレード

- スキーマ・アップグレードのステップが失敗する場合は、画面の指示に従ってください。ほとんどの場合、スキーマ・アップグレードの失敗を引き起こした問題を解決する SQL スクリプトが生成されます。
- ユーザがデータベースに接続されていて、表示されているユーザが現在のマシンであるためにスキーマ・アップグレードが失敗する場合は、[次へ]をクリックしてスキーマ・アップグレードを再実行します。この問題が妥当な回数を超えて発生する場合は、接続を強制終了するようにDBAに依頼して、それから[次へ]をクリックします。

## 環境の更新

- エクスポート・ツールのログを使用して, LDAP データベース・エクスポート/インポート・ツールが正しく動作したことを検証するか, 遭遇した問題の詳細を確認します。
- サーバ・デプロイメント:間違ったアプリケーションを選択すると、アップグレードの途中でメモリの問題が発生して失敗することがあります。不正な設定を修正するには、サーバ・デプロイメントを変更してBSMを再起動します。
- サーバ・デプロイメント:マシンが現在のデプロイメントに合っていないためBSMの再起動が必要であるというメッセージが表示された場合、このメッセージを無視してください。BSMは後の段階でアップグレード・プロセスの一部として再起動されます。
- ログイン設定: RTSM に対して標準ではないパスワードを使用している場合は、新しいサーバへのアップグレードが完了したときに、新しいパスワードですべてのデータ・コレクタを更新します。
- ログイン設定:再度アップグレード・ウィザードを実行し、RTSMに対して最初に使用したものとは 違うパスワードを入力すると、設定アップグレード(Geo属性アップグレーダ)は失敗します。ログに は、次のメッセージが含まれます。「RTSMに接続できませんでした」。アップグレード・ウィザードを 再度実行し、アップグレードを実行した時に初めて使用したRTSMのパスワードを入力します。
- コンテンツ・パックのインポート:ユーザが管理ユーザでない場合,oprContentUpgraderは失敗します。この場合,ファイル OprUploadを削除し,管理資格情報を使用して再度アップグレード・ウィザードを実行します。
- コンテンツ・パックのインポート:LDAP が実運用環境で設定され、アクセスできない場合、oprContentUpgraderを実行時に失敗します。この場合は、LDAP を無効化し、再度アップ グレード・ウィザードを実行してください。

## CMDB のアップグレード

- アップグレーダが失敗する場合は、次のログ・ファイルを確認します。 HPBSM\odb\runtime\log\upgrade\upgrade.short.log.
- CMDB アップグレードが失敗し、データベースの復元が必要な場合は、CMDB スキーマのみを復元します。それまでに実行したウィザードのすべてのステップを再度実行する必要はありません。また、アップグレード・ウィザードを実行するデータ処理サーバから次のディレクトリを削除する必要があります。HPBSM\odb\runtime

## BSM の起動

- アップグレード・ウィザードのこの時点でBSMを起動すると、一部のプロセスは起動せず、UIは利用できません。これは、BSMが一時的にアップグレード・モードになっているからです。後の段階では、フル・モードでBSMを再起動します。
- アップグレード・ウィザードが「BSM の起動」ステップに到達すると、特定のステップは成功としてマークされ、再び実行されません。これらのステップを再実行したい場合(たとえば、DBをバックアップに復元した場合)は、<BSM のインストール・ディレクトリ>\Tempの下の、oprで始まるファイルをすべて削除します。

# 設定のアップグレード

- 「BSM の起動」ステップを通過して設定のアップグレードを実行したが、2つ目のアップグレーダ (Geo 属性)が失敗した場合は、BSM の準備が完全にできていない状態で設定のアップグレー ドを実行している可能性があります。すべてのプロセスとサービスが起動している必要があります。 BSM が起動していることを確認し、「アップグレード」ボタンをクリックして設定のアップグレードを再 実行します。
- オプションのアップグレーダが失敗する場合は、次のステップに進まず、問題を調べてください。続いて、その問題を修正し再度アップグレードを実行するか、あるいはその問題があってもアップグレード成功の宣言を妨げないことがわかれば、アップグレードを終了します。
- オプションのアップグレーダが失敗したあともアップグレードを続行する場合は、後で設定のアップグレードに戻ることができます。この場合、再度アップグレーダを実行する前に、次の手順を実行する必要があります。
  - a. 値 8.0.0.0 を使用して setVersion JMX を実行します。setVersion JMX はポート 8080, Topaz service=Upgrade Framework です。
  - b. BSM を無効化して, アップグレード・ウィザードを再起動します。
  - c. 設定のアップグレードをもう一度実行します。
- すべてのアップグレーダが成功したら、<HP Business Service Management サーバのルート・ディレクトリ>\tools\logTool にあるアップグレード・ログ・ツールを実行して、警戒域エラーがないかを確認します。アップグレーダが失敗する場合は、ログ・ツールも役に立ちます。
- 必須のアップグレーダの一部が失敗したのに、誤って[アップグレードに成功しました]を選択した場合、ステータスは「PASSED」に設定され、アップグレーダは再実行できません。再度実行するには、jmx setUpgraderStatusを使用してアップグレーダを「FAILED」に設定します。

# データ・アップグレード

失敗列に0より大きい値が含まれている場合は、エラーがないかログを確認してください。これは簡単に解決できるデータベースの問題の場合があります。 ほかの原因が考えられる場合は、HPサポートに問い合わせてください。

ステージング・データ・レプリケータ(SDR)

SDR が動作していることを確認するには、次の手順を実行します。

- 1. <SDR のルート・ディレクトリ>\conf\core\Tools\log4j\sdreplicator\sdreplicator.properties を 開きます。loglevel を デバック に変更します。
- 2. <BSM のディレクトリ>\>\conf\core\Tools\log4j\sdreplicator\wde.properties を開きます。 loglevel を デバックに変更します。
- 3. <SDR のルート・ディレクトリ>/log/sdrPublishedSamples.log の最新のサンプルを見つけ、それ を <BSM の宛先 >/log/wde/wdePublishedSamples.log に配置できることを確認します。サン プルが両方のログに表示されている場合、SDR は動作しています。
- 4. loglevel 設定をsdreplicator.properties および wde.properties ファイル内で INFO に変更します。

## データ転送ツール

- データ転送ツールを実行する前に、SDR が動作していることを確認してください。SDR ログを チェックして、SDR が動作していることを確認できます。データ転送ツールを実行したときに、SDR が実行しなかった場合は、[次へ]をクリックするとメッセージが表示されます(SDR 開始日の警告)。
- データ転送ツールのステップ・シーケンスを実行中にウィザードを終了する(あるいはウィザードがクラッシュする)場合は、以前に実行したのと同じ日付で再度ツールを実行してください(正確な時間については upgrade\_all.logを参照)。
- データ転送ツールを実行しないことを選択した場合は、データが不足になります。レポートを調べる場合は、このことを考慮に入れてください。
- データベース・バックアップの時間を記録しなかった場合は、バックアップ日よりも前の日付を選択します。データ不足にはなりませんが、データ転送ツールの実行に必要以上の時間がかかります。
- データ転送ツールを2回目に実行する場合,最初の実行で選択したものとは違う一時フォルダのパスを選択する必要があります。
- 誤って、実運用 DB ではなくステージング DB の資格情報を入力すると、次のエラー・メッセージが 表示されます。「操作は失敗しました … FileNotFoundException」。正しい詳細を入力して 続行します。
- UIを使用して転送データのアップグレードを一時停止することができますが、これは実際には効果はありません。

## デジタル署名された HP ファイルの検証

次にリストされた形式のHP インストール・ファイルはすべてデジタル署名されています。

- Windows: MSI, EXE, DLL, VBS, JS, CPL $_{\circ}$
- Linux: RPM ファイルのみ。

インストール・ファイルが HP によって提供された元のコードであり、サードパーティによって変更されていないことを確認するには、次の手順を実行します。

#### Windows ファイルの場合:

1. ファイルを右クリックし, [プロパティ]を選択します。

2. [**デジタル署名**]タブを選択し, 署名者の名前がHewlett-Packard であることを確認します。 Linux ファイルの場合: コマンド・ラインを開いて、次のコマンドを実行します。

# rpm -v -checksig \${RPM\_FILE\_NAME}# rpm -v -qi -p \${RPM\_FILE\_NAME}

たとえば,

# rpm -v --checksig HPBsmFndCom1-9.10.320-Linux2.6\_64.rpm

HPBsmFndCom1-9.10.320-Linux2.6\_64.rpm:

Header V3 DSA signature: OK, key ID 2689b887

Header SHA1 digest: OK (a4b436a86ca52dde34113c964866d5838b50bbc5)

MD5 digest: OK (59def5f6719a78eac778324bdb0f6f05)

V3 DSA signature: OK, key ID 2689b887

#rpm -v -qi -p HPBsmFndCom1-9.10.320-Linux2.6\_64.rpm

Name : HPBsmFndCom1 Relocations: (not relocatable)

Version : 9.10.320 Vendor: Hewlett-Packard Company

Release : 1 Build Date: Sun 27 Mar 2011 06:15:37 PM IST

Install Date: (not installed) Build Host: LABM1AMRND02.devlab.ad

Group : Applications/System Source RPM: HPBsmFndCom1-9.10.320-1.src.rpm

Size : 298420659 License: Hewlett-Packard Development Company, L.P.

Signature : DSA/SHA1, Sun 27 Mar 2011 07:04:03 PM IST, Key ID 527bc53a2689b887

Summary : HP BSM Foundations Common Components Pack\_1

説明:

HP BSM Foundations Common Components Pack\_1